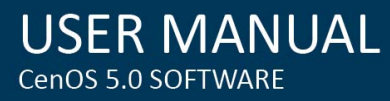

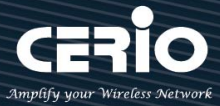

# **CERIO Corporation**

# **DR-4000**

# Multi WAN Gigabit VPN Gateway

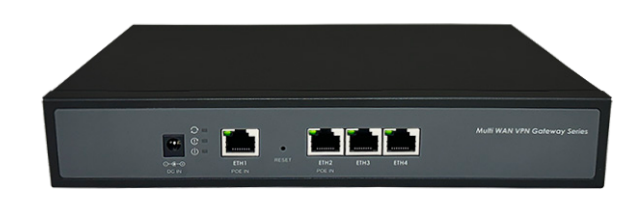

# **User's Manual**

| Default IP / Login Information |             |  |  |  |  |  |
|--------------------------------|-------------|--|--|--|--|--|
| IP Address                     | 192.168.2.1 |  |  |  |  |  |
| User Name                      | root        |  |  |  |  |  |
| Password                       | default     |  |  |  |  |  |

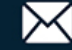

| 1. | Dev  | ice and S       | and Software Configuration           |  |  |  |  |  |  |  |  |  |
|----|------|-----------------|--------------------------------------|--|--|--|--|--|--|--|--|--|
|    | 1.1  | De              | vice appearance                      |  |  |  |  |  |  |  |  |  |
|    | 1.2  | Set             | tup Preparation of Device            |  |  |  |  |  |  |  |  |  |
|    | 1.3  | Log             | gin Web Page8                        |  |  |  |  |  |  |  |  |  |
| 2. | Оре  | erating M       | g Mode Introduction1                 |  |  |  |  |  |  |  |  |  |
|    | 2.1  | Ro              | uter Mode 10                         |  |  |  |  |  |  |  |  |  |
|    | 2.2  | Ca              | ptive Portal Mode                    |  |  |  |  |  |  |  |  |  |
| 3. | Syst | em Conf         | iguration11                          |  |  |  |  |  |  |  |  |  |
|    | 3.1  | WA              | AN Setup                             |  |  |  |  |  |  |  |  |  |
|    | 3.2  | WA              | AN Traffic Setup                     |  |  |  |  |  |  |  |  |  |
|    | 3.3  | VL              | AN Setup 15                          |  |  |  |  |  |  |  |  |  |
|    |      | 3.3.1           | Network Button                       |  |  |  |  |  |  |  |  |  |
|    |      | 3.3.2           | Pull-down menu @ Bandwidth Control16 |  |  |  |  |  |  |  |  |  |
|    |      | 3.3.3           | Pull-down menu @ DHCP Server17       |  |  |  |  |  |  |  |  |  |
|    | 3.4  | Au              | thentication(Hotspot Setup)          |  |  |  |  |  |  |  |  |  |
|    |      | # Authe         | ntication Button:                    |  |  |  |  |  |  |  |  |  |
|    |      | # Authe         | ntication Dropdown Button            |  |  |  |  |  |  |  |  |  |
|    |      | 3.4.1           | Guest                                |  |  |  |  |  |  |  |  |  |
|    |      | 3.4.2           | Local User                           |  |  |  |  |  |  |  |  |  |
|    |      | 3.4.3           | OAuth2.0                             |  |  |  |  |  |  |  |  |  |
|    |      |                 | # Sample for Google OAuth2.0 setup   |  |  |  |  |  |  |  |  |  |
|    |      |                 | # Sample for Facebook OAuth2.0 setup |  |  |  |  |  |  |  |  |  |
|    |      | 3.4.4           | POP3 Server                          |  |  |  |  |  |  |  |  |  |
|    |      | 3.4.5           | Customize Page                       |  |  |  |  |  |  |  |  |  |
|    |      | 3.4.6           | Language                             |  |  |  |  |  |  |  |  |  |
|    |      | 3.4.7           | Walled Garden                        |  |  |  |  |  |  |  |  |  |
|    |      | 3.4.8           | Privilege Address                    |  |  |  |  |  |  |  |  |  |
|    |      | 3.4.9           | Profile                              |  |  |  |  |  |  |  |  |  |
|    | 3.5  | Hig             | gh Availability                      |  |  |  |  |  |  |  |  |  |
|    | 3.6  | VP              | N Server Setup                       |  |  |  |  |  |  |  |  |  |
|    | 3.7  | VP              | N Peer Setup                         |  |  |  |  |  |  |  |  |  |
|    | 3.8  | PP <sup>.</sup> | TP Server Setup                      |  |  |  |  |  |  |  |  |  |

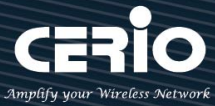

|    | 3.9             | L2TP Server Setup       |
|----|-----------------|-------------------------|
|    | 3.10            | PPTP/L2TP Account Setup |
|    | 3.11            | PPTP/L2TP Client Setup  |
|    | 3.12            | IPSec Setup             |
|    | 3.13            | Management              |
|    | 3.14            | Time Server             |
|    | 3.15            | SNMP                    |
|    | 3.16            | <b>DDNS</b>             |
|    | 3.17            | Log Server Setup        |
|    | 3.18            | Notification Setup      |
| 4. | Account         |                         |
|    | 4.1             | RADIUS Server           |
|    | 4.2             | Remote LDAP Setup       |
|    | 4.3             | Package Setup           |
|    | 4.4             | Create An Account       |
|    | 4.5             | Search Account          |
|    | 4.6             | Pregenerated Tickets DB |
|    | 4.7             | Thermal Printer Setup   |
|    | 4.8             | History Log             |
|    | 4.9             | Online Log              |
| F  | 4.10<br>Advance | Database Maintenance    |
| 5. | Auvance         |                         |
|    | 5.1             | IP Filter               |
|    | 5.2             | IP Group                |
|    | 5.3             | Port Group              |
|    | 5.4             | MAC Filter              |
|    | 5.5             | Virtual Server          |
|    | 5.6             | Access Control          |
|    | 5.7             | IP Routing Setup        |

|    | 5.8     | IP Routing Rule Setup                        |    |
|----|---------|----------------------------------------------|----|
|    | 5.9     | Time Policy                                  |    |
| 6. | Utility | ۷                                            |    |
|    | 6.1     | Profile Setting                              |    |
|    | 6.2     | System Upgrade                               |    |
|    | 6.3     | Network Utility                              | 92 |
|    | 6.4     | Log Maintenance                              | 93 |
|    | 6.5     | Reboot                                       | 94 |
| 7. | Statu   | S                                            |    |
|    | 7.1     | Overview                                     |    |
|    | 7.2     | Local System Log                             |    |
|    | 7.3     | Session Log                                  |    |
|    | 7.4     | Authentication Log                           |    |
|    | 7.5     | Remote System Log                            |    |
| 8. | Techr   | ical documents                               |    |
|    | 8.1     | Example for PPTP/L2TP setup                  |    |
|    | 8.2     | Hotspot function used POS system application |    |
|    | l       | ogin management interface for SP-800         |    |
|    | I       | nstall normal thermal printer                |    |
|    | I       | nstall QR Code thermal printer               |    |
|    | 9       | Set web authentication steps for POS system  |    |

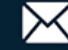

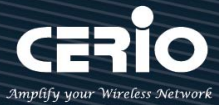

# **1. Device and Software Configuration**

**1.1** Device appearance

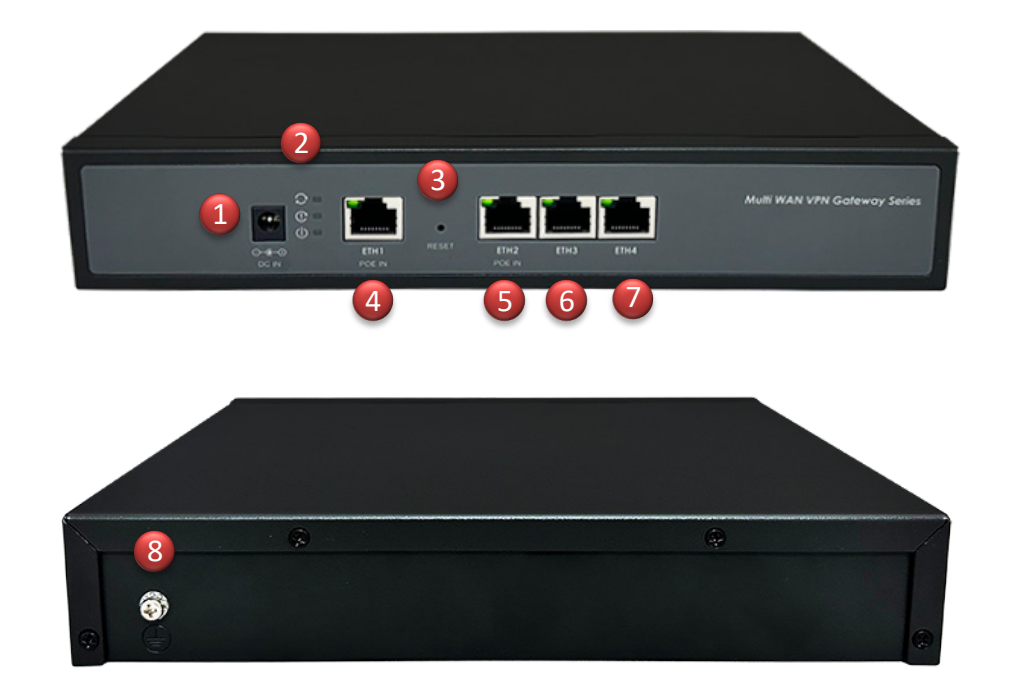

- 1. DC Jack Power interface (Power input- interface-1)
- 2. LED status indicator:

| <b>PWR LED:</b> When it is confirmed that the PoE input or DC input power is powered on, this LED is always on when the power is turned on.                                                                |
|----------------------------------------------------------------------------------------------------|
| <b>Fail LED :</b> System problem warning LED ,Operating system storage data cannot be accessed , (The light is always on when there is a fault).                                                           |
| <b>Online LED :</b> Online working LED , It flashes during the system startup process, and stays on after the system startup is successful and confirmed, (Indicating that the Ready state is successful). |
| Ethernet port LED : Link/Act connection LED from ETH1 port to ETH4 port                                                                                                    |

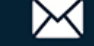

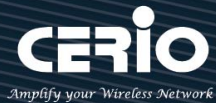

- 3. Reset button (to restore the factory default, please press it for about 10-15 seconds. The Online LED and Fail LED will flash at the same time, indicating confirmation. You can release the button and wait for the system to return to the factory default).
- Gigabit / ETH1 (POE) Ethernet port, The WAN or LAN port can be changed through software configuration (Power input- interface-2).
- Gigabit / ETH2 (POE) Ethernet port, The WAN or LAN port can be changed through software configuration (Power input- interface-3).
- Gigabit / ETH3 Ethernet port, The WAN or LAN port can be changed through software configuration.
- Gigabit / ETH4 Ethernet port, the WAN or LAN port can be changed through software configuration.
- 8. GND ground screw pad , The contact point for the housing ground screw of this device.

## **1.2 Setup Preparation of Device**

Please PC link to Device used cat5/6 Ethernet cable. The following setup uses a Windows PC, user OS may vary.

Step 1: Please click on the computer icon in the bottom right window, and click "Open Network and

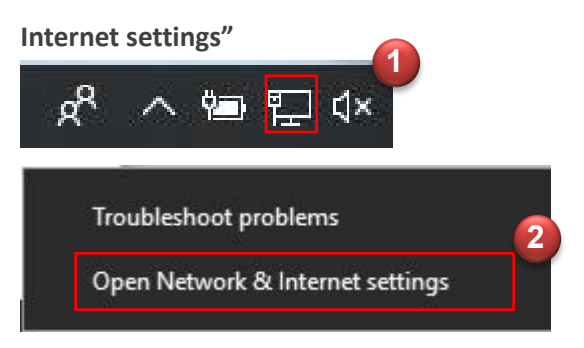

**Step 2:** After click left side "**Ethernet**" function, click on the right side "**Change adapter options**" again.

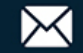

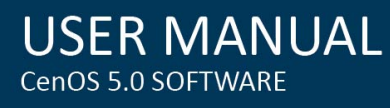

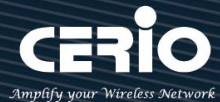

| Settings           | – <b>–</b> ×                    |
|--------------------|---------------------------------|
| 命 Home             | Ethernet                        |
| Find a setting     | Ethernet                        |
| Network & Internet | Ethernet 2                      |
| ⊕ Status           |                                 |
| 🥼 Wi-Fi            | ₽ 5G_DT<br>Connected            |
| 記 Ethernet         | Related settings                |
| ଳ Dial-up          | Change adapter options          |
| % VPN              | Change advanced sharing options |
|                    | Network and Sharing Center      |
| 과 Airplane mode    | Windows Firewall                |
| (y) Mobile hotspot |                                 |

Step 3: In "Change adapter options" Page. Please find Ethernet (Local LAN) and Click the right button on the mouse and Click "Properties"

| $\leftarrow \rightarrow \cdot \cdot$ | N 🔮 « All C  | ontrol Panel Items > Network Connections |    |
|--------------------------------------|--------------|------------------------------------------|----|
| ile Edit Vi                          | ew Advance   | 1 Tools                                  |    |
| Organize 🔻                           | Disable this | network device Diagnose this connection  | 83 |
|                                      |              |                                          |    |
| The X                                |              | V 40                                     |    |
| Wi-Fi 2                              | Ethernet 1   | 💔 Disable                                |    |
|                                      | ·            | Status                                   |    |
|                                      |              | Diagnose                                 |    |
|                                      |              | 😌 Bridge Connections                     |    |
|                                      |              | Create Shortcut                          |    |
|                                      |              | 😍 Delete                                 |    |
|                                      |              | 💎 Rename                                 |    |
|                                      |              |                                          |    |

Step 4: In Properties page to setting IP address, please find "Internet Protocol Version 4 (TCP/IPv4)" and double click or click "OK" button.

Step 5 : Select "Use the following IP address", and fix in IP Address : 192.168.2.#

ex. The # is any number by 1 to 253 Subnet mask : 255.255.255.0

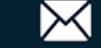

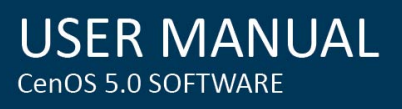

| Connect using                                                                            | Internet Protocol Version 4 (TCP)                                                                         | 1PV4) Properties                                                                  |
|------------------------------------------------------------------------------------------|----------------------------------------------------------------------------------------------------|-----------------------------------------------------------------------------------|
| Lonnect using:                                                                           | General                                                                                                   |                                                                                   |
| Realtek PCIe GBE Family Controller  Configure  This connection uses the following items: | You can get IP settings assigned<br>this capability. Otherwise, you n<br>for the appropriate IP settings. | l automatically if your network supports<br>eed to ask your network administrator |
| Client for Microsoft Networks                                                            | Obtain an IP address autor                                                                                | natically                                                                         |
| 🗹 📮 QoS Packet Scheduler                                                                 | Use the following IP address                                                                              | is: C                                                                             |
| Read Printer Sharing for Microsoft Network                                               | IP address:                                                                                               | 192 . 168 . 2 . 100                                                               |
| ✓ <u>Internet Protocol Version 6 (TCP/IPv6)</u> ✓ Internet Protocol Version 4 (TCP/IPv4) | S <u>u</u> bnet mask:                                                                                     | 255 . 255 . 255 . 0                                                               |
| Link-Layer Topology Discovery Mapper 1/O Driver                                          | Default gateway:                                                                                          | 1 2 2 1                                                                           |
|                                                                                          | Obtain DNS server address                                                                                 | automatically                                                                     |
| Install Uninstall Properties                                                             | Use the following DNS serv                                                                                | er addresses:                                                                     |
|                                                                                          | Preferred DNS server:                                                                                     |                                                                                   |
| Transmission Control Protocol/Internet Protocol. The default                             | Alternate DNS server:                                                                                     | E 30 X                                                                            |
| across diverse interconnected networks.                                                  | 🔲 Validate settings upon exit                                                                             | Advanced                                                                          |

And Click "OK" to complete the fixed computer IP setting

## 1.3 Login Web Page

DR-4000 supports web-based configuration. Upon the completion of hardware installation,

DR-4000 can be configured through a PC/NB by using its web browser such as Internet Explorer 6.0 or later version or similar browser.

- $\succ$ Default IP Address: 192.168.2.1
- $\triangleright$ Default Subnet Mask: 255.255.255.0
- $\succ$ **Default Username and Password**

| MODE               | Router mode  |
|--------------------|--------------|
| Management Account | Root Account |
| Username           | root         |
| Password           | default      |

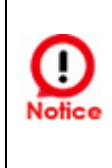

Please note that the LAN IP addresses in each mode are different from each other and will not continue. For the first time after switching modes, always perform access management on the LAN default IP address of 192.168.2.1

+(886) 2-8911-6160

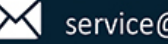

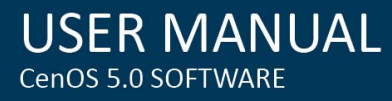

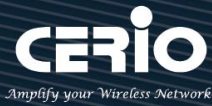

## Launch Web Browser

Open IE browser or other browsers such as Firefox, Chrome, and Edge, and enter the device default IP address in the URL address bar: http://192.168.2.1 to open the WEB management interface.

| 🌝 🕼 🗖 🗅 DR-4000 🛛 🗙 +            |                                                                                                    | -   | 0 |
|----------------------------------|----------------------------------------------------------------------------------------------------|-----|---|
| ← C බ ▲ Not secure   192.168.2.1 |                                                                                                    | . 😵 |   |
|                                  | Sign in to access this site                                                                                                    |     |   |
| Cerio® 2024                      | Authonzation required by http://192.168.2.1<br>Your connection to this site is not secure Username root Password Sign in Cancel |     |   |
|                                  |                                                                                                    |     |   |

Please use default Users name: "root" and default password "default" to login.

| E Overview          |                     | <b>≡</b> Information |                     |                |
|---------------------|---------------------|----------------------|---------------------|----------------|
| Mode                | Router Mode 🗸       | CPU Usage            | Memory              | Radius Log     |
| System Name         | DR-4000             | 0 % 100              | 17                  | 0 % 100        |
| System Time         | 2024/06/08 08:40:04 | Session Log          | Authentication Log  | System Log     |
| System Uptime       | 52:23               | 0                    | 0                   | 0              |
| Firmware Version    | Pme-IPQ60xxR V0.0.2 | 0 % 100              | 0 % 100             | 0 % 100        |
| Firmware Date       | 2024/06/07 12:18:25 | III WANO             |                     |                |
| ETH1 MAC            | 8c:4d:ea:05:2c:00   | IP Address           | Dynamic IF 🗸 19     | 2.168.1.106/24 |
| ETH2 MAC<br>Address | 8c:4d:ea:05:2c:01   | Received/Transmitted | 13.490MB / 80.581MB |                |
| Gateway             | 192.168.1.1         |                      |                     |                |
| DNS1                | 192.168.1.1         |                      |                     |                |
| DNS2                |                     |                      |                     |                |

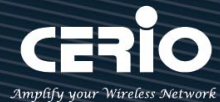

# **2.**Operating Mode Introduction

## 2.1 Router Mode

When administrator select use Route mode then system can set 1WAN 3LAN Router also can select 1LAN 3WAN and 2WAN/2LANoutbound load balancer.

This Router mode support IP Routing setup/Firewall/HA/VPN/Multi-WAN/QoS enforcement and Built-in AAA Radius server

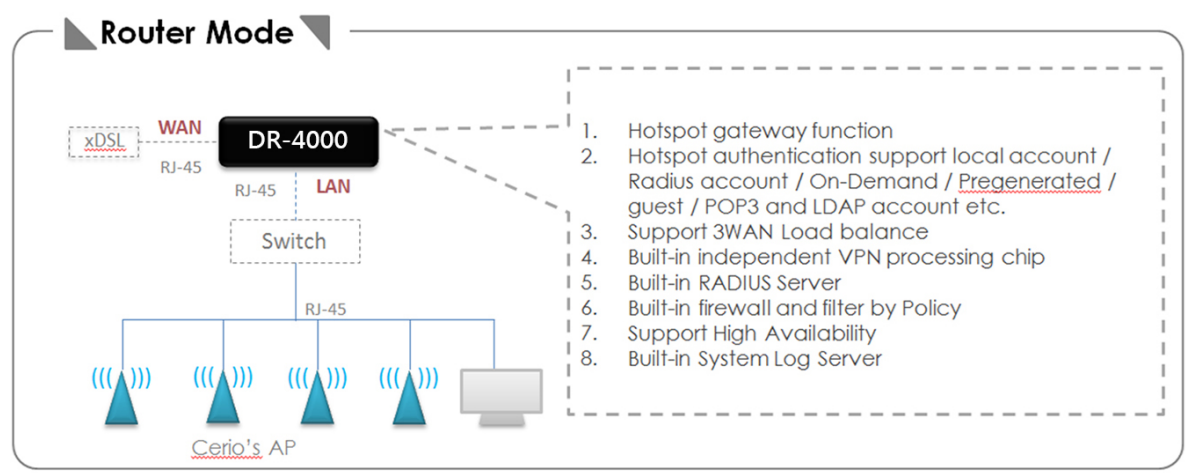

## 2.2 Captive Portal Mode

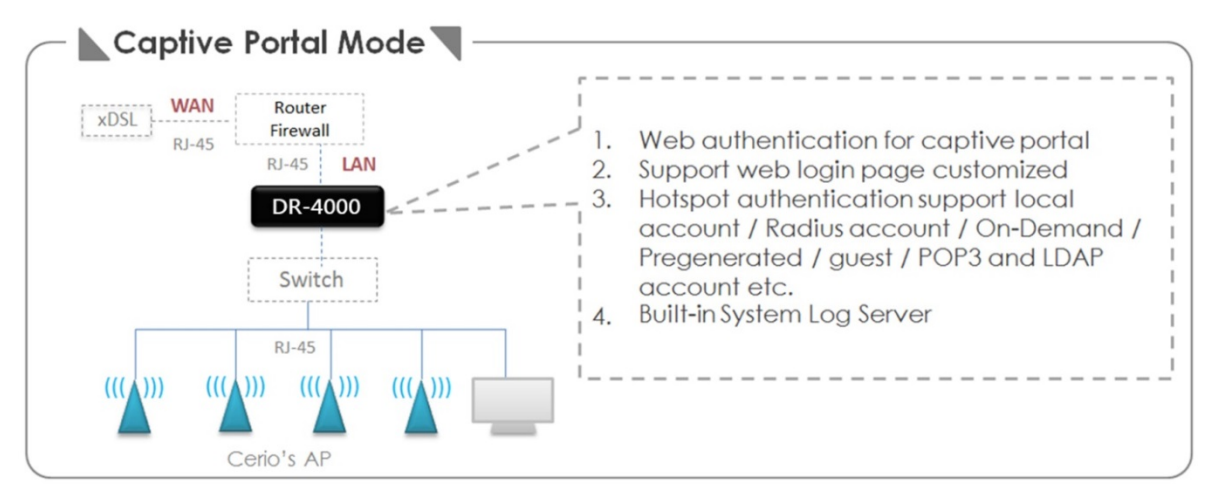

If the environment already has a router or firewall device, administrator demand is only to add the new page hotspot function, this time can be switched to Captive Portal mode and connected in parallel to the router or firewall equipment can be completed (The mode is no Router NAT function in this mode).

(The default IP of this mode is also 192.168.2.1, but it is not designed to be linked to the IP location of Router mode. When switching to this mode, please make sure that the IP network segment of the connected computer is also the same as 192.168.2.X. You have successfully entered this mode. model)

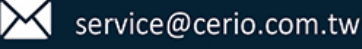

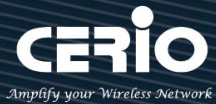

# 3. System Configuration

CERIO's DR-4000 is multifunctional authentication Gateway, support multi-WAN outbound load balance. The DR-4000 Built-in hardware independent VPN engine administrator can build a secure tunnel in the network environment and support High Availability can make sure that the network is working normally.

## 3.1 WAN Setup

Administrator can set one WAN or multi-WAN load balance in the WAN Setup function. Please click System → WAN Setup

| 🖨 System 🚽          |       |        |        |       |      |      |              |                                                                                                    |          |   |
|---------------------|-------|--------|--------|-------|------|------|--------------|----------------------------------------------------------------------------------------------------|----------|---|
| WAN Setup           | _     |        |        |       |      |      |              |                                                                                                    |          |   |
| WAN Trading Only on | == WA | N List |        |       |      |      | III WAN Port |                                                                                                    |          |   |
| WAN Iramo Setup     | #     |        | Active |       | Mode | Edit | WAN Port     | 1 WAN / 3 LAN Port                                                                                                    |          | ~ |
|                     | 0     | On     |        | PPPoE |      | Edit | Discuss Bask | WAND                                                                                                    |          |   |
|                     |       |        |        |       |      |      | Primary Port | where we have a second second se |          | Ľ |
|                     |       |        |        |       |      |      | NAT Engine   | Enable                                                                                                    | Olisable |   |
|                     |       |        |        |       |      |      |              |                                                                                                    |          |   |
| SNMP                |       |        |        |       |      |      | :≡ DNS       |                                                                                                    |          |   |
|                     |       |        |        |       |      |      |              |                                                                                                    |          |   |
|                     |       |        |        |       |      |      | DNS1         |                                                                                                    |          |   |
| Log Server          |       |        |        |       |      |      | DNS2         |                                                                                                    |          |   |

## **WAN Port Setup**

| 🖬 WAN Port   |                |   |
|--------------|----------------|---|
| WAN Port     | 1WAN/3LAN WLLL | ~ |
|              | 1WAN/3LAN WLLL |   |
| Primary Port | 1LAN/3WAN LWWW |   |
|              | 2WAN/2LAN WWLL |   |

WAN Port: Administrator can select 1WAN/3LAN or 1LAN/3WAN or 2WAN+/2LAN, the  $\geq$ default is 1WAN/3LAN Port.

Physical Ethernet Ports Settings Detailed list of different WAN and LAN ports:

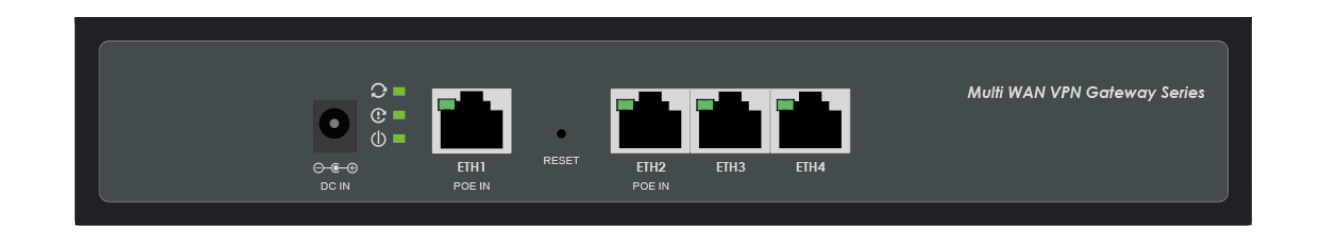

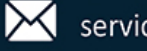

|             | Ethernet Speed                     | 1Gb | 1Gb  | 1Gb  | 1Gb  |
|-------------|------------------------------------|-----|------|------|------|
| Mode / Port |                                    |     | ETH2 | ETH3 | ETH4 |
| 1           | 1WAN(1Gb)/3WAN(1Gb+1Gb+1Gb) / WLLL | WAN | LAN  | LAN  | LAN  |
| 2           | 1LAN(1Gb)/3WAN(1Gb+1Gb+1Gb) / LWWW | LAN | WAN  | WAN  | WAN  |
| 3           | 2WAN(1Gb+1Gb)/2LAN(1Gb) / WWLL     | WAN | WAN  | LAN  | LAN  |

WAN List: When selecting Multi-WAN, the WAN Priority setting will be displayed. Please click the Save button and the system will display the list of Multi-WAN.

| III WAN List |        |            |      |  |  |  |
|--------------|--------|------------|------|--|--|--|
| #            | Active | Mode       | Edit |  |  |  |
| 0            | On     | Dynamio IP | Edit |  |  |  |
| 1            | On     | Dynamio IP | Edit |  |  |  |
| 2            | On     | Dynamio IP | Edit |  |  |  |

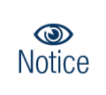

When selecting 2WAN up, you can set the load balancing priority setting on the WAN traffic setting function page.

WAN Priority : The system will first determine the priority of 3WAN, The smaller the value, the higher the priority. If setting to 1/1/2, it is WAN0/WAN1 Load Balance, and WAN2 is used as Backup function. If it is setting to 1/1, it is WAN0/WAN1 Load Balance. If it is setting to 1/2, WAN2 is used as Backup function..

| WAN Priority  |   |   |
|---------------|---|---|
| WANO Priority | 1 | ~ |
| WAN1 Priority | 1 | ~ |
| WAN2 Priority | 1 | ~ |

- Primary Port: If set 2 WAN or 3WAN function, administrator must select one primary for  $\geq$ WAN Port, The WAN Port "primary port" setting, which mainly allows the system to use through the set WAN port, such as "system time" or DNS access, etc. If there is no special application, Please set to the default value "WAN0 ".
- $\succ$ NAT Engine: If enable the function then NAT will up performance, but firewall and routing rule of DR-4000 will auto disable.

 $\succ$ 

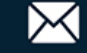

### WAN List

Administrator can set four connection types for the WAN port: Static IP, Dynamic IP, PPPoE and PPTP, at the same time can also Enable or Disable for NAT or DMZ functions. Please click Edit button in WAN List.

| I≡ WAN List |        |            |      |  |  |  |
|-------------|--------|------------|------|--|--|--|
| #           | Active | Edit       |      |  |  |  |
| 0           | On     | PPPoE      | Edit |  |  |  |
| 1           | On     | Dynamio IP | Edit |  |  |  |
| 2           | On     | Dynamio IP | Edit |  |  |  |

Edit: Administrator can set WAN function.  $\geq$ 

| I≣ WAN Setup   |                     |          | I∎NAT        |         |           |
|----------------|---------------------|----------|--------------|---------|-----------|
| WAN            | Enable              | ODisable | NAT          | Enable  | ○ Disable |
| ₩AN Settings   |                     |          | I≣ DMZ Setup |         |           |
| Mode           | PPPoE               | ~        | Mode         | Disable | ~         |
| <b>≣</b> PPP₀E |                     |          |              |         |           |
| User Name      | 73137845@hinet.net  |          |              |         |           |
| Password       | •••••               |          |              |         |           |
| МТИ            | 1492                |          |              |         |           |
| Reconnect Mode | Always On           | ~        |              |         |           |
| I≣MAC Clone    |                     |          |              |         |           |
| Mode           | Default MAC Address | ~        |              |         |           |

- WAN Setup: Administrator can set Enable or Disable for the WAN Port function.
- WAN Settings: Administrator can select Static IP, Dynamic IP, PPPoE and PPTP type of the WAN Port.
- MAC Clone: The MAC address is a 12-digit HEX code uniquely assigned to hardware as identification. Some ISPs require you to register a MAC address in order to access to Internet. If not, you could use default MAC or clone MAC from a PC.
- NAT: Administrator can set Enable or Disable the NAT function. If Disable NAT function administrator must manual to set routing.
- DMZ: DMZ is a physical or logical sub-network that separates an internal local area network (LAN) from other untrusted networks, usually the Internet. External-facing

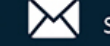

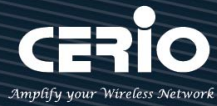

servers, resources and services are located in the DMZ so they are accessible from the Internet but the rest of the internal LAN remains unreachable. This provides an additional layer of security to the LAN as it restricts the ability of hackers to directly access internal servers and data via the Internet.

## 3.2 WAN Traffic Setup

WAN Traffic setup function improves the distribution of workloads across multiple computing resources. WAN Traffic function aims to optimize network resource use maximize throughput or minimize response time and avoid overload of any single WAN port resource.

If administrator set multi-WAN configuration, administrator can assign weights or speed weights to WAN in the "WAN traffic setup" function to indicate the percentage of traffic that should be sent to each WAN.

| 🖨 System 🗸        |                   |                 |   |
|-------------------|-------------------|-----------------|---|
| WAN Setup         |                   |                 |   |
| WAN Trafflo Setup |                   |                 |   |
|                   | Load Balance Mode |                 |   |
| SNMP              | Mode              | Assign Weight   | ~ |
|                   | Connection Mode   | Source IP Based | ~ |
| Log Server        |                   |                 |   |

- $\succ$ Mode: If set multi-WAN, administrator can select Load Balance by Assign Weight or Line Speed Weight.
  - Assign Weight: The WAN Assign Weight function can setup handle more requests and handle fewer requests. Assigning weights to WAN allows the DR-4000 appliance to determine how much traffic each load balanced server can handle, and therefore more effectively balance load. The Weight set Max=10 unit.

| WAN0 Weight | 1 | 33% |
|-------------|---|-----|
| WAN1 Weight | 1 | 33% |
|             |   |     |
| WAN2 Weight | 1 | 33% |

Line Speed Weight: The function requires administrator to definitely specify the real upload and download line speed of each WAN interface, the system will calculates the maximum bandwidth for all WAN interfaces and then the flow distribution.

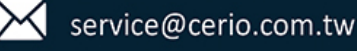

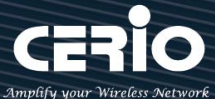

| Line Speed Weight |         |         |
|-------------------|---------|---------|
| WAN0 (U/D)kbps    | 1024000 | 1024000 |
| WAN1 (U/D)kbps    | 1024000 | 1024000 |
| WAN2 (U/D)kbps    | 1024000 | 1024000 |

 $\succ$ Connection Detect: Enable connection detection, set the target IP of the specified Ping, and set the interval period of each Ping in "seconds". Set the Failure Count after the number of failures to truly enable WAN load balancing .

| Connection Detect                                    |                       |           |     |  |  |
|------------------------------------------------------|-----------------------|-----------|-----|--|--|
| Service                                              | Enable                | ○ Disable |     |  |  |
| IP Address to Ping                                   | 168.95.1.1            |           |     |  |  |
| Ping Interval                                        | 60                    | Sec       | ond |  |  |
| Failure Count                                        | 1                     |           |     |  |  |
| IP Address to Ping<br>Ping Interval<br>Failure Count | 168.95.1.1<br>60<br>1 | Sec       | ond |  |  |

## 3.3 VLAN Setup

The default Router mode supports 16 groups of virtual network services. By default, each virtual network supports the 802.1Q Tag VLAN function. The administrator only needs to click Enable, and the system will be able to complete the setting of 802.1Q Tag VLAN.

| := | III VLAN List |               |                 |               |           |  |  |
|----|---------------|---------------|-----------------|---------------|-----------|--|--|
| #  | VLAN Mode     | Flag          | IP Address      | Netmask       | Action    |  |  |
| 0  | On            | Native        | 192.168.2.1     | 255.255.255.0 | Network 🖕 |  |  |
| 1  | m             | VLAN TAG: 101 | 192.168.101.254 | 255.255.255.0 | Network 🖕 |  |  |
| 2  | m             | VLAN TAG: 102 | 192.168.102.254 | 255.255.255.0 | Network 🖕 |  |  |
| 3  | m             | VLAN TAG: 103 | 192.168.103.254 | 255.255.255.0 | Network 🖕 |  |  |
| 4  | π             | VLAN TAG: 104 | 192.168.104.254 | 255.255.255.0 | Network 🖕 |  |  |
| 5  | m             | VLAN TAG: 106 | 192.168.105.254 | 255.255.255.0 | Network 🖕 |  |  |
| 6  | 00            | VLAN TAG: 106 | 192.168.106.254 | 255.255.255.0 | Network 🖕 |  |  |
| 7  | 011           | VLAN TAG: 107 | 192.168.107.254 | 255.255.255.0 | Network 🖕 |  |  |

- VLAN Mode : Display on/off for the VLAN network.  $\geq$
- $\succ$ Flag: Display master VLAN and VLAN Tag No. information.
- $\geq$ **IP Address**: Display IP Address for VLAN Network.
- $\geq$ **NetMask** : Display IP netmask.
- $\geq$ Action: click Network \_ button o set VLAN network functions , click Network Pull-down menu to" Bandwidth Control" and "DHCP Server".

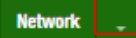

V1.1

+(886) 2-8911-6160

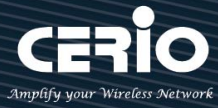

## 3.3.1 Network Button

| Administrator can c | lick Network  | button to set VLAN ne | etwork functions. |
|---------------------|---------------|-----------------------|-------------------|
| VLAN Setup          |               |                       |                   |
| VLAN Mode           | Enable        | ○ Disable             |                   |
| IP Setup            |               |                       |                   |
| IP Address          | 192.168.2.1   |                       |                   |
| Netmask             | 255.255.255.0 |                       |                   |
|                     |               |                       |                   |
| VLAN Tag Setup      |               |                       |                   |
| VLAN TAG            | 1-4093        |                       |                   |
|                     |               |                       |                   |

- **VLAN Mode**: Administrator can select Enable or disable for the VLAN Network.  $\checkmark$
- $\checkmark$ IP Mode: Administrator can select enable or disable function for VLAN IP.
- $\checkmark$ **IP Address/ NetMask**: Administrator can set IP address and netmask for the VLAN.

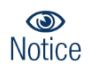

VLAN services and IP addresses must have at least one set of VLAN services. Do not turn off the default set of virtual network service (VLAN) functions (equal to no LAN state), which will cause the need to return to the default values. Need to re-setting again for the device.

## 3.3.2 Pull-down menu @ Bandwidth Control

Administrators can set bandwidth limit the max/min bandwidth of the Wi-Fi users, Bandwidth control can set IP/MASK, IP Range, Port(Service), SIP, RTP/RTSP and WEB.

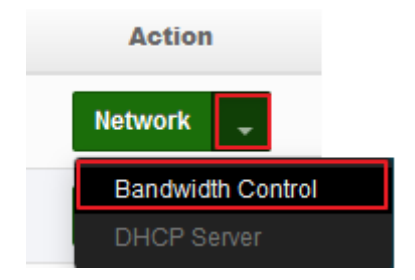

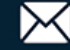

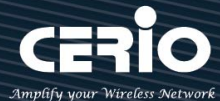

| Bandwidth Control            |                 |           |      |
|------------------------------|-----------------|-----------|------|
| Mode<br>Session Limit Per IP | Enable     1024 | O Disable |      |
|                              |                 |           |      |
| Total Bandwidth Control      |                 |           |      |
| Mode                         | ○ Enable        | Disable   |      |
| Upload                       | 10240           |           | Kbps |
| Download                     | 10240           |           | Kbps |

- **Mode : IP:** Administrators can choose to enable or disable bandwidth control function.  $\triangleright$
- $\geq$ Session Limit Per IP: Session limit by all IP address, The default value is to limit the use of each user IP to 1024 Sessions
- $\geq$ Total Bandwidth Control: UP/Download bandwidth limit by VLAN
- $\geq$ OoS Rule List: Administrator can set IP/MASK , IP Range, Port(Service), SIP, RTP/RTSP and WEB to management bandwidth, Max can set 10 rule.

| QoS | € QoS RuleList |           |        |        |              |                |         |  |
|-----|----------------|-----------|--------|--------|--------------|----------------|---------|--|
| #   | Active         | Rule Mode | Value1 | Value2 | Upload(Kbps) | Download(Kbps) | Comment |  |
| 1   |                | ANY       |        |        | 1024         | 1024           |         |  |
|     | _              | ANY       |        |        |              |                |         |  |
| 2   |                | IP/Mask   |        |        | 1024         | 1024           |         |  |
| 3   | П              | IP Range  |        |        | 1024         | 1024           |         |  |
|     |                | SIP       |        |        | 1024         | 1024           |         |  |
| 4   |                | RTSP      |        |        | 1024         | 1024           |         |  |
|     |                | RTP       |        |        |              |                |         |  |
| 5   |                | WEB       |        |        | 1024         | 1024           |         |  |

- Any: Bandwidth control by any protocol.
- **IP/MASK:** Bandwidth control by a subnet.
- **IP Range:** Bandwidth control by IP range.
- Port: Bandwidth control by port (service), ex. FTP port (20,21)
- SIP: Bandwidth control by Session Initiation Protocol.
- **RTSP/RTP:** Bandwidth control by Streaming.
- **WEB:** Bandwidth control by web protocol.

### 3.3.3 Pull-down menu @ DHCP Server

Administrator can set DHCP function. Please click Network \_ pull-down button to set DHCP Server.

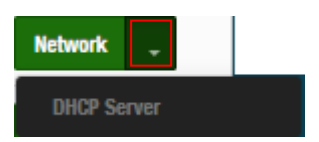

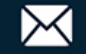

| DHCP Service |               |           | <b>DHC</b> | P Client List  |             |          |         |        |
|--------------|---------------|-----------|------------|----------------|-------------|----------|---------|--------|
| Mode         | Enable        | ○ Disable | #          | IP Address     | MAC Address | Hostname | Expired | Action |
| DHCP Relay   | ○ Enable      | Disable   | -          | -              | -           | -        | -       | -      |
|              |               |           | Static     | Lease IP Setup |             |          |         |        |
| DHCP Setup   |               |           |            | Comment        |             |          |         |        |
| Start IP     | 192.168.2.10  |           |            | IP Address     |             |          |         |        |
| End IP       | 192.168.2.100 |           |            | MAC Address    |             |          |         | Add    |
| Netmask      | 255.255.255.0 |           |            | MAC Address    |             |          |         | Aut    |
| Gatoway      | 192 168 2 1   |           | E Static   | Lease IP List  |             |          |         |        |
| Gateway      | 102.100.2.1   |           | #          | Comment        | IP Address  | MAC Ad   | dress   | Action |
| DNS1 IP      | 192.168.2.1   |           | -          | -              | -           | -        |         | -      |
| DNS2 IP      |               |           |            |                |             |          |         |        |
| WINS IP      |               |           |            |                |             |          |         |        |
| Domain       |               |           |            |                |             |          |         |        |
| Lease Time   | 86400         |           |            |                |             |          |         |        |

- ✓ **Mode:** Administrator can select enable / disable the function
- $\checkmark$ DHCP Relay : Administrator can select enable / disable the function

| DHCP Service       |                                                                                                    |                    |
|--------------------|----------------------------------------------------------------------------------------------------|--------------------|
| Mode               | Enable                                                                                                    | $\bigcirc$ Disable |
| DHCP Relay         | Enable                                                                                                    | ○ Disable          |
|                    |                                                                                                    |                    |
| E DHCP Relay Setup |                                                                                                    |                    |
| Server Interface   | VLAN10                                                                                                    | ~                  |
| Cerio@ 2024        | WAN0<br>WAN1<br>WAN1<br>VLAN2<br>VLAN1<br>VLAN2<br>VLAN3<br>VLAN3<br>VLAN5<br>VLAN6<br>VLAN5<br>VLAN6<br>VLAN7<br>VLAN8<br>VLAN7<br>VLAN8<br>VLAN9<br>VLAN10<br>VLAN11<br>VLAN12<br>VLAN13<br>VLAN13<br>VLAN14<br>VLAN15 |                    |

- Server Interface : For this function, you can choose to have DHCP Relay follow the interface, you can choose the enabled WAN0~2 interface, or choose the DHCP settings of other VLAN interfaces VLAN1~VLAN15.
  - $\checkmark$ Start IP: Set Start IP for DHCP Service.
  - End IP: Set End IP for DHCP Service.  $\checkmark$

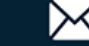

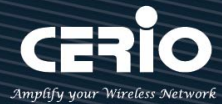

- $\checkmark$ Netmask: Set IP Netmask, the default is 255.255.255.0
- $\checkmark$ Gateway: Set Gateway IP for DHCP Service.
- DNS (1-2) IP: Set DNS IP for DHCP Service.  $\checkmark$
- $\checkmark$ WINS IP: Enter IP address of the Windows Internet Name Service (WINS) server; this is optional.
- $\checkmark$ Domain: Enter the domain name for this network.
- $\checkmark$ Lease Time: The IP addresses given out by the DHCP server will only be valid for the duration specified by the lease time. Increasing the time ensure client operation without interruptions, but could introduce potential conflicts. Lowering the lease time will avoid potential address conflicts, but might cause more interruptions to the client while it will acquire new IP addresses from the DHCP server. Default is 86400 seconds

| :≡DH0     | CP Client List                                |                    |              |          |        |
|-----------|-----------------------------------------------|--------------------|--------------|----------|--------|
| #         | # IP Address MAC Address                      |                    | Hostname     | Expired  | Action |
| 1         | 192.168.2.10                                  | Finishina 02:o6:ee | HP_242_01-PC | 20:0:43  | Fixed  |
| 2         | 192.168.2.12                                  |                    |              | 18:48:16 | Fixed  |
| I≣ Stati  | ic Lease IP Setup<br>Com<br>IP Adı<br>MAC Adı | ment               |              |          | Add    |
| III Stati | ic Lease IP List                              |                    |              |          |        |
| #         | Comment                                       | IP Address         | MAC Add      | iress    | Action |
| -         | -                                             | -                  | -            |          |        |

- $\geq$ DHCP Client List: Administrator can view IP address used status of client users on each DHCP Server.
- Static Lease IP Setup: Administrator can set be delivered fixed IP address to the  $\succ$ users. (This MAC Address binding IP address function can bind up to 100 sets of settings).

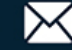

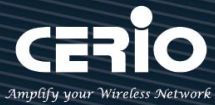

## **3.4** Authentication(Hotspot Setup)

The function is for hotspot Authentication. It supports authentication for local users / RADIUS Server / OAuth2.0 and Guest. RADIUS Server authentication support PoP3 / LDAP(AD) and Package.

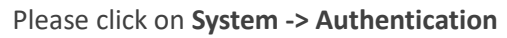

|                                                   | 希 System 👻 |
|---------------------------------------------------|------------|
| Mode Setup                                        |            |
| WAN Setup<br>WAN Traffic Setu                     | ıp         |
| VLAN Setup<br>Authentication<br>High Availability |            |

|   | VLAN List |                |                  |  |  |  |  |  |
|---|-----------|----------------|------------------|--|--|--|--|--|
| # | VLAN Mode | Authentication | Action           |  |  |  |  |  |
| 0 | On        | Off            | Authentication 🚽 |  |  |  |  |  |
| 1 | Off       | Off            | Authentication 🚽 |  |  |  |  |  |
| 2 | Off       | Off            | Authentication 🚽 |  |  |  |  |  |
| 3 | Off       | Off            | Authentication 🚽 |  |  |  |  |  |
| 4 | Off       | Off            | Authentication 🚽 |  |  |  |  |  |
| 5 | Off       | Off            | Authentication 🖕 |  |  |  |  |  |
| 6 | Off       | Off            | Authentication 🖕 |  |  |  |  |  |
| 7 | Off       | Off            | Authentication 🚽 |  |  |  |  |  |

- **#**: Display 8 VLANs list of Authentication.  $\geq$
- VLAN Mode: Displays VLAN on/off status.  $\geq$
- Authentication : Displays VLAN# whether enable or disable web authentication.  $\geq$
- $\geq$ Action: The function has 2 buttons (Authentication and Dropdown)

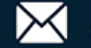

Authentication

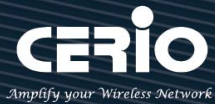

## # Authentication Button:

: By clicking the Authentication button, administrator can enable or disable this function.

|                       |                                                                                            |                                                                                                    | <b>1</b>                                                                                                    | Radius Setup                                                                                                    |      |                                                                                                    |                                                                                                    |
|-----------------------|--------------------------------------------------------------------------------------------|----------------------------------------------------------------------------------------------------|----------------------------------------------------------------------------------------------------|----------------------------------------------------------------------------------------------------|------|----------------------------------------------------------------------------------------------------|----------------------------------------------------------------------------------------------------|
| Enable                | ODisable                                                                                   |                                                                                                    |                                                                                                    | Rad                                                                                                    | lius | OEnable                                                                                                    | Disable                                                                                                    |
|                       |                                                                                            |                                                                                                    |                                                                                                    | Display Na                                                                                                    | me   | Radius User                                                                                                    |                                                                                                    |
|                       |                                                                                            |                                                                                                    |                                                                                                    |                                                                                                    |      |                                                                                                    |                                                                                                    |
| 0                     |                                                                                            | User(s)                                                                                                    |                                                                                                    |                                                                                                    |      |                                                                                                    |                                                                                                    |
| 10                    |                                                                                            | Minutes                                                                                                    |                                                                                                    |                                                                                                    |      |                                                                                                    |                                                                                                    |
| http://www.google.com |                                                                                            |                                                                                                    |                                                                                                    |                                                                                                    |      |                                                                                                    |                                                                                                    |
| domain0.login         |                                                                                            |                                                                                                    |                                                                                                    |                                                                                                    |      |                                                                                                    |                                                                                                    |
| OEnable               | Disable                                                                                    |                                                                                                    |                                                                                                    |                                                                                                    |      |                                                                                                    |                                                                                                    |
| OEnable               | Oisable                                                                                    |                                                                                                    |                                                                                                    |                                                                                                    |      |                                                                                                    |                                                                                                    |
|                       |                                                                                            |                                                                                                    |                                                                                                    |                                                                                                    |      |                                                                                                    |                                                                                                    |
|                       |                                                                                            |                                                                                                    |                                                                                                    |                                                                                                    |      |                                                                                                    |                                                                                                    |
| CEnable               | Disable                                                                                    |                                                                                                    |                                                                                                    |                                                                                                    |      |                                                                                                    |                                                                                                    |
| Local User            |                                                                                            |                                                                                                    |                                                                                                    |                                                                                                    |      |                                                                                                    |                                                                                                    |
|                       | Enable   0   10   http://www.google.com   domain0.login   0   Enable   Enable   Local User | <ul> <li>Enable</li> <li>Disable</li> </ul> <ul> <li>O</li> <li>Disable</li> </ul> <ul> <li>O</li> <li>Chable</li> <li>O</li> <li>Disable</li> <li>O</li> <li>Disable</li> <li>O</li> <li>Disable</li> </ul> | <ul> <li>Enable</li> <li>Disable</li> </ul> <li> <ul> <li>User(s)</li> <li>User(s)</li> <li>Minutes</li> <li>Minutes</li> </ul> </li> <li> <ul> <li>Minutes</li> <li>Minutes</li> </ul> </li> <li> <ul> <li>O Enable</li> <li>O Enable</li> <li>O Enabl</li></ul></li> | ● Enable ○ Disable    0 User(s)   10 Minutes   http://www.google.com Minutes   o Enable ● Disable   ○ Enable ● Disable   ○ Enable ● Disable   Local User ● Disable |      | ● Enable       O Disable       Radius         □       □       User(s)         10       Winutes         http://www.google.com       Image: Com         domain0.login       Image: Com         O Enable       Image: Com         Image: Com       Image: Com         Image: Com       Image: Com         I | ● Enable       O Disable       Radius       O Enable         □       □       User(s)       Image: Comparing the second second se |

- Authentication : Administrator can enable or disable authentication function.
- Multiple Login : Administrator can set one account to multiple users simultaneously login and the users can set limit.( 0 = not limited)
- Login Timeout: After account login for some time no traffic, system will automatic timeout for account. Administrator can enter a time(Minutes).
- **Redirect URL**: After the success of the login, system will redirect to URL. Administrator can enter web site URL.
- Login URL : Administrator can set URL for login page. Set the URL that automatically triggers the login page. When you start the web page and want to log in, directly enter the default login page URL http://domain0.login, and you can quickly jump to the complete login authentication login page http://domain0.login/login/index.cgi., if you want to use https://domain0.login, please be sure to confirm whether HTTPS login is enabled and open for use in the "Management Interface Login Settings". Please refer to 3.13 System Management  $\rightarrow$  "Login Methods" Settings, or as shown below.

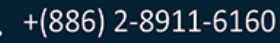

| E Login Methods                                                                                                    |                                |                                  |      |  |  |  |
|----------------------------------------------------------------------------------------------------|--------------------------------|----------------------------------|------|--|--|--|
| нтт                                                                                                    | P                              | 80                               | Port |  |  |  |
| нттр                                                                                                    | s 🔽                            | 443                              | Port |  |  |  |
| Telno                                                                                                    | et 🗹                           | 23                               | Port |  |  |  |
| SS                                                                                                    | H                              | 22                               | Port |  |  |  |
| $\begin{array}{c} \bullet \\ \bullet \end{array} & \begin{array}{c} \bullet \\ \bullet \end{array} & \begin{array}{c} \bullet \end{array} & \begin{array}{c} \bullet \\ \bullet \end{array} & \begin{array}{c} \bullet \\ \bullet \end{array} & \begin{array}{c} \bullet \end{array} & \begin{array}{c} \bullet \\ \bullet \end{array} & \begin{array}{c} \bullet \end{array} & \begin{array}{c} \bullet \\ & \bullet \end{array} & \begin{array}{c} \bullet \end{array} & \begin{array}{c} \bullet \end{array} & \begin{array}{c} \bullet \end{array} & \begin{array}{c} \bullet \end{array} & \begin{array}{c} \bullet \end{array} & \begin{array}{c} \bullet \end{array} & \begin{array}{c} \bullet \end{array} & \end{array} & \begin{array}{c} \bullet \end{array} & \end{array} & \begin{array}{c} \bullet \end{array} & \end{array} & \begin{array}{c} \bullet \end{array} & \end{array} & \begin{array}{c} \bullet \end{array} & \end{array} & \begin{array}{c} \bullet \end{array} & \end{array} & \begin{array}{c} \bullet \end{array} & \end{array} & \begin{array}{c} \bullet \end{array} & \end{array} & \begin{array}{c} \bullet \end{array} & \end{array} & \end{array} & \begin{array}{c} \bullet \end{array} & \end{array} & \end{array} & \begin{array}{c} \bullet \end{array} & \end{array} & \end{array} & \begin{array}{c} \bullet \end{array} & \end{array} & \end{array} & \end{array} & \end{array} & \begin{array}{c} \bullet \end{array} & \end{array} & \end{array} & \end{array} & \end{array} & \end{array} & \end{array} & \end{array} & \end{array} & \end{array}$ | ><br>tps://domain              | × +<br>in0.login/login/index.cgi |      |  |  |  |
| Please<br>Radius<br>User Na                                                                                                    | e <b>sign in</b><br>User<br>me | ~                                |      |  |  |  |
| Passwor                                                                                                    | rd<br>me                       |                                  |      |  |  |  |
|                                                                                                    | Sign in                        | in                               |      |  |  |  |
|                                                                                                    | Guest                          | st                               |      |  |  |  |

- Authentication Log: Account authentication log will copy to the device 's syslog server.
- Session Log: If network have Syslog server. Administrator can to system → management setting IP address for syslog server and enable the function. Account session log will copy to the device 's syslog server.
- Local User : Administrator can enable authentication for local user. Create user account can to reference "3.4.2 Local User".
- **RADIUS**: Authentication support remote RADIUS Server. Administrator can enter security information for remote RADIUS Server.

## **# Authentication Dropdown Button**

: By Clicking the Dropdown button, Administrators can set authentication functions.

Authentication

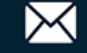

**USER MANUAL** CenOS 5.0 SOFTWARE

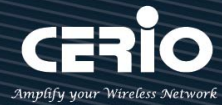

| Guest                              |
|------------------------------------|
| Local User                         |
| OAuth 2.0                          |
| Customize Page<br>Language         |
| Walled Garden<br>Privilege Address |
| Profile                            |

#### 3.4.1 Guest

Administrator can enable or disable guest authentication. If enabled, the administrator can set guest Count Limit / login time and type and flow control.

| Guest |             |          |                    |         |
|-------|-------------|----------|--------------------|---------|
|       | Sevice      | Enable   | $\bigcirc$ Disable |         |
|       | Login Type  | One Time | ○ Multiple         | Time    |
|       | Count Limit | 10       |                    |         |
|       | Login Time  | 10       |                    | Minutes |
|       | QoS         | ○ Enable | Olsable            |         |
|       | Upload      | 512      |                    | Kbps    |
|       | Download    | 512      |                    | Kbps    |

- Service : Administrator can select enable or disable this function.  $\geq$
- >Login Type :
  - **One Time:** Login to start counting until the end of time.
  - Multiple Times: logout time will stop counting until the next re-login to time start counting.
- $\geq$ **Count Limit:** Administrator can set guest limit.
- $\geq$ Login Time: Within a certain timeframe with no traffic, the system will auto logout. (The default is 10 minutes, you can fill in 0-720 minutes and 0 is unlimited).
- $\succ$ QoS: Administrator can restrict the traffic of guest. Traffic management can set users upload and download traffic.

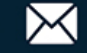

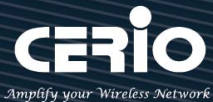

#### Local User 3.4.2

Administrator can create local user account for web login.

| E Local User |                  | III Loca | 🖬 Local User List |        |  |  |  |
|--------------|------------------|----------|-------------------|--------|--|--|--|
| User Name    | (3-32 chars)     | #        | Name              | Action |  |  |  |
| Password     | (4-32 chars) Add | 1        | oerio             | Delete |  |  |  |
|              |                  | 2        | danny             | Delete |  |  |  |
|              |                  |          |                   |        |  |  |  |

- $\triangleright$ User Name: Administrator can create users account.
- $\geq$ **Password**: Set account password.

#### 3.4.3 OAuth2.0

The OAuth2.0 function supports Facebook and Google by default. Users can add additional OAuth2.0 servers through UI settings.

| OAuth 2.0 Provider List |        |          | Create New Provider |
|-------------------------|--------|----------|---------------------|
| #                       | Active | Provider | Action              |
| 1                       | Off    | Google   | Edit 🚽              |
| 2                       | Off    | Faoebook | Edit 🔶              |

- **#**: Display items.
- Active : Display on/off status for the authentication.
- Provider : Display authentication server. The system default use authentication server for Google and Facebook

## → # Sample for Google OAuth2.0 setup

Please complete the application on the Google website to receive an account ID and password, follow the steps below.

Step.1 Please go to the Google Developers Console page and create a project (Reference https://developers.google.com/identity/protocols/OAuth2)

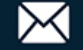

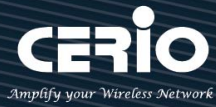

| erio-aap-lo | gin 🕜 Ed             | lit                         |                               |                               |                               |
|-------------|----------------------|-----------------------------|-------------------------------|-------------------------------|-------------------------------|
| ons         |                      |                             |                               |                               |                               |
|             |                      |                             |                               |                               |                               |
|             | cerio-aap-log<br>ons | cerio-aap-login 🕜 Ed<br>ons | cerio-aap-login 🕝 Edit<br>ons | cerio-aap-login 🕜 Edit<br>ons | cerio-aap-login 🕜 Edit<br>ons |

Step.2 Click Credentials to create OAuth client ID in the API manager page.

|                 | API key<br>Identifies your project using a simple API key to check quota and access.<br>For APIs like Google Translate.            |
|-----------------|----------------------------------------------------------------------------------------------------|
|                 | OAuth client ID<br>Requests user consent so your app can access the user's data.<br>For APIs like Google Calendar.                 |
|                 | Service account key<br>Enables server-to-server, app-level authentication using robot accounts.<br>For use with Google Cloud APIs. |
| RPI API Manager | Help me choose                                                                                                    |
| 🔹 Overview      | Create credentials                                                                                                    |
| o₊ Credentials  |                                                                                                    |

Step.3 Select web application in the "Application Type" section and set "Restrictions" URL.

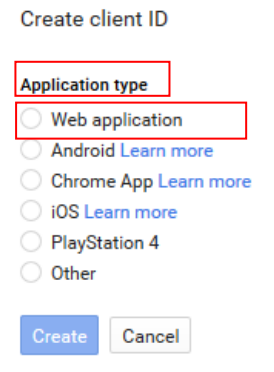

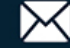

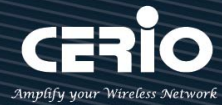

### Name

Web client 1

#### Restrictions

Enter JavaScript origins, redirect URIs, or both

#### Authorized JavaScript origins

For use with requests from a browser. This is the origin URI of the client application. It can't contain a wildcard (http://\*.example.com) or a path (http://example.com/subdir). If you're using a nonstandard port, you must include it in the origin URI.

http://www.example.com

#### Authorized redirect URIs

For use with requests from a web server. This is the path in your application that users are redirected to after they have authenticated with Google. The path will be appended with the authorization code for access. Must have a protocol. Cannot contain URL fragments or relative paths. Cannot be a public IP address.

http://www.example.com/oauth2callback

### Step.4 Set Authorized JavaScript origins and Authorized redirect URLs (important)

Administrator must set login URL in the device function. After complete set of login URL go to the **"Restrictions"** function in web page. Follow the steps below to set login URLs

- Setup login URL in the device. Please Click system Authentication and enable the function.
- The "Authentication Setup" page to set Login URL

| Authentication Setup |                       |         |         |
|----------------------|-----------------------|---------|---------|
| Multiple Login       | 3                     |         | User(s) |
| Login Timeout        | 10                    |         | Minutes |
| Redireot URL         | http://www.google.com |         |         |
| Login URL            | domain0.login.com     |         |         |
| Session Log          | ○ Enable              | Olsable |         |

After complete set of login URL go to the **"Restrictions"** function in web page. Copy and paste the login URL from the system display into the "Restriction" page on the Google Developer website.

- Google Authorized JavaScript origins URL is http://domain0.login.com (same as Login URL)
- Google Authorized redirect URLs is http://domain0.login.com/login/callback.cgi

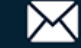

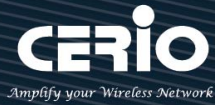

#### Authorized JavaScript origins

For use with requests from a browser. This is the origin URI of the client application. It can't contain a wildcard (http://\*.example.com) or a path (http://example.com/subdir). If you're using a nonstandard port, you must include it in the origin URI.

#### Authorized redirect URIs

For use with requests from a web server. This is the path in your application that users are redirected to after they have authenticated with Google. The path will be appended with the authorization code for access. Must have a protocol. Cannot contain URL fragments or relative paths. Cannot be a public IP address.

http://domain0.login.com/login/callback.cgi

**Step.5** After completing the "Restrictions" setup, click the create button. An OAuth Client page will pop-up with your "client ID" and "client secret". Administrators must copy and paste their client ID and secret into the OAuth 2.0 Setup page in our software UI.

| OAuth client               |                       |               |
|----------------------------|-----------------------|---------------|
| Here is your client ID     |                       |               |
|                            | googleusercontent.com | Ē             |
| Here is your client secret |                       |               |
| cDYwM                      |                       |               |
| ОК                         |                       |               |
| OAuth 2.0 Setup            |                       | Advanced      |
| Client ID                  |                       | pps.googleuse |
| Client Seoret              | YwM                   |               |

Save and reboot the AP system, complete the setup.

### ➔ # Sample for Facebook OAuth2.0 setup

Please complete the application on the Facebook website to receive an account ID and password, follow the steps below.

Step.1 Please to Facebook developer's page and add a New App

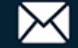

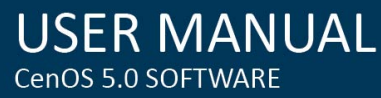

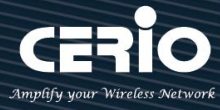

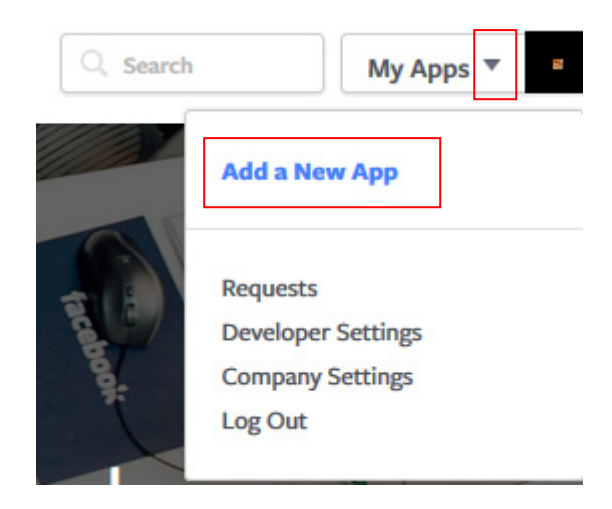

### Step.2 Select WWW function

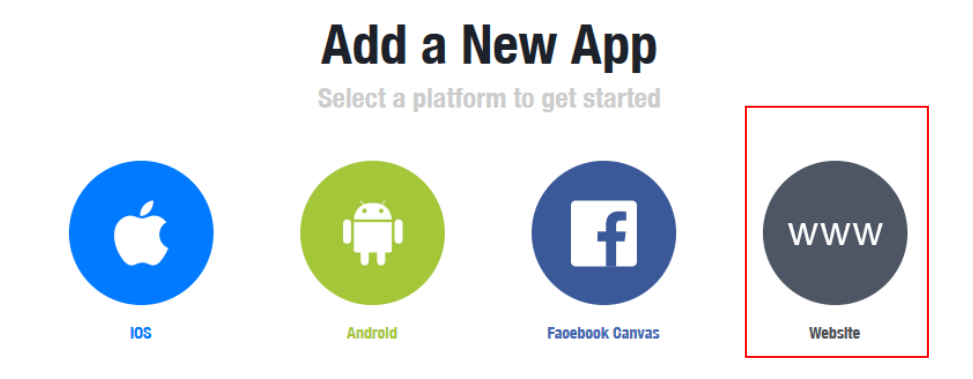

If you're developing on another platform or want to skip this step for now, use the basic setup.

### **Step.3** Administrator must set www for your information.

## Create a New App ID

Get started integrating Facebook into your app or website

#### **Display Name**

| The name of your app or website'                |  |
|-------------------------------------------------|--|
| Namespace                                       |  |
| 'A unique identifier for your app (optional)'   |  |
| Contaot Email                                   |  |
| Used for important communication about your app |  |
| Category                                        |  |
| Choose a Category 🔻                             |  |

### Step.4 Please click "Setting" and add Platform

V1.1

+(886) 2-8911-6160

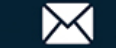

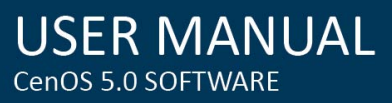

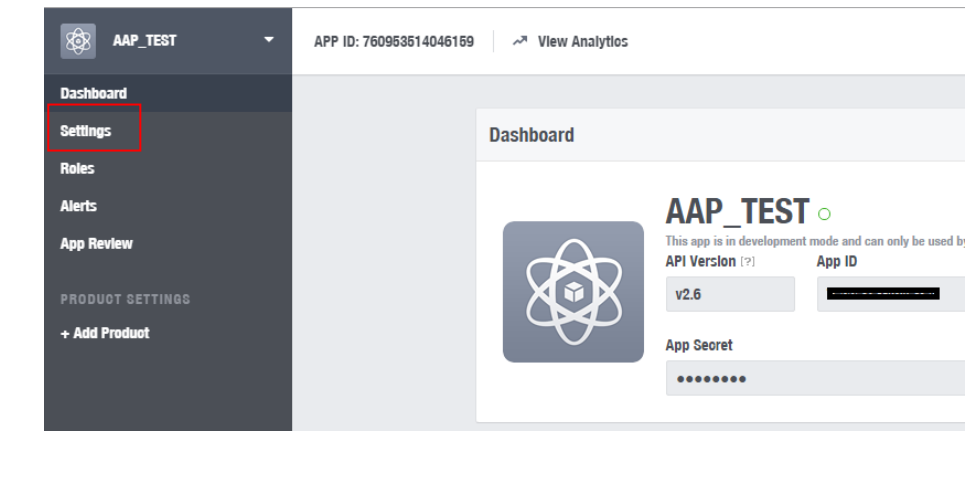

### Step.5 Select Platform for "Website"

| Select Platform |          |      |             |
|-----------------|----------|------|-------------|
| f               |          | é    |             |
| Facebook Canvas | Website  | IOS  | Android     |
| Windows App     | Page Tab | Xbox | PlayStation |

### Step.6 Enter URL is http://domain0.login.com/login/callback.cgi

| Site URL                                    |  |
|---------------------------------------------|--|
| http://domain0.login.com/login/callback.cgi |  |

Administrator must set login URL in the device function. After complete set of login URL go to the "Facebook Site URL" function in web page. Follow the steps below to set login URLs

- Setup login URL in the device. Please Click system -> Authentication and enable the  $\geq$ function.
- $\geq$ The "Authentication Setup" page to set Login URL

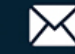

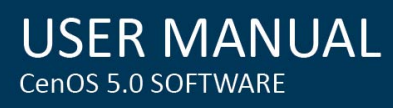

| Authentication Setup |                       |         |
|----------------------|-----------------------|---------|
| Multiple Login       | 3                     | User(s) |
| Login Timeout        | 10                    | Minutes |
| Redireot URL         | http://www.google.com |         |
| Login URL            | domain0.login.com     |         |
| Session Log          | ○ Enable              | Olsable |

After complete set of login URL go to the "Facebook Site URL" function in web page. Copy and paste the login URL from the system display into the "Site URL" page on the Facebook website.

Step.7 Click Advanced function to enable the "Native or desktop app?" and "Is App Secret embedded in the client? "

| Settings                                                                    |                                                                                                    |
|-----------------------------------------------------------------------------|----------------------------------------------------------------------------------------------------|
| Baslo<br>Advanced                                                           |                                                                                                    |
| Roles                                                                       |                                                                                                    |
| Alerts                                                                      |                                                                                                    |
| Basic                                                                       | Advanced                                                                                                    |
| Yes Native or desktop app?<br>Enable if your app is a native or desktop app | Yes         Is App Secret embedded in the olient?           This restricts the app secret usage to methods allowed by a client token [?] |

Step.8 After completing the "Facebook Site URL" setup. Administrators must copy and paste their App ID and App secret into the OAuth 2.0 Setup page in our software UI.

|     | AAP_TEST<br>This app is in development mode and can only be used by app admins, developers and testers [?]<br>API Version [?] App ID |       |
|-----|----------------------------------------------------------------------------------------------------|-------|
| 050 | App Seoret                                                                                                    | Reset |

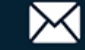

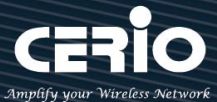

| i∎ OAuth 2.0 Setup | Advanced |
|--------------------|----------|
| Cilent ID          | 9        |
| Client Seoret      | 26       |

Client ID and Client Secret setup by third parties such as Facebook and Google are (Solution) Notice subject to change. The instructions above follow the 2016 setup procedure. Any future changes to the Facebook/Google process may lead to our instructions becoming invalid.

#### 3.4.4 **POP3 Server**

The purpose of this integrated function is to allow clients to link a POP3 server for receiving emails from a remote server.

| ■ POP3 Server   |           |           | E POP3 Server Test |      |
|-----------------|-----------|-----------|--------------------|------|
| Service         | Enable    | ○ Disable | EMAIL              |      |
|                 |           |           | Password           | Test |
| E POP3 Settings |           |           |                    |      |
| Display Name    | POP3 User |           |                    |      |
| Host            |           |           |                    |      |
| Port            | 25        | Port      |                    |      |
| Connect Type    | None      |           |                    |      |

- **POP3 Server**: Click "Enable" or "Disable" to activate this function
- Display Name : Set the "Display Name" based on the appropriate POP3 user or client
- Host : Define the desired Host server name
- Port : Input the proper port number for the corresponding server
- Connect Type : Select the Connect type with options of "STARTTLS", "SSL/TTL", or "None"
- POP3 Server Test : Use this tool to test if the POP3 server is operating correctly with your selected email

#### 3.4.5 **Customize Page**

This function is to customize the user Login Page. This supports Multiple Language and allows comprehensive customization through HTML editing.

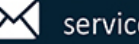

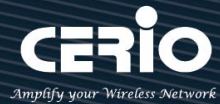

| Page Setup         |          |           | Preview |                |
|--------------------|----------|-----------|---------|----------------|
| Template           | Enable   | ○ Disable |         |                |
| Multiple Language  | ○ Enable | Disable   |         | Please sign in |
| ■ Page Color Setup |          |           |         | User Name      |
| Style              | Default  | V Apply   |         | Password       |
| Body Baokground    | #EEEEEE  |           |         | □Remember me   |
| Content Baokground | #FFFFFF  |           |         | Sign in        |
| Font Color         | #333333  |           |         | Guest          |
| Content Width      | 350      | рх        |         | AD1 AD2        |
| AD Baokground      | #47A747  |           |         | AD3 AD4        |
| AD Font Color      | #FFFFFF  |           |         | AD5            |
|                    |          |           |         |                |

### Page Setup

- $\succ$ **Template** : Administrator can select Enable or disable.
  - Select enable to active default Login Page

| Please sign i | ı    |
|---------------|------|
| User Name     |      |
| Password      |      |
| Remember me   |      |
| Sig           | n in |
| Gu            | est  |
| AD1           | AD2  |
| AD3           | AD4  |
| AD5           |      |

Select disable to active HTML Source code window for customization

| - | Customize HTML Source code                                                           |
|---|--------------------------------------------------------------------------------------|
|   |                                                                                      |
|   | <html></html>                                                                        |
|   | <head></head>                                                                        |
|   | <title>Hotspot</title>                                                               |
|   | <script charset="utf-8" src="/javascripts/login.js" type="text/javascript"></script> |
|   |                                                                                      |
|   | <body></body>                                                                        |
|   | <div class="container"></div>                                                        |
|   |                                                                                      |
|   |                                                                                      |
|   |                                                                                      |

Sample: See sample login page below that is customized by html coding (sample login page html code templates are available on Cerio website)

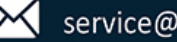

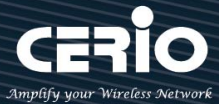

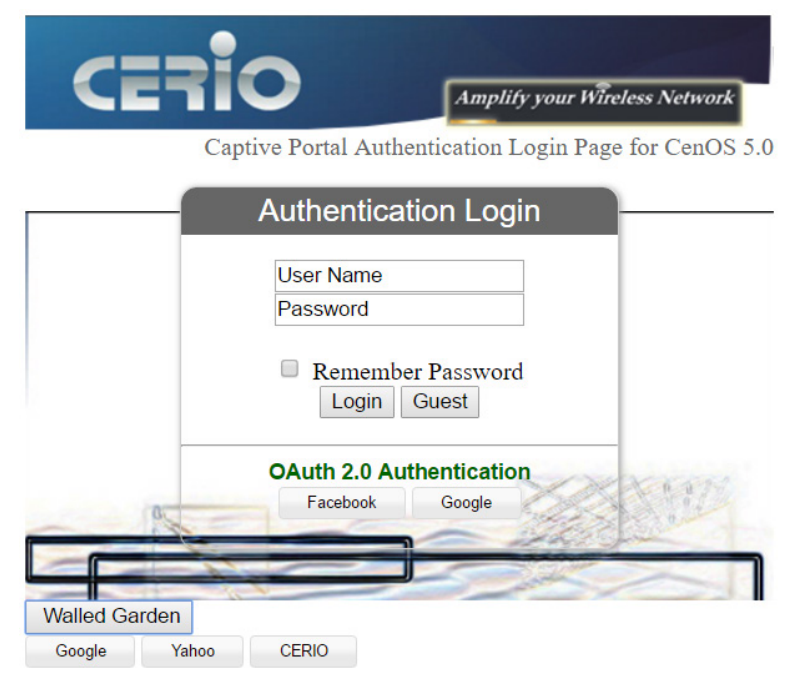

### The following function uses the enabled Template

- Multiple Language : Administrator can select enable or disable multiple language for login page. Administrator must to Language function create new language.
- > Page Color Setup : Administrator can change the login page color.

## 3.4.6 Language

Administrator can create other language for login page.

| 🖬 Language       |         |           |
|------------------|---------|-----------|
| Language         | English |           |
| Default Language | Enable  | ○ Disable |
|                  |         |           |

## 3.4.7 Walled Garden

This function provides certain free services or advertisement web pages for users to access the websites listed before login and authentication. User without the network access right can still have a chance to experience the actual network service free of charge in Walled Garden URL list.

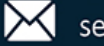

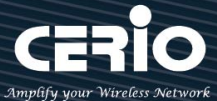

| USER I       | MANUAL  |
|--------------|---------|
| CenOS 5.0 SC | DFTWARE |

| Walled Garden     |               |     |
|-------------------|---------------|-----|
| Display Name      | (4 -32 chars) |     |
| IP Address/Domain |               |     |
| Full URL          |               | Ade |

- Display Name: Set name of Website.  $\geq$
- IP Address/Domain: Set IP or Domain of the Open the website.  $\geq$
- $\triangleright$ Full URL: Set full website name.

#### **Privilege Address** 3.4.8

This function provides local device can access Internet without authentication. If there are some workstations belonging NGS Access Point that need to access to network without authentication, enter the IP or MAC address of these workstations in this list.

| Privilege Address |                   |
|-------------------|-------------------|
| Device Name       | (4-32 characters) |
| IP Address        |                   |
| MAC Address       | Add               |
|                   |                   |

- Device Name: Enter Device or Users Name.
- IP Address: Enter used IP Address of Device or Users PC.  $\geq$
- MAC Address: Enter MAC Address of Device or Users PC.  $\geq$

#### 3.4.9 **Profile**

Administrator can backup current authentication configuration and login page for HTML Source code. But also can recover.

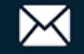

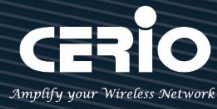

| 🖬 VLAN Profile           |                            |        |
|--------------------------|----------------------------|--------|
| Download Profile Setting | Download                   |        |
| Upload Profile Setting   | Choose File No file chosen | Upload |
|                          |                            |        |
| III VLAN Customize Page  |                            |        |
| Download Customize Page  | Download                   |        |
| Upload Customize Page    | Choose File No file chosen | Upload |
|                          |                            |        |

Click "Save" button to save your changes. Then click Reboot button to activate your changes.

## 3.5 High Availability

When Gateway systems downtime working, the all network will can't normal work. If administrator set the high availability feature will be able to reduce the accidental interruption of the network and prevent against data loss.

CERIO **DR-4000** support system backup of the high availability function can mirror backup to many **DR-4000**.

Please click **"System"**→ **"High Availability"** to set the function.

| 🖶 System                       | E Service               |        |           |
|--------------------------------|-------------------------|--------|-----------|
| Mode Setup                     | Service                 | Enable | ○ Disable |
| WAN Setup<br>WAN Traffic Setup | High Availability Setup | Master | O Baokun  |
| VI AN Setup                    | Virtual Router ID       | 51     |           |
| Authentication                 | Priority                | 100    |           |
| High Availability              | Advert Interval         | 1      | Seconds   |

Service: Administrator can select Enable or Disable the HA function.

### **High Availability Setup**

- State: Administrator can set HA type of the Master or Backup.
- Virtual Router ID: Administrator must set same virtual router ID in all the high availability devices
- > **Priority:** Administrator can set the priority level.
- Advert Interval: After how many sec to the recovery.

### Virtual IP Setup: Administrator can set HA function in different VLAN.

V1.1

+(886) 2-8911-6160

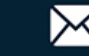

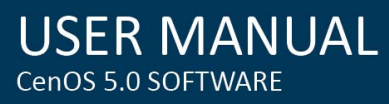

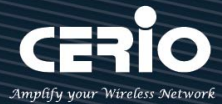

| V Service                        | -                                      |                       |         |
|----------------------------------|----------------------------------------|-----------------------|---------|
|                                  | Service                                | Virtual IP Address    | Edit    |
| Off                              | ff                                     |                       | Edit    |
| Off                              | f                                      |                       | Edit    |
| Off                              | ff                                     |                       | Edit    |
| Off                              | ff                                     |                       | Edit    |
| Off                              | ff                                     |                       | Edit    |
| Off                              | ff                                     |                       | Edit    |
| Off                              | f                                      |                       | Edit    |
| Off                              | ff                                     |                       | Edit    |
| ervice                           | °<br>Se                                | rvloe O Enable        | OISable |
|                                  |                                        |                       |         |
| 7irtual IP Settings              | IP Settings                            |                       |         |
| /irtual IP Settings              | IP Settings                            |                       |         |
| Tirtual IP Settings              | IP Settings                            | ial IP                |         |
| firtual IP Settings<br>Authentio | IP Settings<br>Virtu<br>Authentioation | Jal IP<br>Type O PASS | ∩ AH    |
| Firtual IP Settings              | IP Settings                            | ial IP                |         |

 $\succ$ Virtual IP: Administrator must set a Virtual IP address for HA device. (The following concepts)

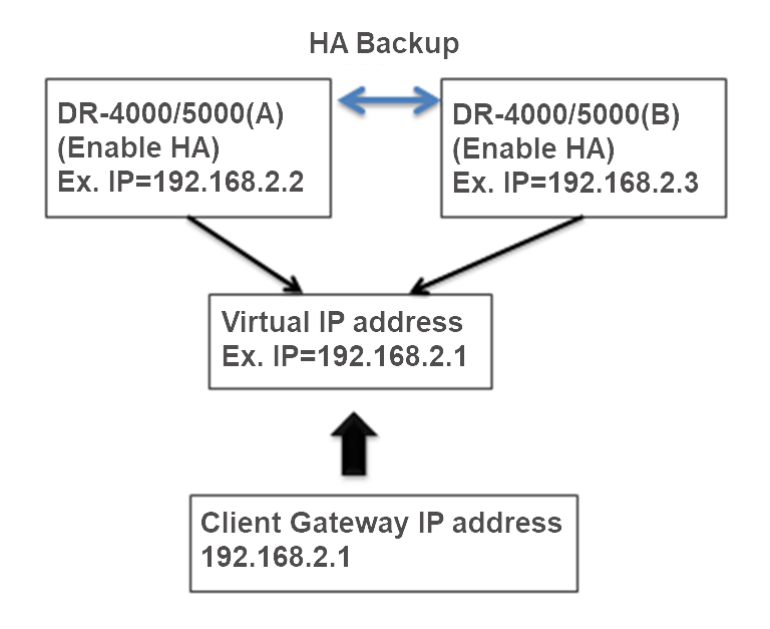

- $\geq$ Authentication Type: Administrator can select PASS or AH type for HA security.
- Password: Administrator can set password for the HA security.  $\geq$

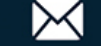
۲

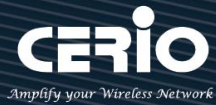

## 3.6 VPN Server Setup

This VPN function support three protocol are VPN Server > PPTP/L2TP and IPsec, the VPN Notice tunnel of these three types only select one VPN protocol to used it.

Please click **"System"**→**"VPN Server Setup"** create VPN function.

| 🐴 System 🚽                         |                             |                       |
|------------------------------------|-----------------------------|-----------------------|
| Mode Setup                         | Set Peer to peer VPN Tun    | nel of VPN Server     |
| WAN Setup                          | DR-4000/5000 Peer to peer V | et DR-4000/5000       |
| VPN Server Setup<br>VPN Peer Setup | VLAN ===                    |                       |
| PPTP Server Setup                  | A Network                   | B Network             |
| L2TPD Server Setup                 | A and B networks connec     | ted via VPN tunneling |
| PPTPD/L2TPD Account Setup          | UPN Service                 |                       |
| PPTP/L2TP Client Setup             | Mode O Enable               | Disable               |
| IPsec Setup                        |                             |                       |

#### **VPN Service**

Mode: Administrator can select Enable or Disable the VPA function.  $\geq$ 

| WPN Server     |               |           | 📰 VPN Public Key                                                                                                    |
|----------------|---------------|-----------|----------------------------------------------------------------------------------------------------|
| Mode           | Enable        | ○ Disable | BEGIN RSA PUBLIC KEY<br>MIIBCaKCAQEAYYxalrEaVRZxOKW3Yk6pf0A1mipavo0B896+JAbmpSJetGASawx                                                                                                    |
| ₩ VPN Settings |               |           | /Pv72kloLOtt0GjwqaECWDFwnjrU9g9M/rKCVy9c5HNnMJMSgQ3yga/REI4TGz40<br>bCjnMhmkWT7/ZqbOfNHy/KmzgatAS+YTOR1t8prIDhI07KsQx0g3d9W3Md58mTbs<br>XCKhuCbtqahnxL05v1eEmXLOE6jTgBZ69Aiksk0SU43E6CIMkhG8GVswcSladpBk |
| VPN Hostname   | DR_VPN        |           | 7LGRRbK0ITWgkxHNayQZKsr3dzyzxdbKpC9IOZt1QRJBD4pVillTxbGAa3tTKOZ1<br>supCAbKXxskW47UBsHWR9rWgs15utA0XnwIDAQAB                                                                                             |
| Bridge Mode    | Enable        | ○ Disable | END RSA PUBLIC KEY                                                                                                    |
| DHCP filter    | Enable        | ○ Disable | Generate Public Key Gen Key                                                                                                    |
| Bridge VLAN    | VLAN0         |           | ✓ Download Public Key Download                                                                                                    |
| VPN IP Address |               |           |                                                                                                    |
| VPN Netmask    | 255.255.255.0 |           |                                                                                                    |
| VPN Port       | 656           |           |                                                                                                    |
| Encryption     | AES           |           | ✓                                                                                                    |

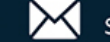

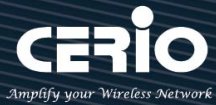

#### **VPN Settings**

- VPN Hostname: Administrator can set a VPN host name. Each VPN host name can't be the  $\geq$ same and can't have special symbols.
- $\geq$ Bridge Mode: Administrator can select bridge mode by VLAN or Manual.
- $\geq$ DHCP filter: You can choose to enable or disable it. When it is enabled, it can prevent the DHCP server IPs of the physical area network at both ends from sending IPs out of bounds. (You only need to enable this function unilaterally. If the DHCP filter is turned on at both ends, the network logic will be incorrect and the VPN cannot be successfully connected)
- $\succ$ Bridge VLAN: If bridge mode select VLAN, administrator can select set VLAN 0~7 for VPN bridge.
- $\geq$ VPN IP Address/Netmask: If bridge mode select manual, administrator must set an IP address/netmask for the VPN link and must set routing of LAN.

 $\geq$ 

- 1. If administrator choose use bridge mode then VPN both sides beneath need use same c ۲ class network. Notice If administrator choose use manual set IP address then must set IP routing of LAN 2.
- VPN Port: Administrator can set Port for VPN. >
- **Encryption**: Select VPN security of encryption type.  $\succ$

#### **VPN Public Key**

| VPN Public Key                                                                                                    |                                                                                                    |                                                                                                    |  |
|----------------------------------------------------------------------------------------------------|----------------------------------------------------------------------------------------------------|----------------------------------------------------------------------------------------------------|--|
| BEGIN RSA PUBLIC KI<br>MIIBCgKCAQEAvP+C8pLM<br>166MrHJDAXMEaTp0Q0ge<br>PVUaJBcZKXP16vaYPI0wl<br>H80qQF/vhZ16XVYONueBi<br>6+PPrQa+Yo5ZkfwcmREz<br>/6QDfu7UP304QFj03eJNds<br>END RSA PUBLIC KEY | Y<br>uhpJAvosinhaOxPMgSbpO<br>h5Zr2MRAQUYErICrXwMn<br>I4VYLEATo/op7G0Bm2a0Ni<br>I4941b5cMIeQpuMLoqjrZ7<br>yR+PofKzPLJGWze3/IM9h-<br>N6VBshm9+TtQIDAQAB<br> | ULSPhkLR1VNT65N6hqMvGcjH<br>S4wqDqsjYtniLsGPMLSaRN+W<br>Zjlh4j0tEJorua/k3jSUYa2<br>7kLTo/447o+4UxMYu2m05W<br>++AoLXmhWlvAU2Y3bbg/G3n |  |
| Generate Publi                                                                                                    | Gen Key                                                                                                    |                                                                                                    |  |
| Download Publi                                                                                                    | Dowload                                                                                                    |                                                                                                    |  |

- Generate Public Key: Administrator can click the button to regenerate the VPN public key.  $\geq$
- $\geq$ Download Public Key: Administrator can click the button to download the VPN public key.

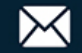

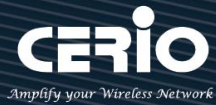

## 3.7 VPN Peer Setup

۲ Notice

When administrator set 3.6 VPN server is complete, this page must setup a real IP address and upload VPN key of the other end.

## Administrator can create new VPN connection for the VPN Peer. Please click "System" → "VPN Peer Setup"

| 🖶 System 👻                | III VPN F | Peer List      |          |         |             |                    |           | Create New Peer |
|---------------------------|-----------|----------------|----------|---------|-------------|--------------------|-----------|-----------------|
|                           | #         | Mode           | Hostr    | ame     | Description | on                 | WAN IP    | Action          |
| Mode Setup                | -         | -              | -        |         | -           |                    | -         | -               |
| WAN Setup                 | C         | Create Nev     | w Peer:  | Admin   | istrator ca | n click t          | he buttor | ı to            |
|                           | C         | reate a VF     | 'N brid  | ge(peer | to peer).   |                    |           |                 |
| VPN Server Setup          | ι         | Jp to 20 gi    | roups c  | f VPN P | eer settin  | gs can b           | e created |                 |
| VPN Peer Setup            |           | Client Setting |          |         |             |                    |           |                 |
| PPTP Server Setup         |           |                | Mode     | Enable  |             | $\bigcirc$ Disable |           |                 |
| L2TPD Server Setup        |           | Ho             | ostName  |         |             |                    |           |                 |
| PPTPD/L2TPD Account Setup |           | Real IP/       | /Domain  |         |             |                    |           |                 |
| PPTP/L2TP Client Setup    |           | V              | /PN Port | 656     |             |                    |           |                 |
| IPsec Setup               |           | Des            | oription |         |             |                    |           |                 |

- $\geq$ **Mode:** Administrator can select Enable or Disable the service.
- HostName: Administrator can set VPN host name in this field.  $\geq$
- Real IP/Domain: Administrator can set remote real IP address or Domain name in this field.  $\geq$
- $\geq$ **VPN Port:** Administrator can set connection Port for VPN.
- $\geq$ **Description:** Enter the description for the VPN Peer. (This is optional fill in and will not affect VPN connection settings)

#### Basic instructions for setting the program

In the two end points A and B for example

1. Set the VPN server on the A side, and download and store the VPN Public Key, the A Public Key upload it to the B endpoint for authentication. The same is true for the B endpoint setting. (Two-end exchange public key)

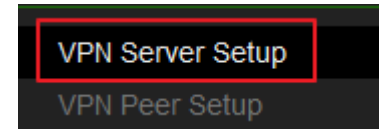

2. Establish remote VPN Server information and upload the remote Public Key to this location.

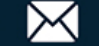

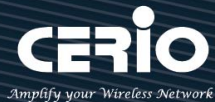

| VPN Server Setup |  |
|------------------|--|
| VPN Peer Setup   |  |

 After completion, administrator can use ping command go to ping remote network IP address. If A ping to B side can get respond indicates that the VPN tunnel has been successfully established.

|                                                                                                    | C:\Users\jacky>ping 192.168.2.1 -t                                                                                                    |
|----------------------------------------------------------------------------------------------------|----------------------------------------------------------------------------------------------------|
| Connection-specific DNS Suffix .:<br>Description : Realtek Gaming USB 2.5GbE Family Controller<br>Physical Address : 00-E0-4C-68-00-B0<br>DHCP Enabled : Yes<br>Autoconfiguration Enabled : Yes<br>Link-local IPv6 Address : fe80::6dbb:e9be:1a09:9973%10(Preferred)<br>IPv4 Address : 192.168.101.63(Preferred)<br>Subnet Mask : 255.255.255.0 | Pinging 192.168.2.1 with 32 bytes of data:<br>Reply from 192.168.2.1: bytes=32 time=3ms TTL=64<br>Reply from 192.168.2.1: bytes=32 time=1ms TTL=64<br>Reply from 192.168.2.1: bytes=32 time=2ms TTL=64<br>Reply from 192.168.2.1: bytes=32 time=1ms TTL=64<br>Reply from 192.168.2.1: bytes=32 time=1ms TTL=64<br>Reply from 192.168.2.1: bytes=32 time=16ms TTL=64 |

#### A Side

B Side

- 4. Special attention to the fact that the respective Client settings of the final VPN server and the VPN Peer settings of both parties must be enabled for the VPN Peer connection to be successful.
- 5. Kindly remind, please set up correctly and enable the DHCP filtering function. When using DHCP Server to allocate IP, it can be enabled according to the environment to prevent the physical area networks at both ends from crossing the boundary and allocating IPs to each other, causing the IP obtained not to be the real IP allocation. You will then be unable to access the Internet normally. You must choose to enable filtering on either side to prevent non-local DHCP servers from assigning IPs and thus avoid cross-border assignments. Please pay special attention to this part and do not enable this feature on both ends. If DHCP filtering is enabled on both ends, a network logic error will occur, causing the VPN connection to fail.

## 3.8 PPTP Server Setup

(3) Notice This VPN function support three protocol are VPN Server > PPTP/L2TP and IPsec, the VPN tunnel of these three types only select one VPN protocol to used it.

Use the PPTP protocol to build a VPN tunnel; administrator can setup PPTP server of the VPN tunnel in the function.

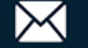

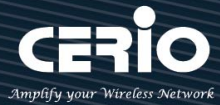

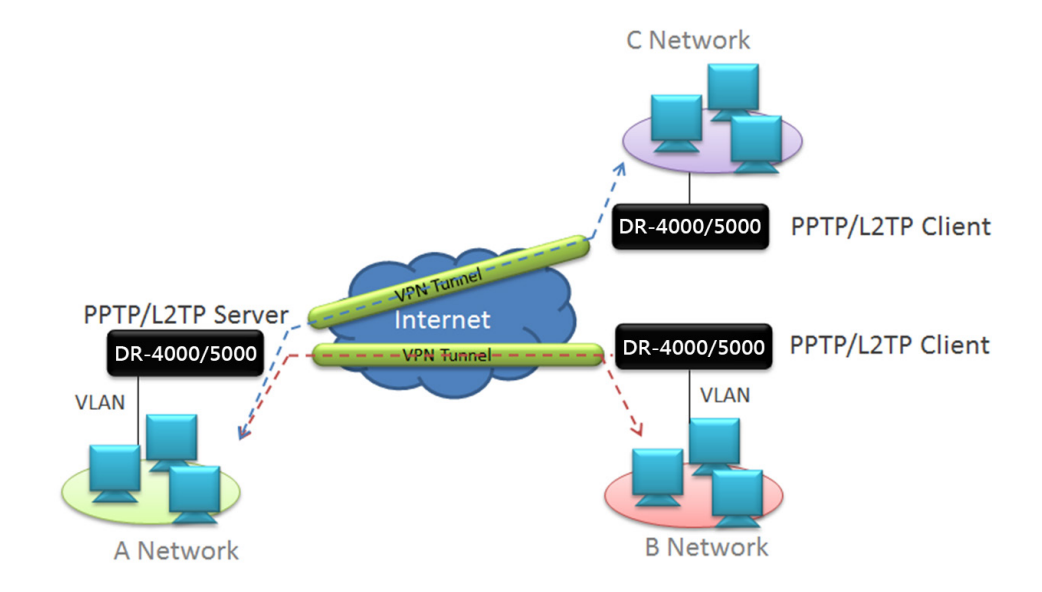

#### Please click "System" → "PPTP Server Setup"

| 😤 System 👻                |                      |        |           |
|---------------------------|----------------------|--------|-----------|
| Mode Setup                |                      |        |           |
| WAN Setup                 | PPTP Server Settings |        |           |
|                           | Connections          | 10     |           |
| VPN Server Setup          |                      |        |           |
| VPN Peer Setup            | Local IF Address     |        |           |
|                           | Remote Start IP      |        |           |
| PPTP Server Setup         | Address              |        |           |
| L2TPD Server Setup        | Remote End IP        |        |           |
| PPTPD/L2TPD Account Setup | Address              |        |           |
| PPTP/L2TP Client Setup    | MPPE40               | Enable |           |
| IPsec Setup               | MPPE128              | Enable | ○ Disable |

#### $\geq$ Connections: Administrator can set connected VPN client Qty.

Local IP Address: Set virtual IP address for VPN server.  $\geq$ 

| ۲      | This IP address is set as a VPN-specific virtual IP address tunnel, the IP address can't set same |
|--------|---------------------------------------------------------------------------------------------------|
| Notice | subnet of the WAN and LAN (network).                                                              |
|        |                                                                                                   |

- $\succ$ Remote Start/ End IP Address: Set start to end IP address for dynamic configuration, can give VPN client automatically obtain a virtual IP address.
- MPPT40/128: Administrator can choose use VPN security for 40 or 128 bit.  $\geq$

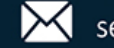

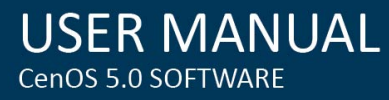

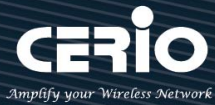

## 3.9 L2TP Server Setup

(C) Notice This VPN function support three protocol are VPN Server > PPTP/L2TP and IPsec, the VPN tunnel of these three types only select one VPN protocol to used it.

Same as PPTP, L2TP protocol to build a VPN tunnel; administrator can setup L2TP server of the VPN tunnel in the function.

#### Please click "System" → "P2TP Server Setup"

| 🕈 System 👻                |                        |        |           |
|---------------------------|------------------------|--------|-----------|
| Mode Setup                |                        |        |           |
| WAN Setup                 | L2TP Server            |        |           |
| 114117 / O I              | Mode                   | Enable | ○ Disable |
| VPN Server Setup          |                        |        |           |
| VPN Peer Setup            | ■ L2TP Server Settings |        |           |
| PPTP Server Setup         | Local IP Address       |        |           |
| L2TPD Server Setup        | Remote Start IP        |        |           |
| PPTPD/L2TPD Account Setup | Address                |        |           |
| PPTP/L2TP Client Setup    | Remote End IP Address  |        |           |
| IPsec Setup               | MTU                    | 1492   |           |

> Local IP Address: Set virtual IP address for VPN server.

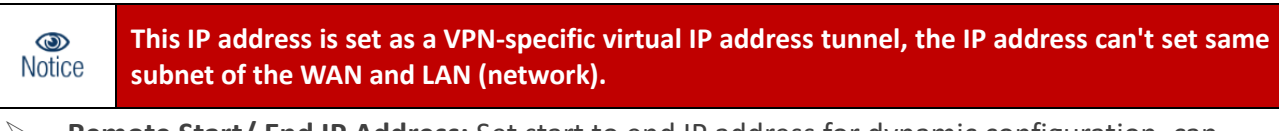

Remote Start/ End IP Address: Set start to end IP address for dynamic configuration, can give VPN client automatically obtain a virtual IP address.

| L2TP Over IPSec Settings |                   |         |  |
|--------------------------|-------------------|---------|--|
| Mode                     | $\bigcirc$ Enable | Oisable |  |
| Pre-shared Key           |                   |         |  |
| Client IP                | 0.0.0.0           |         |  |
| WAN ID                   | WAN 0             |         |  |

- Mode: Administrator can choose Enable or disable this function.
- > **Pre-shared Key:** Set a security key for Pre-shared Key

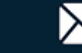

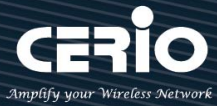

- $\geq$ Client IP: Set a IP address of client.
- $\geq$ WAN ID: Select a access passage.

#### **PPTP/L2TP** Account Setup 3.10

Create PPTP / L2TP authentication account with maximum of 60 VPN accounts. Please click "System" → "PPTP/L2TP Account Setup"

| 🖶 System 👻                                                           |  |  |  |
|----------------------------------------------------------------------|--|--|--|
| Mode Setup                                                           |  |  |  |
| WAN Setup                                                            |  |  |  |
|                                                                      |  |  |  |
|                                                                      |  |  |  |
| PPTP Server Setup                                                    |  |  |  |
| PPTP Server Setup<br>L2TPD Server Setup                              |  |  |  |
| PPTP Server Setup<br>L2TPD Server Setup<br>PPTPD/L2TPD Account Setup |  |  |  |

| Account | Create Account |              |              |        |
|---------|----------------|--------------|--------------|--------|
| #       | Username       | PPTP Support | L2TP Support | Action |
| -       | -              | -            | -            | -      |

 $\succ$ Create Account: Administrator can click the button to create authentication account of client.

| Account Setup |        |           |  |  |
|---------------|--------|-----------|--|--|
| User Name     |        |           |  |  |
| Password      |        |           |  |  |
| PPTP Support  | Enable | Obisable  |  |  |
| L2TP Support  | Enable | ○ Disable |  |  |

- $\geq$ User Name/Password: Set authentication account of name/password.
- $\geq$ **PPTP/L2TP Support:** Set account used to PPTP or L2TP protocol.

## **Routing Rule:**

Set routing of both network, As figure below, the local end is the Server endpoint and the remote end is the Client endpoint.

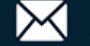

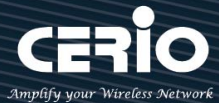

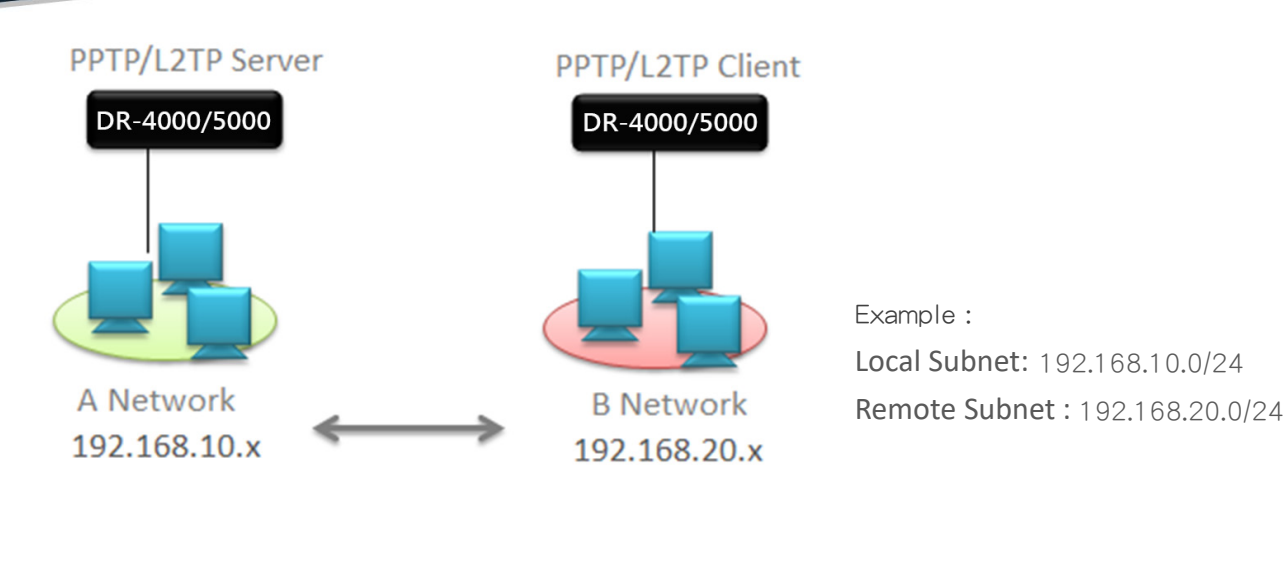

| Routing Rule  |               |  |  |
|---------------|---------------|--|--|
| Local Subnet  | 0.0.0.0/0     |  |  |
| Remote Subnet | 0.0.0.0/0 Add |  |  |

- > Local Subnet: Set network subnet of local.
- Remote Subnet: Set network subnet of Remote.

# 3.11 PPTP/L2TP Client Setup

If remote have PPTP/L2TP VPN server, administrator can used PPTP/L2TP client function connection to remote VPN server.

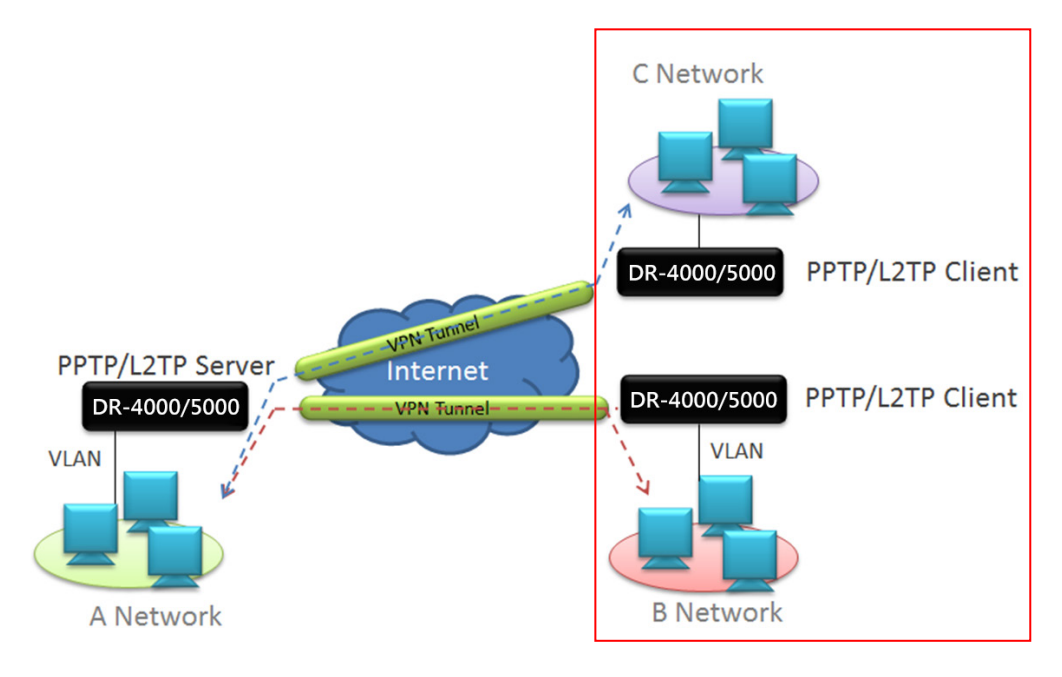

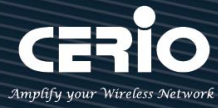

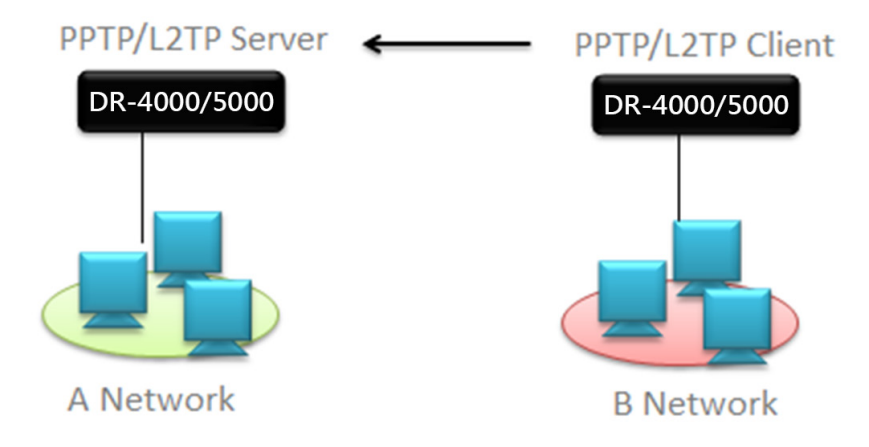

## Please click "System" → "PPTP/L2TP Client setup"

| 🖶 System 👻  |
|-------------|
|             |
|             |
| ID          |
| tup         |
| count Setup |
|             |
|             |

| Client L | Create Client |      |                   |        |
|----------|---------------|------|-------------------|--------|
| #        | Active        | Mode | Server IP Address | Action |
| -        | -             | -    | _                 | -      |

Please click the Create Client button to set client conditions. U Up to 60 client of PPTP/L2TP Client can be created.

| PPTP/L2TP Client Setup |                 |        |                    |  |
|------------------------|-----------------|--------|--------------------|--|
|                        | Active          | Enable | $\bigcirc$ Disable |  |
|                        |                 |        |                    |  |
| PPTP/L2TP C            | Client Settings |        |                    |  |
|                        | Mode            | PPTP   | $\odot$ L2TP       |  |
| Server IP              | Address         |        |                    |  |
| Use                    | er Name         |        |                    |  |
| Pa                     | assword         |        |                    |  |

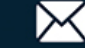

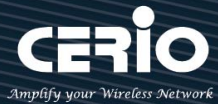

- $\geq$ Mode: Administrator can select use PPTP or L2TP protocol connection to remote VPN server. If VPN server used PPTP Protocol then please choose PPTP.
- Server IP Address: Administrator must set remote VPN server used real IP address.  $\geq$
- $\geq$ User Name / Password: Set VPN authentication account and password (Please Refer to 3.10 Account Setup)

If you use PPTP protocol, please select the encryption type, as shown below

| PPTP Setup |          |         |  |  |
|------------|----------|---------|--|--|
| MPPE40     | ○ Enable | Disable |  |  |
| MPPE128    | ○ Enable | Disable |  |  |

 $\geq$ MPPE40/128: Enable or disable security options based on using remote VPN servers.

If you use L2TP protocol, please enter the Pre-share Key and confirm which WAN to use as the external VPN channel, as shown below

| L2TP Setup     |                |         |   |
|----------------|----------------|---------|---|
| Over IPSec     | $\odot$ Enable | Disable |   |
| Pre-shared Key |                |         |   |
| WAN            | WAN 0          |         | ~ |

- $\geq$ **Over IPsec :** Choose to enable or disable the Over IPsec VPN protocol.
- Pre-shared Key : You can enter a set of password keys  $\geq$
- $\geq$ **WAN** : elect L2TP VPN through the WAN related user interface.

#### **IPSec Setup** 3.12

۲ This VPN function support three protocol are VPN Server ` PPTP/L2TP and IPsec, the VPN Notice tunnel of these three types only select one VPN protocol to used it.

Administrator can create new VPN connection for the IPSec.

Please Click "System" → "IPSec Setup"

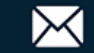

**USER MANUAL** CenOS 5.0 SOFTWARE

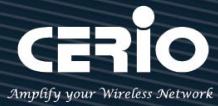

| 希 Sys                         | stem 👻       |               |        |             |                |                     |   |
|-------------------------------|--------------|---------------|--------|-------------|----------------|---------------------|---|
| Mode Setup                    |              |               |        |             |                |                     |   |
| WAN Setup                     |              |               |        |             |                |                     |   |
|                               |              |               |        |             |                |                     |   |
| VPN Server Setup              |              |               |        |             |                |                     |   |
| VPN Peer Setup                |              |               |        |             |                |                     |   |
| DDTD Sonver Setun             |              | IPsec Service |        |             |                |                     |   |
| I 2TPD Server Setup           |              | Se            | ervice | Enable      |                | ○ Disable           |   |
| PPTPD/L2TPD Account           | Setup        |               |        |             |                |                     |   |
| PPTP/L2TP Client Setup        |              | Service: You  | can ch | oose to tur | n on or off th | is function service | 2 |
| IPsec Setup<br>IPsec Settings |              |               |        |             |                |                     |   |
| Mode                          | LAN-to-LAN   |               |        | ~           |                |                     |   |
| WAN                           | Auto         |               |        | ~           |                |                     |   |
| Local ID Type                 | ○ IP Address | FQDI          | N      |             |                |                     |   |
| Local ID                      |              |               |        |             |                |                     |   |
| Local Subnets                 | 0.0.0/0      |               |        |             |                |                     |   |
| Local Nexthop                 |              |               |        |             |                |                     |   |
| Remote ID Type                | ○ IP Address | FQDI          | N      |             |                |                     |   |
| Remote ID                     |              |               |        |             |                |                     |   |

| Remote ID Type | ○ IP Address | FQDN |  |
|----------------|--------------|------|--|
| Remote ID      |              |      |  |
| Remote Subnets | 0.0.0.0/0    |      |  |
| Remote Nexthop |              |      |  |
| Remote Host    |              |      |  |
| Pre-shared Kev |              |      |  |

- $\succ$ Mode: Administrator can be according to different needs select use LAN to LAN or Client to LAN.
- $\geq$ WAN: Administrator can choose use specific WAN Port connection.
- $\geq$ Local ID Type: Administrator can select use IP address or FQDN for Local IP Type.
- $\geq$ Local Subnet: Administrator must set Local Subnet for the VPN "LAN to LAN".
- $\geq$ Local Nexthop: Administrator can add a VPN Next hop address for Local.

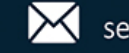

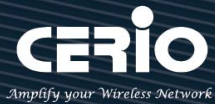

- **Remote ID Type:** Administrator can select use IP address or FQDN for Remote IP Type.
- **Remote Subnet:** Administrator must set remote Subnet for the VPN "LAN to LAN".
- Remote Nexthop: Administrator can add a VPN Next hop address for Remote
- > **Pre-shared Key:** Enter Pre-shared Key for VLAN.

| DPD         | Enable | ○ Disable |
|-------------|--------|-----------|
| DPD Delay   | 30     |           |
| DPD Timeout | 120    |           |

- DPD: DPD (Dead peer detection) is a method that network devices use to verify the current existence and availability of other peer devices. The system can waiting for DPD acknowledgements (R-U-THERE-ACK messages) from the peer. The DPD function must be enabled on both ends of the VPN host. The system on one side can wait for a delay time packet access from the remote stationary device and respond with the packet to ensure that the host knows that both parties are active. normal status. When no response message is received from the host after the set Timeout time, the host will use the DPD mechanism to automatically start the VPN reconnection process. This feature is enabled by default. Administrators are recommended to use this feature. This is to avoid the possibility of the VPN not being able to automatically reconnect after being disconnected.
- DPD Delay: Administrator can set delay time (seconds) for DPD. (The default value is 30 seconds for packet access to the opposite VPN host.)
- DPD Timeout: Administrator can set timeout of times for DPD. (The default value is 120 seconds. When the peer host does not respond normally according to the access period set by Delay, the DPD automatic VPN connection process is automatically started.)

#### **IKE Policy:**

This function is verification the VPN identity. The VPN to establish a connection with each other must be certified to establish a trust relationship between each other, this function supports IKE Phase 1/2.

| IKE Policy         |        |              |  |  |
|--------------------|--------|--------------|--|--|
| IKE Mode           | ○ Main | ○ Aggressive |  |  |
| IKE Authentication | MD5    | ~            |  |  |
| Encryption         | 3DES   | ~            |  |  |
| DH Group           | DH1    | ~            |  |  |

> IKE Mode: Administrator can select Main or Aggressive of the IKE. If device uses Router

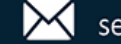

USER MANUAL CenOS 5.0 SOFTWARE

mode then suggest use Main mode is high security.

- IKE Authentication: Administrator can select authentication method for MD5, SHA1, SHA2\_256.
- Encryption: Set encryption method for IKE. Administrator can select use 3DES and AES128/192/256.
- DH Group: Diffie-Hellma is key exchange. Allows two devices to establish a shared secret over an unsecure network. In terms of VPN it is used in the in IKE or Phase1 part of setting up the VPN tunnel. This DH Group support DH1/2/5/14.

#### **IPSec Policy:**

| IPsec Policy               |          |           |   |  |
|----------------------------|----------|-----------|---|--|
| Security Protocol          | ESP      |           | ~ |  |
| ESP Authentication         | MD5      |           | ~ |  |
| ESP Encryption             | 3DES     |           | ~ |  |
| Perfect Forward<br>Secrecy | ○ Enable | ○ Disable |   |  |
| DH Group                   | DH1      |           | ~ |  |

- Security Protocol: The IPSec security use ESP protocol.
- ESP Authentication: Administrator can select authentication method for MD5, SHA1, SHA2\_256.
- ESP Encryption: Set encryption method for ESP. Administrator can select use 3DES and AES128/192/256.
- > Perfect Forward Secrecy: Administrator can select enable or disable for DH Group.
- DH Group: Diffie-Hellman is a key exchange and supports DH1/2/5/14. This function mainly allows two parties to create keys through an unsecured channel without requiring any information from the other party.

## 3.13 Management

Administrators can specify geographical location of the system via instructions in this page and modify system login password and select use system login protocol by 80, 443, 23, 22 Port. The management page support syslog server function and system auto reboot function.

Please Click "System"→"Management"

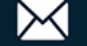

**USER MANUAL** CenOS 5.0 SOFTWARE

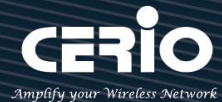

| Management<br>WAN Setup<br>WAN Trafflo Setu<br>Management<br>Time Server<br>SNMP<br>DDNS<br>Log Server<br>Notification | p                                  |            |                         |                     |                              |
|----------------------------------------------------------------------------------------------------|------------------------------------|------------|-------------------------|---------------------|------------------------------|
| <b>≣≣</b> System Language                                                                                              |                                    |            | <b>≣≣</b> Login Methods |                     |                              |
| Language                                                                                                    | English                            | ~          | НТТР                    | 80                  | Port                         |
|                                                                                                    |                                    |            | HTTPS                   | 443                 | Port                         |
| III System Information                                                                                                 |                                    |            | Telnet                  | 23                  | Port                         |
| System Name                                                                                                    | DR-4000                            |            | - Contect               |                     | Port                         |
| Description                                                                                                    | Multi WAN with Gigabit VPN Gateway |            | 550                     | U 22                | Port                         |
| Location                                                                                                    |                                    |            | Host Key Footprint      | ssh-rsa AAAAB3NzaC1 | yc2EAAAADAQABAA Generate Key |
|                                                                                                    |                                    |            | Access WAN0             | ○ Enable            | Disable                      |
| III Root Password                                                                                                    |                                    |            | Access WAN1             | ○ Enable            | Disable                      |
| Now Poot Password                                                                                                    |                                    |            | Access WAN2             | ○ Enable            | Oisable                      |
| New Root Password                                                                                                    |                                    |            |                         |                     |                              |
| Check Root Password                                                                                                    |                                    |            | 📰 System Log Setup      |                     |                              |
|                                                                                                    |                                    |            | Remote Server           |                     |                              |
| III Ping Watchdog                                                                                                    |                                    |            | Port                    | 514                 | Port                         |
| Ping Watchdog                                                                                                    |                                    | IP Address |                         |                     |                              |
|                                                                                                    |                                    | -          | III Auto Reboot         |                     |                              |
| i≣ Jumbo Frame                                                                                                    |                                    |            | Type                    | Disable             | ~                            |
| Jumbo Frame                                                                                                    | Enable                             | ~          | Type                    | Disable             |                              |
| 1Gbe port jumbo frames ar                                                                                              | e 9K bytes                         |            | I≣ Wake On LAN          |                     |                              |
|                                                                                                    |                                    |            | Tuno                    | Disable             |                              |
|                                                                                                    |                                    |            | туре                    | Distillio           | Ť                            |

- > Language: Administrators can choose to change the language of the English or Chinese.
- > System Information: Administrator can set the system name / Description and Location.
- > Root Password: Administrator can change system login password.
- > System Log Setup: Administrator can be backup system log or authentication log to remote server. Please enter IP address and port of remote syslog server.

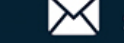

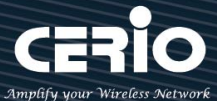

| System Log Setup        |                                                                      |      |
|-------------------------|----------------------------------------------------------------------|------|
| Remote Server           | 2 127.0.0.1                                                          |      |
| Port                    | 514                                                                  | Port |
| Remote System Log Serve | r<br>Internet or Intranet<br>Access Point LOG<br>Access Point of NGS |      |

- Remote Server: Set the IP address of the remote system Log server ·
- Port: Set the port number of the remote system Log server. The default Port is 514.
- > **Ping Watchdog :** Ping Watchdog helps administrator to automatically reboot the system when its not working properly.

| Ping Watchdog   |     |            |
|-----------------|-----|------------|
| Ping Watchdog   |     | IP Address |
| Interval        | 60  | Seconds    |
| Delay           | 100 | Seconds    |
| Times of faults | 3   | times      |

- **Ping Watchdog**: Set the IP address to be monitored for ping.
- Interval : Set the interval to ping the IP address.
- **Delay**: When ping fails, how long should you delay before ping again.
- Times of faults : When the above conditions are true multiple times, let the system reboot.
- > Jumbo Frame : Can be enabled or disabled to determine whether all physical Ethernet ports use Gigabit 9K Jumbo Frame as the primary packet transmission format.

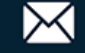

Login Methods

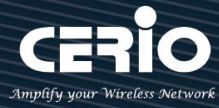

| Jumbo Frame Disable |  |
|---------------------|--|
|---------------------|--|

> Login Methods: Administrator can set system login protocol of the http/https/telnet and ssh.

| 0                  |                                          |         |
|--------------------|------------------------------------------|---------|
| НТТР               | 8088                                     | Port    |
| HTTPS              | 443                                      | Port    |
| Telnet             | 8023                                     | Port    |
| SSH                | □ 22                                     | Port    |
| Host Key Footprint | ssh-rsa AAAAB3NzaC1yc2EAAAADAQABAA Gener | ate Key |

- HTTP Management : Check this item will enable the WEB interface to enter the management interface. The default is port 80. (recommended port number between 1025 and 65535)
- HTTPS Management : Check this item will enable the WEB interface to enter the management interface. The default is port 443. (recommended port number between 1025 and 65535)
- **Telnet Management :** Check this item will enable Telnet to enter the management interface. The default is port 23. (recommended port number between 1025 and 65535)
- **SSH Management**: Check this item will allow SSH to enter the management interface. The default port is 22.
- Host key Footprint : Click to generate SSH certificate key.
- Access WAN#: If enable this WAN# then external (Internet) will can access management interface for DR-4000. The default is Disable. (This function can only be used in Router mode).
- Auto Reboot: The functions can Auto-reboot the system by Date/time management.

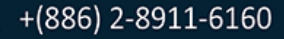

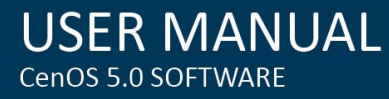

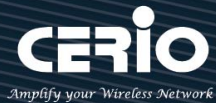

**Daily :** Setting time to system reboot.

| Auto Reboot |       |   |
|-------------|-------|---|
| Туре        | Daily | • |
| Hour        | 08    | • |
| Minute      | 08    | - |

Weekly : Setting frequency (ex. Weekly) and time of system reboot

| Auto Reboot |        |   |
|-------------|--------|---|
| Туре        | Week   | • |
| Weekly      | Sunday | • |
| Hour        | 08     | • |
| Minute      | 08     | • |

Monthly : Setting Every month, fixed date and time to system reboot

| 🖬 Auto Reboot |       |   |
|---------------|-------|---|
| Туре          | Month | • |
| Monthly       | 01    | • |
| Hour          | 08    | • |
| Minute        | 08    | • |

- Wake On LAN: This function can fix in the remote MAC address of network card to allow  $\succ$ the system to wake up a remote network MAC address device immediately or periodically.
  - **Daily :** Setting every day time for the system to wake up a device with a remote network MAC address.

| 🔚 Wake On LAN |       |          |
|---------------|-------|----------|
| Туре          | Daily | ~        |
| MAC Address   |       | Wake Now |
| Hour          | 00    | ~        |
| Minute        | 00    | ~        |

Weekly : Setting frequency (ex. Weekly) time for the system to wake up a device with a remote network MAC address.

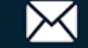

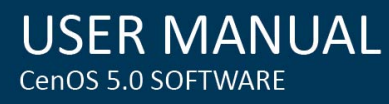

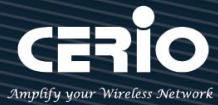

| Wake On LAN |        |          |
|-------------|--------|----------|
| Туре        | Week   | ~        |
| MAC Address |        | Wake Now |
| Weekly      | Sunday | ~        |
| Hour        | 00     | ~        |
| Minute      | 00     | ~        |

• **Monthly :** Setting Every month time for the system to wake up a device with a remote network MAC address.

| Wake On LAN |       |          |
|-------------|-------|----------|
| Туре        | Month | ~        |
| MAC Address |       | Wake Now |
| Monthly     | 01    | ~        |
| Hour        | 00    | ~        |
| Minute      | 00    | ~        |

## 3.14 Time Server

Administrator can select manual or via a NTP server to modify system time for the right local time. If select update the system time for manual, when administrator reboot system the system time will reply default.

If select update the system time for the NTP Server, system must set gateway and DNS server, the system can be connected internet.

| 🖶 System - |                |             |                     |        |        |
|------------|----------------|-------------|---------------------|--------|--------|
| up         | 📰 System Time  |             |                     |        |        |
| o Setup    |                | Looal Time  | 2015/12/02 21:01:49 |        |        |
|            |                | Mode        | O NTP Server        | Manual |        |
| ment       |                |             |                     |        |        |
| rver       | III User Setup |             |                     |        |        |
|            |                | Date(Y/M/D) | 2016 ~ 10           | ~ 20 ~ |        |
|            |                | Time(H:M:S) | 19 🗸 28             | ✓ 10 ✓ | (GMT+8 |

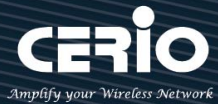

| NTP Server           |                        |                             |   |
|----------------------|------------------------|-----------------------------|---|
| Default NTP Server   | time.stdtime.gov.tw    |                             | - |
| NTP Server           | time.stdtime.gov.tw    |                             |   |
| Time Zone            | (GMT+08:00) Beijing, H | ong Kong, Singapore, Taipei | - |
| Daylight Saving Time | © Enable               | Oisable                     |   |

- $\geq$ Mode: Administrator can select NTP Server or Manual.
  - NTP Server: System can auto update the system time. Administrator needs setting as NTP Server. For example, select the time server of "cerio.com.tw" on the Internet as the basis for NTP time calibration as follows.

| TP Server            |                                              |   |
|----------------------|----------------------------------------------|---|
| Default NTP Server   | cerio.com.tw                                 | ~ |
|                      | Customize Time Server                        |   |
| NTP Server           | time.google.com                              |   |
|                      | cerio.com.tw                                 |   |
| Time Zone            | time.nist.gov                                |   |
|                      | murgon.cs.mu.OZ.AU                           |   |
| Daylight Saving Time | ns2.pads.ufrj.br                             |   |
|                      | nist1.symmetricom.com<br>time stdtime gov tw |   |
|                      | pool.ntp.org                                 |   |

- Default NTP Server: Administrator can select NTP Server.  $\checkmark$
- $\checkmark$ NTP Server: Administrator can setting as NTP Server.
- $\checkmark$ Time Zone: Administrator can select a desired time zone from the drop-down list.
- $\checkmark$ Daylight saving Time: Enable or disable Daylight saving.
- Manual: Administrator need to set the system time.

| 🖬 User Setup |             |      |   |    |   |    |   |            |
|--------------|-------------|------|---|----|---|----|---|------------|
|              | Date(Y/M/D) | 2015 | • | 9  | • | 9  | • |            |
|              | Time(H:M:S) | 17   | • | 49 | • | 15 | • | (GMT+8:00) |
|              |             |      |   |    |   |    |   |            |

This product supports hardware battery power supply to RTC (Real Time Clock Module) IC real-time clock memory storage module design. When "Manual Update" is selected, if the time cannot be saved and it will always be invalid and return to the default time, then The machine board hardware battery must be checked and replaced.

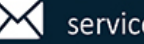

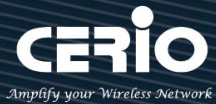

## 3.15 SNMP

SNMP is an application-layer protocol that provides a message format for communication between SNMP managers and agents. By enabling SNMP function, the administrator can obtain the system information remotely.

Please click on System -> SNMP and follow the below setting.

| 🗥 System 🗸        |              |          |         |
|-------------------|--------------|----------|---------|
| WAN Setup         |              |          |         |
| WAN Trafflo Setup |              |          |         |
| Management        |              |          |         |
| Time Server       | SNMP v2c     |          |         |
| SNMP              | Active       | © Enable | Oisable |
| DDNS              | Active       |          |         |
|                   | RO Community |          |         |
| Log Server        | RW Community |          |         |
| Notification      | , <u>.</u>   |          |         |

#### SNMP v2c function

- > Active: Administrator can select Enable or Disable the service.
- **RO Community:** Set a community string to authorize read-only access.
- **RW Community:** Set a community string to authorize read/write access.

#### SNMP v3 function

| SNMP v3     |          |         |  |  |  |
|-------------|----------|---------|--|--|--|
| Active      | © Enable | Oisable |  |  |  |
| RO Username |          |         |  |  |  |
| RO Password |          |         |  |  |  |
| RW Username |          |         |  |  |  |
| RW Password |          |         |  |  |  |

- > Active: Administrator can select Enable or Disable the service.
- **RO username:** Set a community string to authorize read-only access.
- **Ro password:** Set a password to authorize read-only access.
- **RW username:** Set a community string to authorize read/write access.
- **RW password:** Set a password to authorize read/write access.

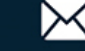

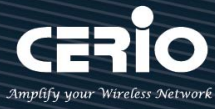

#### **SNMP** Trap

Events such as cold start interface up & down, and association & disassociation will report to an assigned server.

| SNMP Trap |          |         |
|-----------|----------|---------|
| Active    | © Enable | Oisable |
| Community |          |         |
| IP 1      |          |         |
| IP 2      |          |         |
| IP 3      |          |         |
| IP 4      |          |         |

- > Active: Administrator can select Enable or Disable the service.
- Community: Set a community string required by the remote host computer that will receive trap messages or notices send by the system.
- > IP(1~4) : Enter the IP addresses of the remote hosts to receive trap messages.

## 3.16 DDNS

Dynamic Domain Name Server, referred to as DDNS dynamic DNS technology. According to the Internet domain name establishment rules, domain names must follow a fixed IP address. However, the dynamic DNS system provides a fixed name server (Name server) for the dynamic domain, which allows external users to connect to the dynamic user's URL through real-time updates. This system has built-in support for 2 service providers, namely dyndns and no-ip.

Please click on System -> DDNS and follow the below setting.

| 🖨 System 🗸        |
|-------------------|
| WAN Setup         |
| WAN Trafflo Setup |
| Management        |
|                   |
| Time Server       |
| SNMP              |
| DDNS              |
|                   |
| Log Server        |
| Notification      |

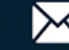

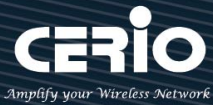

Select and edit settings according to the corresponding WAN. Supports 3 sets of corresponding WAN IP settings ..

| <b>DDN</b>      | S List    |          |         |              |        |    |      |
|-----------------|-----------|----------|---------|--------------|--------|----|------|
| #               | Active    | Pr       | rovider | WAN          | Hostna | me | Edit |
| 0               | InActive  | dyndns   |         | Auto         |        |    | Edit |
| 1               | InActive  | dyndns   |         | Auto         |        |    | Edit |
| 2               | InActive  | dyndns   |         | Auto         |        |    | Edit |
| <b>II</b> DI    | DNS Setup |          |         |              |        |    |      |
|                 |           | Active   | Enable  | $^{\circ}$ D | isable |    |      |
| Provider dyndns |           | ~        |         |              |        |    |      |
|                 | WAN Auto  |          | ~       |              |        |    |      |
|                 | H         | ostname  |         |              |        |    |      |
| Username        |           |          |         |              |        |    |      |
| Password        |           |          |         |              |        |    |      |
|                 |           | Interval | 10      |              | Minute |    |      |

- $\geq$ Active: Choose to enable or disable the function.
- $\geq$ **Provider:** Choose the Service provider , built-in support for 2 service providers, namely dyndns and no-ip.
- $\geq$ WAN: Select the port for external connection of this machine
- $\geq$ Hostname: Enter the host name
- $\geq$ Username/Password: Enter the account password applied by the DDNS service provider
- $\geq$ Interval: Enter the interval for the host to automatically provide the physical address to the DDNS service provider.

#### 3.17 Log Server Setup

If devices used CERIO products and support syslog server function, the devices log can be

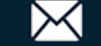

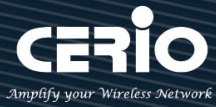

transferred to this server and record devices log. Administrator can set storage space for the session/authentication and devices system log. System can use e-mail send log Message to administrator.

| 希 System 🗸                                                                                                    |                                              |    |
|----------------------------------------------------------------------------------------------------|----------------------------------------------|----|
| WAN Setup                                                                                                    |                                              |    |
| WAN Trafflo Setup                                                                                                    |                                              |    |
| Management                                                                                                    |                                              |    |
| Time Server                                                                                                    |                                              |    |
| SNMP                                                                                                    |                                              |    |
| DDNS                                                                                                    |                                              |    |
|                                                                                                    |                                              |    |
| Notification                                                                                                    |                                              |    |
| E Radius Log Setup                                                                                                    |                                              |    |
| Radius I on Size                                                                                                    | 256                                          | MB |
| hadids Log 6126                                                                                                    |                                              |    |
|                                                                                                    |                                              |    |
| III Session Log Setup                                                                                                    |                                              |    |
| ∷≣ Session Log Setup<br>Session Log Size                                                                                                    | 256                                          | МВ |
| I≣ Session Log Setup<br>Session Log Size<br>Recorder Mode                                                                                     | 256<br>Cycle                                 | МВ |
| III Session Log Setup<br>Session Log Size<br>Recorder Mode                                                                                    | 256<br>Cycle                                 | MB |
| E Session Log Setup  Session Log Size  Recorder Mode  Authentication Log Setup                                                                | 256<br>Cycle                                 | MB |
| E Session Log Setup<br>Session Log Size<br>Recorder Mode<br>E Authentication Log Setup<br>Authentication Log Size                             | 256<br>Cycle                                 | MB |
| E Session Log Setup  Session Log Size  Reoorder Mode  Authentication Log Setup  Authentioation Log Size  Reoorder Mode                        | 256<br>Cycle<br>256<br>Cycle                 | MB |
| E Session Log Setup  Session Log Size Recorder Mode  Authentication Log Setup  Authentioation Log Size Recorder Mode                          | 256<br>Cycle<br>256<br>Cycle                 | MB |
| E Session Log Setup  Session Log Size Reoorder Mode  Authentication Log Setup  Authentioation Log Size Reoorder Mode  E System Log Setup      | 256<br>Cycle<br>256<br>Cycle                 | MB |
| E Session Log Setup  Session Log Size Reoorder Mode  Authentication Log Setup  System Log Setup  System Log Setup                             | 256<br>Cycle<br>256<br>Cycle                 | MB |
| E Session Log Setup  Session Log Size Reoorder Mode  Authentication Log Size Reoorder Mode  System Log Setup  System Log Setup  Beoorder Mode | 256<br>Cycle<br>256<br>Cycle<br>256<br>Cycle | MB |

- Log Size: Administrator can set storage space for RADIUS/session/authentication and system  $\geq$ log.(max.512MB)
- $\geq$ Recorder Mode: The function can auto clear Log information or stop services.
  - Cycle: System will auto clear log by cycle.
  - Retention Period: System will auto clear log by Retention Period. Administrator can set

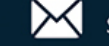

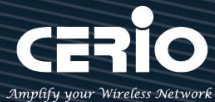

#### days for retention period. (Max. 90 days)

When the log record file exceeds the set space size, the system will stop ۲ recording, so be sure to calculate the retention days and space size. For Notice example, if the retention period is set to 7 days, but the storage space is full on the third day, the system will automatically stop recording at this time.

Stop Service: If the system storage is full, the system will auto stop recording.

## **E-Mail Message setting**

Administrator can set E-Mail messenger format and set 3.16 Notification Setup function send e-mail to administrator.

| ☷ E-Mail Message Format                                       |                                                                  |    |
|---------------------------------------------------------------|------------------------------------------------------------------|----|
| Subject                                                       | %I happend %e in %t                                              |    |
| %t, %h, %l, %e, %s, %p                                        |                                                                  |    |
|                                                               |                                                                  | .: |
| Subject: Radius Log happend F<br>Message: 2016-11-21 16:26, D | Full in 2016-11-21 16:26<br>R-3000, Radius Log, Full, 236MB, 95% |    |

| III Message | e Format                                                       |
|-------------|----------------------------------------------------------------|
| Format      | Description                                                    |
| %h          | Hostname                                                       |
| %t          | Time                                                           |
| 961         | Log Type(Radius Log/Session Log/Authentioation Log/System Log) |
| %s          | File Size                                                      |
| %р          | File Percentage                                                |
| %e          | Event Type(Full/ Stop Service/ Start Service)                  |

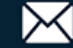

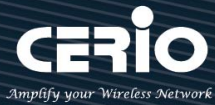

## 3.18 Notification Setup

Administrator can automatically send the notification of Radius Log, Session Log, Authentication Log and System Log of 2 particular E-mail addresses. The E-Mail notification setting support SMTP server test, once administrator completed setting up of SMTP, server will able to use the test tool to confirm SMTP is working properly.

Please click **"System"** → **"Notification,"** functions of Notification E-mail Setup will appear, and fill in the related information, and select the desired function, and then, click on "Save" to apply the settings.

| WAN Setup                 |                   |          |         |
|---------------------------|-------------------|----------|---------|
| Management<br>Time Server | T                 |          |         |
| SINIVIP                   | SMTP Server Setup |          |         |
| DDNS                      | SMTP1 Service     | ○ Enable | Disable |
|                           | SWITTGERVOE       |          |         |
| Log Server                | SMTP2 Service     | ○ Enable | Disable |
| Notification              |                   |          |         |

SMPT1/2 Service: Administrator can select Enable or Disable the SMPT functions. If administrator select enable the function will following explains how to configure the SMTP functions.

| SMTP1 Server Setup |          |           |      |  |
|--------------------|----------|-----------|------|--|
| Sender From        |          |           | Test |  |
| SMTP Server        |          |           |      |  |
| Port               |          |           | Port |  |
| Enoryption         | None     |           | ~    |  |
| Authentioation     | • Enable | ○ Disable |      |  |
| Username           |          |           |      |  |
| Password           |          |           |      |  |

Sender From: Administrator can set E-Mail address by from.

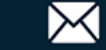

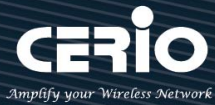

- SMTP Server: Administrator can set E-Mail SMTP server.
- **Port:** Administrator can set SMPT Server used Port.
- **Encryption:** Administrator can select use TLS or SSL encryption type for the SMPT Server.

| Enoryption | None |
|------------|------|
|            | None |
|            | TLS  |
|            | SSL  |

Authentication: If SMTP Server must use authentication, Administrator can select enable the SMTP server authentication for E-Mail user account.

#### **Notification Setup**

Administrator can set frequency or time for the RADIUS, Session, Authentication and System Log Capacity, and send to administrator E-Mail. For example:

| Detect Event Frequency Setup   |    |         |
|--------------------------------|----|---------|
| Radius Log Capacity            | 2  | Minutes |
| Session Log Capacity           | 2  | Minutes |
| Authentication Log<br>Capacity | 2  | Minutes |
| System Log Capacity            | 20 | Minutes |

#### **Receiver E-Mail List**

Administrator can click "Create Receiver E-Mail" button to add administrator E-mail address(es.)

| i Red | ceiver E-Mail List |        |                |         |        | Create Receiver E-Mail |
|-------|--------------------|--------|----------------|---------|--------|------------------------|
| #     | Receiver E-Mail    | Radius | Authentication | Session | Syslog | Action                 |
| 1     | @cerio.com         | Off    | Off            | Off     | On     | Edit 🖕                 |
| 2     | het.net            | Off    | On             | Off     | On     | Edit 🖕                 |
| 3     | gmail.com          | Off    | Off            | Off     | On     | Edit 🖕                 |
| 4     | et.net             | Off    | Off            | Off     | On     | Edit 🖕                 |
| 5     | ggmail.com         | Off    | Off            | Off     | On     | Edit 🖕                 |

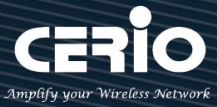

- Receiver E-Mail: Administrator can set receiver e-mail addresses.  $\succ$
- $\succ$ Edit: Administrator can select the Radius, Authentication, Session, and System Log, to receiver Emails through Edit function.

#### **Deleting the Notification**

Administrator can delete the notifications setting of receiver E-mail set previously.

|        | Create Receiver E-Mail |  |  |
|--------|------------------------|--|--|
| Syslog | Action                 |  |  |
| On     | Edit 🖕                 |  |  |
| On     |                        |  |  |

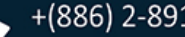

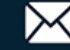

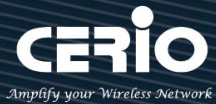

# 4. Account

This function is a RADIUS server such as the Cerio APs to utilize the RADIUS server authentication of **DR-4000**, and its many authentication types. When Cerio APs enable authentication through external RADIUS server, administrators must first set the IP address of **DR-4000** in each managed access point to properly redirect authentication clients.

Cerio's **DR-4000** Account functions support Package, Pregenerated Tickets and remote LDAP(AD) authentication type.

# 4.1 RADIUS Server

| 🗲 Aooount 🗸            |                     |          |         |
|------------------------|---------------------|----------|---------|
| dus Server             |                     |          |         |
| mote LDAP Setup        | Radius Server       |          |         |
| Paokage Setup          | Service             | ○ Enable | Disable |
| eate An Aooount        | Authentioation Port | 1812     |         |
| aroh Aooount           | Accounting Port     | 1813     |         |
| regenerated Tiokets DB | Radius Seoret       | •••••    |         |

- Service: Administrator can select Enable or Disable the RADIUS Server.
- Authentication Port: Administrator can set authentication port for RADIUS Server, the default port is 1812.
- Accounting Port: Administrator can set accounting port for RADIUS Server, the default port is 1813.
- **Radius Secret:** Administrator can set password (Secret key) for RADIUS Server.

# 4.2 Remote LDAP Setup

Remote LDAP Setup enables Remote LDAP authentication for managed access points. Administrators wishing to enable Remote LDAP authentication must copy and paste **DR-4000's** LDAP Server **"RADIUS Port"** number into the managed APs "Authentication Port" box, which is found in the managed Cerio APs **"Radius Setup"** window. Administrator can set up 4 remote LDAP Server.

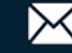

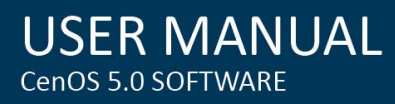

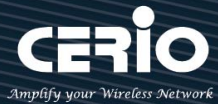

| LDAP Server   |        |           |  |  |
|---------------|--------|-----------|--|--|
| Service       | Enable | ○ Disable |  |  |
| Radius Port   | 11812  |           |  |  |
| Radius Seoret | ••••   |           |  |  |

- Service: Administrator can select Enable or Disable the authentication function.
- Radius Port: Administrators can set the Radius server port of the DR-4000 to provide such as Cerio APs links. If Cerio APs set this Radius Port will can use remote LDAP(AD) type to authentication.
- Radius Secret: Administrator can set password (Secret key) for RADIUS Server.

| LDAI | EDAP Server List |            |         |        |  |  |
|------|------------------|------------|---------|--------|--|--|
| #    | Service          | IP Address | Base DN | Action |  |  |
| 1    | Off              |            |         | Edit   |  |  |
| 2    | 0ff              |            |         | Edit   |  |  |
| 3    | 011              |            |         | Edit   |  |  |
| 4    | Off              |            |         | Edit   |  |  |

**Edit:** Administrator can click Edit to set remote LDAP Server information.

| LDAP Server Setup |                   |          |  |  |
|-------------------|-------------------|----------|--|--|
| Service           | ○ Enable          | Olisable |  |  |
| IP Address        |                   |          |  |  |
| Port              | 389               |          |  |  |
| Username          | (1-64 characters) |          |  |  |
| Password          | (1-64 characters) |          |  |  |
| Base DN           | (cn=,dc=,dc=)     |          |  |  |
| Account Attribute | (ex. cn)          |          |  |  |
| Identity          |                   |          |  |  |

- Service: Administrator can select Enable or Disable the function.
- > IP Address: Set IP address for remote LDAP(AD) server.
- > **Port:** Set Port for remote LDAP(AD) server.
- **Username:** Set login account for remote LDAP(AD) server.
- > Password: Set login account use password for remote LDAP(AD) server.

V1.1

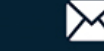

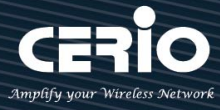

- Base DN: Set Base DN path for remote LDAP(AD) server.  $\geq$
- Account Attribute: Set LDAP cn account for remote LDAP(AD) server.

#### **LDAP Setting**

Administrator can set remote LDAP(AD) timeout.

| LDAP Settings |   |         |
|---------------|---|---------|
| Timeout       | 4 | Seconds |
| Time Limit    | 3 | Seconds |
| Net Timeout   | 1 | Seconds |

## 4.3 Package Setup

Administrator can set internet time rules for package authentication type.

| ii F | Package List |                      |              |                |              |            | Create New Package |
|------|--------------|----------------------|--------------|----------------|--------------|------------|--------------------|
| #    | Name         | Description          | Session Time | Traffic Volume | Expire After | Expiration | Action             |
| 0    | TEST-1       | no time              |              | 0B             |              |            | Edit 🛫             |
| 1    | test-2       | 60Mbps Trafflo       |              | 50.00MB        |              |            | Edit 🗸             |
| 2    | test-8       | use 120 minutes time | 2Hour(s)     | OB             |              |            | Edit 🗸             |
| 3    | Test-4       | use 120 minutes expl |              | OB             | 2Hour(s)     |            | Edit 🗸             |

- $\geq$ Create New Package: Administrator can click "Create New Package" button to set package rules.
- #: Package list (0~9) is Network control server (SP-800) code, administrator can choose  $\geq$ code to print account.

| Package Setup  |              |
|----------------|--------------|
| Paokage Name   | (4-32 chars) |
| Desoription    | (4-64 chars) |
| Traffio Volume | МВ           |
| Session Time   | Minutes      |
| Expire After   | Minutes      |
| Expiration     | Unlimited    |

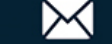

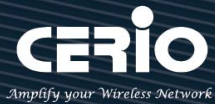

- Package Name: Administrator can set Identify name for the package rules.
- **Description**: Administrator can set the description for package rules.
- **Traffic Volume:** Administrator can set authentication account use traffic limit for the package rules.
- Session Time: Administrator can set authentication account use session limit for the package rules. (After the account is signed in, the system will begin counting until the set time is used up. The counting will stop when users log out, and begin counting again once the user signs back in.)
- Expire After: Administrator can set authentication account use how many hours expire.( After the account is signed in, the system start counted time until the end time.)
- **Expiration**: Administrator can select Unlimited or Per Day or Until Time.

| Expiration | Unlimited  | / |
|------------|------------|---|
|            | Unlimited  |   |
|            | Per Day    |   |
|            | Until Time |   |

- ✓ **Unlimited:** After the account is signed in, the system does not count the time
- Per Day: After the account is signed in, the system start counted time until the end time.
- ✓ Until Time: After the account is signed in, the system will begin counting until the set time is used up. The counting will stop when users log out, and begin counting again once the user signs back in.

| Account Rule     |                    |              |                  |  |
|------------------|--------------------|--------------|------------------|--|
| User Name Length | (3-16)             |              |                  |  |
| User Name Type   | ○ <sub>Dlgit</sub> | ⊖<br>Letters | ⊖ <sub>MIx</sub> |  |
|                  | □No L/1/1          | □ No 0/0     | □ No U/V         |  |
| Password Length  | (4-16)             |              |                  |  |
| Password Type    | ○<br>Digit         | Letters      | ⊖ <sub>MIx</sub> |  |
|                  | No L/I/1           | □ No 0/0     | □ No U/V         |  |
|                  |                    |              |                  |  |

- **User Name Length:** Administrator can set account length limit for package rules.
- > User Name Type: Administrator can create account use digit or Letters or Mix for

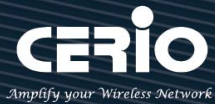

package rules. If administrator select Letters or Mix can filter L/I/digit 1 and O/ digit 0 and U/V for letters and Mix.

- > Password Length: Administrator can set password length limit for account.
- > Password Type: Administrator can set password use digit or Letters or Mix for account. If administrator select Letters or Mix can filter L/I/digit 1 and O/ digit 0 and U/V for letters and Mix.

## 4.4 Create An Account

Administrator can set and create an account of validity for the RADIUS Server.

# Please click "Account" → "Create an account"

|                              | ¢ Aooount → |
|------------------------------|-------------|
| Radius Server<br>Remote LDAP | r<br>Setup  |
| Paokage Setu                 | p           |
| Create An Aod                | oount       |
| Searoh Aooou                 | int         |
| Pregenerated                 | Tlokets DB  |

| Account Setup  |                                 |                   |         |
|----------------|---------------------------------|-------------------|---------|
| User Name      | (4-32 chars)                    |                   |         |
| Password       | (4-32 chars)                    |                   |         |
| Paokage        | Test-4 (use 120 minutes expire) |                   | ~ Apply |
| Traffio Volume | 0                               |                   | МВ      |
| Session Time   | 0                               |                   | Minutes |
| Expire After   | 0                               |                   | Minutes |
| Expiration     | Disable                         | $\bigcirc$ Enable |         |
|                |                                 |                   |         |

User Name : Administrator can set an account for RADIUS Server. >

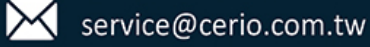

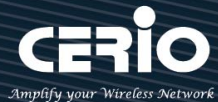

- > Password : Enter Password for user name account.
- > Package: Administrator can choose apply mechanically Package function policy.
- Traffic Volume: Administrator can set authentication account use traffic limit for the package rules.
- Session Time: Administrator can set authentication account use session limit for the package rules. (After the account is signed in, the system will begin counting until the set time is used up. The counting will stop when users log out, and begin counting again once the user signs back in.)
- Expire After: Administrator can set authentication account use how many hours expire.( After the account is signed in, the system start counted time until the end time.)
- **Expiration**: Administrator can select Unlimited or Per Day or Until Time.

| Expiration | Unlimited  | ~ |
|------------|------------|---|
|            | Unlimited  |   |
|            | Per Day    |   |
|            | Until Time |   |

- Unlimited: After the account is signed in, the system does not count the time
- **Per Day:** After the account is signed in, the system start counted time until the end time.
- Until Time: After the account is signed in, the system will begin counting until the set time is used up. The counting will stop when users log out, and begin counting again once the user signs back in.

## 4.5 Search Account

Administrator can search all account in the databases. The search function built-in smart-search engine, administrator can set want to query account the conditions.

Please click **"Account" → "Search Account"** 

| 🖌 Account –             | Search Account |                     |         |
|-------------------------|----------------|---------------------|---------|
|                         | User Name      | None v (4-32 chars) |         |
| Remote LDAP Setup       | Traffio Volume | None ~              | MB      |
| Daakaga Catun           | Session Time   | None                | Minutes |
| Гаокаде бетир           | Expire After   | None ~              | Minutes |
| Create An Aooount       | Page Size      | 10                  | ~       |
| Searoh Aooount          | Sort By        | User Name           | ~       |
| Pregenerated Tlokets DB | Order By       | Ascending           | ~       |

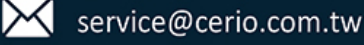

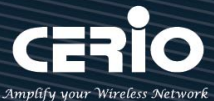

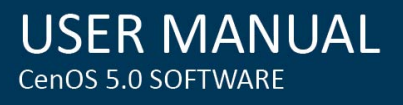

| Expiration Time |              |    |   |    |   |
|-----------------|--------------|----|---|----|---|
| Expiration      | <: less than |    |   |    | ~ |
| Date(Y/M/D)     | 2016         | 11 | ~ | 24 | ~ |
| Time(H:M:S)     | 10 ~         | 24 | ~ | 47 | ~ |

Administrators can choose different data type in the search engines.

- $\succ$ None: The program doesn't judge characters, search all the information
- $\triangleright$ Greater then: Search values for greater than
- $\geq$ Equal: Search values for equal.
- Less then: Search values for less then.  $\geq$
- Between: Search values for between.  $\geq$
- $\geq$ Like: Search similar strings.

## 4.6 Regenerated Tickets DB

Administrators can use system auto create accounts in a databases.

Please click **"Account" → "Regenerated Tickets DB"** to create databases.

| 🗲 Account –                        |              |              |                |              |            |       |                    |
|------------------------------------|--------------|--------------|----------------|--------------|------------|-------|--------------------|
| Radius Server<br>Remote LDAP Setup |              |              |                |              |            |       |                    |
| Pregenerated Tlokets DB            | Import DB    |              |                |              |            |       |                    |
| Thermal Printer Setup              | Type<br>SQL  |              |                |              |            |       | ~                  |
| History Log<br>Online Log          | File<br>瀏覽 5 | _選擇檔案◇       |                |              | 未選擇        | 檔案 •  | Import             |
|                                    | DB List      |              |                |              |            |       | Create New Project |
| Database Maintenanoe               | # Project    | Session Time | Traffic Volume | Expire After | Expiration | Count | Action             |

Administrator can click Create New Project to set function.

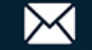

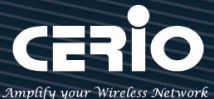

| USER        | Μ    | AN  | UAL |
|-------------|------|-----|-----|
| CenOS 5.0 S | SOFT | WAR |     |

| Project Setup      |            |          |
|--------------------|------------|----------|
| Project Name       | NewProject |          |
| Traffic Cycle      | Total      | ~        |
| Traffic Volume     | 0          | MB       |
| Session Time Cycle | Total      | ~        |
| Session Time       | 0          | Minutes  |
| Expire After       | 0          | Minutes  |
| Expiration         | Disable    | ○ Enable |

**Project Nama:** Administrator can set a Databases name.

| Traffic Cycle      | Total 🗸 |
|--------------------|---------|
|                    | Total   |
| Traffic Volume     | Daily   |
|                    | Weekly  |
| Session Time Cycle | Monthly |

- Traffic Cycle: There is a reset period for traffic usage, and the pre-vouched account password will be eligible for repeated active use due to this reset period.
  - ✓ Total : Based on a one-time total calculation, the total amount of pre-ticketed account traffic will no longer be usable after it is exhausted.
  - Daily : Set "Daily" as the limit traffic reset to zero cycle period. The system fixes
     00:00 every day as the "Day" reset point.
  - ✓ Weekly : Set "weekly" as the cycle period for the quota traffic to be reset to zero. The system fixes 00:00 every Sunday as the "week" reset point.
  - ✓ Monthly : Set "monthly" as the cycle period for resetting the limit traffic to zero.
     The system fixes 00:00 on the last day of each month as the "month" reset point.
- Traffic Volume: Administrator can set authentication account use traffic limit for the package rules.

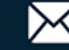

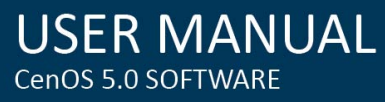

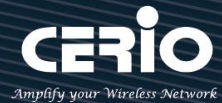

| Session Time Cycle | Total   | ~ |
|--------------------|---------|---|
|                    | Total   |   |
| Session Time       | Daily   |   |
| Expire After       | Weekly  |   |
|                    | Monthly |   |

- Session Time Cycle: The session time uses a reset period, and the pre-ticket account password will be eligible for repeated and active use due to this reset period.
  - Total : Calculated based on a one-time total, the pre-voucher account password Session time expires and can no longer be used.
  - ✓ Daily : Set "Daily" as the Session available time reset to zero cycle period, and the system fixes 00:00 every day as the "Day" reset span point.
  - ✓ Weekly : Set "weekly" as the reset zero cycle period for the session's available time. The system fixes 00:00 every Sunday as the "week" reset span point.
  - ✓ Monthly : Set "monthly" as the reset zero cycle period for the session's available time. The system fixes 00:00 on the last day of each month as the "month" reset point.
- Session Time: Administrator can set authentication account use session limit for the package rules. (After the account is signed in, the system will begin counting until the set time is used up. The counting will stop when users log out, and begin counting again once the user signs back in.)
- Expire After: Administrator can set authentication account use how many hours expire.( After the account is signed in, the system start counted time until the end time.)
- **Expiration**: Administrator can select Unlimited or Per Day or Until Time.

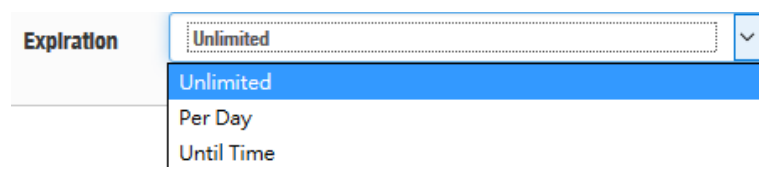

- Unlimited: After the account is signed in, the system does not count the time
- **Per Day:** After the account is signed in, the system start counted time until the end time.
- Until Time: After the account is signed in, the system will begin counting until the set time is used up. The counting will stop when users log out, and begin counting again once the user signs back in.

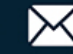
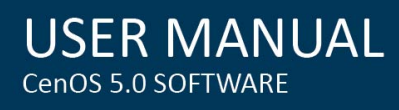

| Pregenerated Rule |                    |                       |                  |
|-------------------|--------------------|-----------------------|------------------|
| User Name Length  | 4                  |                       |                  |
| User Name Type    | ○ <sub>Digit</sub> | CLetters              | <sup>●</sup> Mix |
|                   | □ No L/I/1         | □No 0/0               | No U/V           |
| Password Length   | 4                  |                       |                  |
| Password Type     | ○ <sub>Digit</sub> | $^{\bigcirc}$ Letters | ● <sub>Mix</sub> |
|                   | □ No L/I/1         | □No 0/0               | No U/V           |
| Tioket Number     | 100                |                       |                  |

- User Name Length: Administrator can set account length limit for package rules.
- User Name Type: Administrator can create account use digit or Letters or Mix for package rules. If administrator select Letters or Mix can filter L/I/digit 1 and O/ digit 0 and U/V for letters and Mix.
- > Password Length: Administrator can set password length limit for account.
- **Password Type:** Administrator can set password use digit or Letters or Mix for account. If administrator select Letters or Mix can filter L/I/digit 1 and O/ digit 0 and U/V for letters and Mix.
- Ticket Number: Administrator can set number in the databases, the system will auto create accounts

## 4.7 Thermal Printer Setup

The function must match Account Ticket Generator POS System for Cerio's SP-800-PRINTER / SP-800-QRCPRT.

Application architecture is as follows.

# Match SP-800-PRINTER

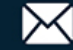

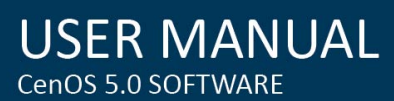

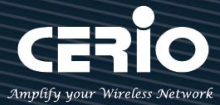

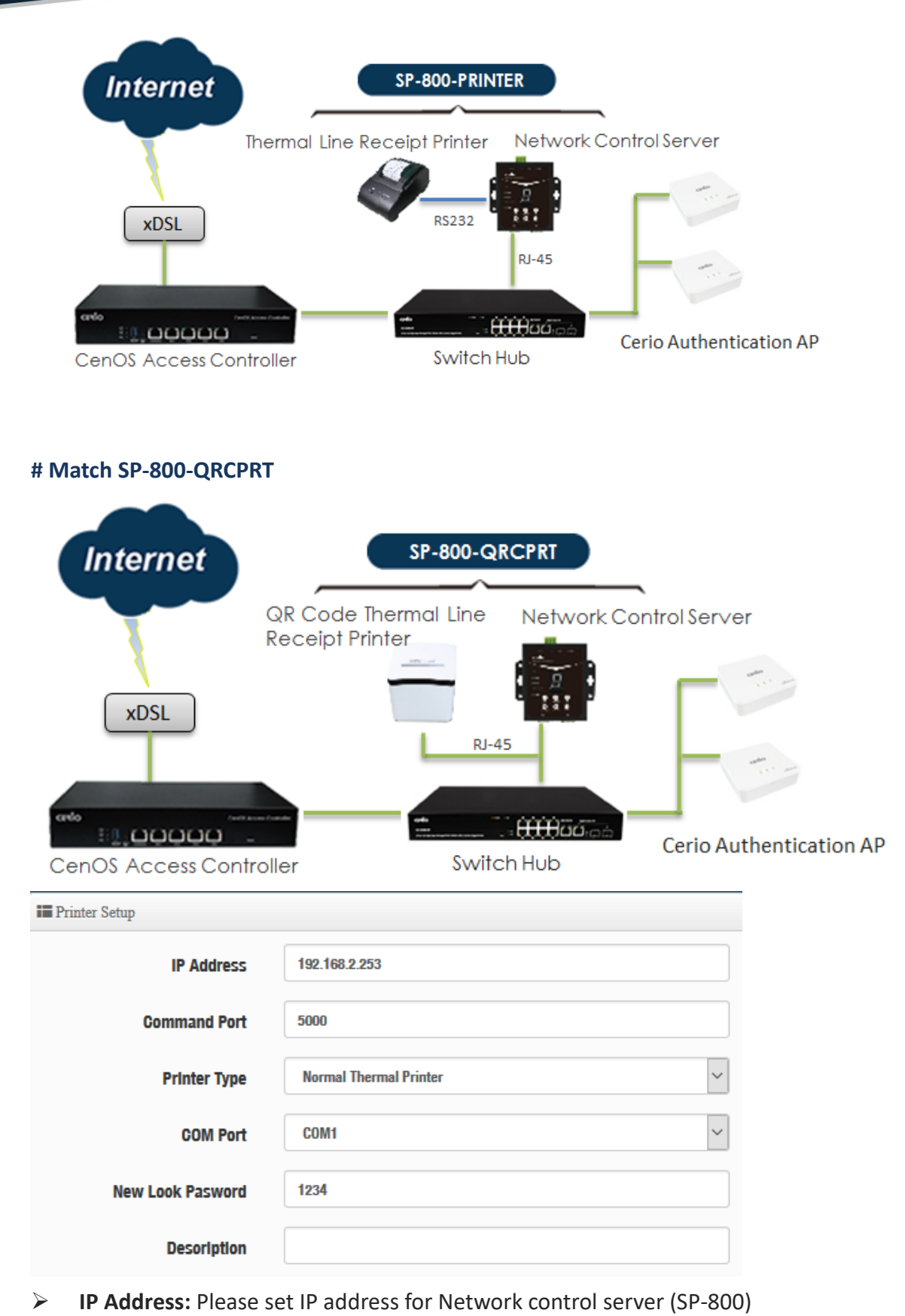

- Command Port: Enter command port for Network control server (SP-800)
- > Printer Type: Administrator can select Normal Thermal Printer or QR Code Thermal Printer.

V1.1

+(886) 2-8911-6160

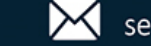

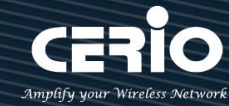

- Normal Thermal Printer: If use Cerio's SP-800-PRINTER POS system, administrator can select Normal Thermal Printer function.
- **QR Code Thermal Printer:** If use Cerio's SP-800-QRCPRT POS system, administrator can select QR Code Thermal Printer function.
- **COM Port:** Administrator can select connected COM1/2 or RJ-45 for Printer Port.
  - **RJ-45:** If printer type selected QR Code Thermal Printer, administrator can select use RJ-45 and set Printer IP address.

| COM Port           | RJ-45 ~       |
|--------------------|---------------|
| Printer IP Address | 192.168.2.252 |
| Printer Port       | 9100          |
| QRCode Type        | Small         |

- ✓ **Printer IP Address:** Administrator can set IP address for QR code Printer.
- Printer Port: Administrator can set Port for QR code Printer. The default Port is 9100 for Cerio's SP-800-QRCPRT
- ✓ **QR Code Type:** Administrator can select print QR Code size or close.
- New Look Password: The password is Network control server(SP-800) connect to DR-4000 use key lock. Administrator can change password, default password is 1234
- **Description:** Administrator can enter Description.

### # Package List

Print tickets account must have created Package; administrator can refer to "<u>4.3 Package Setup</u>" description.

| Package List |        |        |                      |  |  |  |
|--------------|--------|--------|----------------------|--|--|--|
| Package#     | Enable | Name   | Description          |  |  |  |
| 1            |        | TEST-1 | no time              |  |  |  |
| 2            |        | test-2 | 50Mbps Trafflo       |  |  |  |
| 3            |        | test-8 | use 120 minutes time |  |  |  |
| 4            |        | Test-4 | use 120 minutes expl |  |  |  |

Administrator can choose box to enable Packages rule.

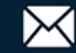

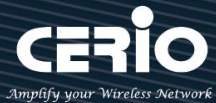

## 4.8 History Log

The Page can display account login/logout information.

| iii H | History Log |            |             |    |     |             |              |       |        |        |
|-------|-------------|------------|-------------|----|-----|-------------|--------------|-------|--------|--------|
| #     | Username    | Login Time | Logout Time | IP | MAC | Input Bytes | Output Bytes | AP IP | AP MAC | Status |
| -     | -           | -          | -           | -  | -   | -           | -            | -     | -      | -      |

## 4.9 Online Log

The Page can display online user information. The online user information must match Cerio's AP's; Administrator must enable RADIUS Accounting Port 1813 in the Cerio's AP's, as follows # Cerio's APs for CenOS5.0 interface

| Radius Setup        |             |                    |      |  |  |
|---------------------|-------------|--------------------|------|--|--|
| Radius              | Enable      | $\bigcirc$ Disable |      |  |  |
| Display Name        | Radius User |                    |      |  |  |
| Primary Server IP   | 192.168.2.1 |                    |      |  |  |
| Secondary Server IP | Options     |                    |      |  |  |
| Authentioation Port | 1812        |                    | Port |  |  |
| Accounting Service  | 1813        |                    | Port |  |  |
| Authentioation Type |             | ● CHAP             |      |  |  |
| Seoret Key          | •••••       |                    |      |  |  |

### # DR-4000 online Log page

| Online  | Online Log |            |              |    |     |             |              |       |        |  |
|---------|------------|------------|--------------|----|-----|-------------|--------------|-------|--------|--|
|         |            |            |              |    |     |             |              |       |        |  |
| i Onlin | ne Log     |            |              |    |     |             |              |       |        |  |
| #       | Username   | Login Time | Session Time | IP | MAC | Input Bytes | Output Bytes | AP IP | AP MAC |  |
| -       | -          | -          | -            | -  | -   | -           | -            | -     | -      |  |

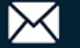

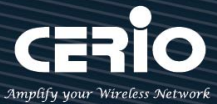

## 4.10 Database Maintenance

Administrator can clear account for Expiration / Pregenerated / All databases.

| Account Database |       |  |  |  |  |
|------------------|-------|--|--|--|--|
| 0                | Clear |  |  |  |  |
| 0                | Clear |  |  |  |  |
| 0                | Clear |  |  |  |  |
|                  | 0 0 0 |  |  |  |  |

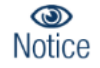

Administrator click "Clear" button, the databases all account will be deleted.

# 5.Advance

## 5.1 IP Filter

Can allow or deny filter ingress or egress packets from specific source and/or to destination IP address on wired (LAN) or (WAN) ports. Filter rules support IP/ Port Groups, could be used to filter unicast or multicast packets on different protocols as shown in the IP Filter Setup. Important to note that IP filter rules has precedence over Access control rules. Administrator can set IP Filter rules: 64

Please click **"Advance"** → "IP Filter" setup.

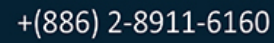

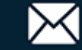

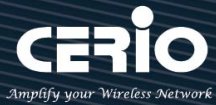

| 🗲 Advanoe 👻           |            |          |         |          |        |                     |             |                          |                  |      |
|-----------------------|------------|----------|---------|----------|--------|---------------------|-------------|--------------------------|------------------|------|
|                       | II IP Filt | r List   |         |          |        |                     |             |                          |                  |      |
| IP Filter             |            | Active   | Comment | Protocol | Action | Source Address/Mask | Source Port | Destination Address/Mask | Destination Port | Edit |
| IP Group              | 1          | InActive | -       | ALL      | Deny   | -                   | -           | -                        | -                | Edit |
| Port Group            | 2          | InActive | -       | ALL      | Deny   | -                   | -           | -                        | -                | Edit |
| Fore aroup            | 3          | InActive | -       | ALL      | Deny   | -                   | -           | -                        | -                | Edit |
|                       | 4          | InActive | -       | ALL      | Deny   | -                   | -           | -                        | -                | Edit |
| MAG Filter            | 5          | InActive | -       | ALL      | Deny   | -                   | -           | -                        | -                | Edit |
| Virtual Server        | 6          | InActive | -       | ALL      | Deny   | -                   | -           | -                        | -                | Edit |
| Aooess Control        | 7          | InActive | -       | ALL      | Deny   | -                   | -           | -                        | -                | Edit |
|                       | 8          | InActive | -       | ALL      | Deny   | -                   | -           | -                        | -                | Edit |
| IP Routing Setup      | 9          | InActive | -       | ALL      | Deny   | -                   | -           | -                        | -                | Edit |
| ID Pouting Pule Cotun | 10         | InActive | -       | ALL      | Deny   | -                   | -           |                          | -                | Edit |
| IF Routing Rule Setup | 11         | InActive | -       | ALL      | Deny   | -                   | -           | -                        | -                | Edit |
| These Ballion         | 12         | InActive | -       | ALL      | Deny   | -                   | -           | -                        | -                | Edit |
| Time Polloy           | 13         | InActive | -       | ALL      | Deny   | -                   | -           | -                        | -                | Edit |

Please click Edit button to setting IP filter.  $\geq$ 

| IP Filter Rules |          |         |
|-----------------|----------|---------|
| Active          | ○ Enable | Disable |
| Comment         |          |         |

- Active: Administrator can selected Enable or Disable for the IP filter rules function.  $\geq$
- $\geq$ **Comment:** Enter rule description.

| IP Filter Rules |        |        |        |
|-----------------|--------|--------|--------|
| IP Filter Rules |        |        |        |
| Policy          | Deny   | ○ Pass |        |
| Protocol        | ALL    |        | ~      |
| Schedule        | Always |        | $\sim$ |

- Policy: Administrator can select Deny or Pass for IP filter rules.  $\geq$
- $\succ$ Protocol: Administrator can select type for IP protocol.
- Schedule: Can choose to use rule by "Time Policy".  $\succ$

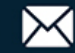

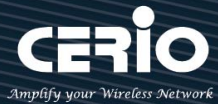

### **Source Rule**

| III Source Rule     |               |         |        |
|---------------------|---------------|---------|--------|
| Self                | <b>Enable</b> | Disable |        |
| Source Address/Mask |               |         |        |
| Source IP Group     | None          |         | $\sim$ |
| Interface           | WAND          |         | $\sim$ |

- Self: Administrator can choose Enable or Disable, if administrator select Enable, the source is self.
- Source Address/Mask: Administrator can set IP address and Mask for source.
- Source IP Group: Administrator can select belonging to group for IP Address.
- > Interface: Administrator can select interface for source.

| Destination Rule         |          |         |   |
|--------------------------|----------|---------|---|
| Self                     | ○ Enable | Olsable |   |
| Destination Address/Mask |          |         |   |
| Destination IP Group     | None     |         | ~ |
| Interface                | ALL      |         | ~ |

- Self: Administrator can choose Enable or Disable, if administrator select Enable, the source is self.
- **Destination Address/Mask:** Administrator can set IP address and Mask for destination.
- > **Destination IP Group:** Administrator can select belonging to group for IP Address.
- > Interface: Administrator can select interface for destination.

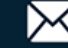

USER MANUAL CenOS 5.0 SOFTWARE

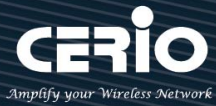

## 5.2 IP Group

Administrator can create IP group for IP address range or subnet.

| 🖋 Advanoe 👻                               |               |      |
|-------------------------------------------|---------------|------|
| IP Filter                                 |               |      |
| IP Group                                  | IP Group List |      |
| Port Group                                | # Comment     | Edit |
| MAC Filter                                | 1 IP Group D  | Edit |
| Virtual Server                            | 2 IP Group 1  | Edit |
| Addess Control                            | 3 IP Group 2  | Edit |
| IP Routing Setup<br>IP Routing Rule Setup | 4 IP Group 3  | Edit |
| Time Polloy                               | 5 IP Group 4  | Edit |

Please click "Edit" button to create new IP Groups.

| IP Group Setting |         |            |
|------------------|---------|------------|
|                  | Comment | IP Group 0 |

**Comment:** Enter IP Group description.

| IP Address Setup |                   |     |  |  |  |  |  |  |
|------------------|-------------------|-----|--|--|--|--|--|--|
| IP Address Type  | Single IP Address | ~   |  |  |  |  |  |  |
| IP Address       |                   |     |  |  |  |  |  |  |
| Comment          |                   | Add |  |  |  |  |  |  |

> IP Address Type: Administrator can select single / range / subnet type to set IP Address.

| IP Address Type | Single IP Address | ] ~ |
|-----------------|-------------------|-----|
|                 | Single IP Address |     |
|                 | Range             |     |
|                 | Subnet            |     |
|                 |                   | Add |

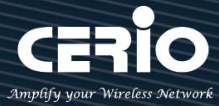

- Single IP Address: Enter single IP Address.
- Range: Enter start / end IP address.
- Subnet: Enter Net/MasK.

#### 5.3 **Port Group**

Administrator can create Port group

| 🗲 Advanoe 👻           |           |              |      |
|-----------------------|-----------|--------------|------|
| IP Filter<br>IP Group | II Port ( | Group List   |      |
| Port Group            | #         | Comment      | Edit |
| ł                     | 1         | Port Group 0 | Edit |
| MAC Filter            | 2         | Port Group 1 | Edit |
| Aooess Control        | 3         | Port Group 2 | Edit |
| IP Routing Setun      | 4         | Port Group 8 | Edit |
| IP Routing Rule Setup | Б         | Port Group 4 | Edit |
| Time Belley           | 6         | Port Group 6 | Edit |
| Time Polloy           |           |              |      |

### Please click "Edit" button to create new Port Groups.

| Port Group Setting |              | The Port List |      |         |        |  |
|--------------------|--------------|---------------|------|---------|--------|--|
| Comment            | Port Group 0 | #             | Port | Comment | Action |  |
|                    |              | -             | -    | -       | -      |  |
| E Port Setup       |              |               |      |         |        |  |
| Port Type          | Single Port  |               |      |         |        |  |
| Port               |              |               |      |         |        |  |
| Comment            | Add          |               |      |         |        |  |

- $\triangleright$ **Comment:** Enter Port Group description.
- $\succ$ Port Type: Administrator can select single or range Port.
- $\geq$ Port: Administrator can set service port.

V1.1

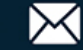

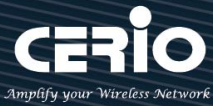

#### **MAC** Filter 5.4

Allows creating MAC filter rules to allow or deny unicast or multicast packets from limited number of MAC addresses. Important and must note. That MAC filter rules have precedence over IP Filter rules.

| 🗲 Advanoe 👻            |            |                |      |               |             |              |
|------------------------|------------|----------------|------|---------------|-------------|--------------|
| IP Filter              |            |                |      |               |             |              |
| IP Group               | MAC        | C Filter Rules |      |               |             |              |
| Port Group             |            |                | Mode | Disable       |             | •            |
| MAC Filter             | <b>MAC</b> | C Filter List  |      | Deny<br>Allow |             |              |
| Virtual Server         | #          | Active         | Comm | ent           | MAC Address | Policy       |
| Aooess Control         | 1          |                |      |               |             | Always Run 👻 |
| ID Pouting Setup       | 2          |                |      |               |             | Always Run 👻 |
| IP Routing Setup       | 3          |                |      |               |             | Always Run 👻 |
| in notating nate octup | 4          |                |      |               |             | Always Run 👻 |
| Time Polloy            | 5          |                |      |               |             | Always Run 👻 |

- Mode: Administrator can select Deny or Allow.
  - Deny: The MAC Filter List will be denied to access (LAN to WAN). Others will be allowed.
  - Allow: The MAC Filter List will be allowed to access (LAN to WAN). Others will be denied.
- Comment: Enter the description of MAC filter rule.
- MAC Address: Enter MAC address (e.g. aa:bb:cc:00:00:0a) and click "Add" button, then the MAC address should display in the MAC Filter List.
- $\geq$ Policy: Administrator can select to use rule by "Time Policy".

#### Virtual Server 5.5

The "Virtual Server" can also referred to as "Port Forward" as well and used interchangeably. Resources in the network can be exposed to the Internet users in a controlled manner including on-line gaming, video conferencing or others via Virtual Server setup. Don't repeat ports' usage to avoid confusion.

Suppose you want to assign ports 21-25 to one FTP, Telnet and SMTP server (A in the example), and port 80 to another (B in the example). You assign the LAN IP addresses and the ISP assigns

V1.1

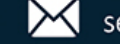

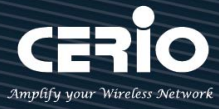

the WAN IP address. The NAT network appears as a single host on the Internet.

| Virtual Server Rules |                      |                     |        |
|----------------------|----------------------|---------------------|--------|
| Aotive               | ○ Enable             | Olsable             |        |
| Comment              |                      |                     |        |
| Protocol             | () TCP               |                     |        |
| Interface            | WANO                 |                     | $\sim$ |
| Public Port          | (min:1, max:65535 or | Range x00000x0000x) |        |
| Private IP Address   |                      |                     |        |
| Private Port         | (min:1, max:65535 or | Range x0000000000() |        |
| Sohedule             | Always               |                     | $\sim$ |

- $\geq$ Active: Administrator can select Virtual server rule to Enable or disable.
- $\succ$ **Comment:** Enter the description of virtual server rule.
- $\geq$ Protocol: Administrator can select service protocol of TCP or UDP.
- $\geq$ Public Port: Enter service port No. for public.
- $\succ$ Private IP Address: Enter corresponding IP address for internal.
- $\geq$ Private Port: Enter internal service port No. for private.
- $\geq$ Schedule : Administrator can select to used rule of "Time Policy"

#### **Access Control** 5.6

The Access Control function administrator can to block or allow specific kinds of TCP/UDP/ICMP protocol, such as Internet access, designated services, and websites. The Access Control function can set 20 profiles.

Please click on Advance -> Access Control and follow the below setting.

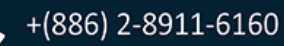

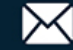

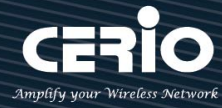

|          | 🖋 Advanoe 👻     |   |          |                     |                     |                           |
|----------|-----------------|---|----------|---------------------|---------------------|---------------------------|
| IP Filte | er              |   |          |                     |                     |                           |
| IP Gro   | up              |   |          |                     |                     |                           |
| Port G   | roup            |   |          |                     |                     |                           |
| MAC F    | ilter           |   | Acces    | Access Control List | Access Control List | E Access Control List     |
| Virtual  | l Server        |   | #        | # Active            | # Active Comment    | # Active Comment Protocol |
| Aooes    | s Control       |   | 1        | 1 InActive          | 1 InActive -        | 1 InActive - ANY          |
|          |                 | 2 |          | InActive            | InActive -          | InActive - ANY            |
| IP Rou   | ting Setup      | 3 |          | InActive            | InActive -          | InActive - ANY            |
| IP Rou   | ting Rule Setup | 4 | InAc     | tive                | ive -               | ive - ANY                 |
| Time F   | Polloy          | 6 | InActive |                     | -                   | - ANY                     |

- #: Display access control list.
- Active : Display Active or InActive for the access control rule.
- **Comment:** Display information for the rule.
- **Protocol**: Display information for the protocol.
- Edit : Administrator can click the button to set Access Control rule.  $\geq$

| Acces | ss Control Rules |          |   |             |        | IP Address Setup       |            |
|-------|------------------|----------|---|-------------|--------|------------------------|------------|
|       | Aotive           | ○ Enable |   | Olsable     |        | Looal IP Address       | •          |
|       | Comment          |          |   |             |        | Looal Port             |            |
|       | Protocol         | ANY      |   |             | ~      | Destination IP Address | · .        |
|       | Sohedule         | Always   |   |             | ~      | Destination Port       |            |
|       |                  |          |   |             |        | Interface              | ALL VLAN V |
| MAC   | Address Setup    |          |   |             |        |                        |            |
|       | MAC Address      |          |   |             | Add    |                        |            |
|       |                  |          |   |             |        |                        |            |
| MAC   | Address List     |          |   |             |        |                        |            |
| #     | MAC Address      | Action   | # | MAC Address | Action |                        |            |
|       | -                | -        | - | -           |        |                        |            |

### # Access control rules :

- Active : Administrator can select Enable or Disable for the Access control rule.
- **Comment** : Administrator can enter comment for the role.
- **Protocol**: Administrator can to select management protocol by TCP/UDP/ICMP/Content Filter/Application and Domain Filter.

V1.1

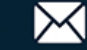

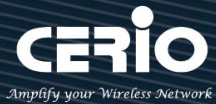

| Protocol | ANY            |
|----------|----------------|
|          | ANY            |
|          | TCP            |
|          | UDP            |
|          | ICMP           |
|          | Content Filter |
|          | Application    |
|          | Domain Filter  |

- ANY: Select "Any" is all deny Protocol, administrator can filter local IP / IP range go to destination IP / IP range and use protocol.
- ✓ **TCP:** Deny TCP Protocol, Administrator can set TCP protocol and assign IP / IP range.
- ✓ **UDP:** Deny UDP Protocol, Administrator can set UDP protocol and assign IP / IP range.
- ✓ ICMP: Deny ICMP Protocol, Administrator can assign IP / IP range.
- ✓ **Content Filter:** Administrator can set web Keyword to filter.
- Application: System built-in multiple applications data, Administrator can select application data to filter.
- ✓ **Domain:** Administrator can set domain name to filter.
  - Schedule : The rule can apply Time Policy.

## 5.7 IP Routing Setup

The IP Routing Settings allows configure routing feature in the gateway. The system supports RIP(Routing Information Protocol ) and OSPF(Open Shortest Path First) dynamic routing and allows you to manually configure static network routes. Please click on Advance -> IP Routing and follow the below setting.

| 🗲 Advanoe –           |                         |          |          |        |
|-----------------------|-------------------------|----------|----------|--------|
| IP Filter             |                         |          |          |        |
| IP Group              |                         |          |          |        |
| Port Group            |                         |          |          |        |
| MAC Eliter            |                         |          |          |        |
|                       |                         |          |          |        |
| Virtual Server        |                         |          |          |        |
| Access Control        | OSPF Settings           |          |          |        |
|                       | Service                 | ○ Enable | Olisable |        |
| IP Routing Setup      | Gernice                 |          |          |        |
| IP Routing Rule Setup | Router ID               | VLANO    |          | $\sim$ |
| Time Polloy           | Distrubte RIP over OSPF | ○ Enable | Olsable  |        |

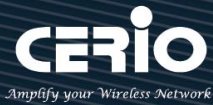

### > OSPF Settings :

OSPF (Open Shortest Path First) is a router protocol used to find the best path for packets as they pass through a set of connected networks.

- Service: Administrator can select enable or disable Service for OSPF.
- Route ID: Administrator can select WAN0~3 and VLAN0~7 interface (IP) for the Route ID.
- **Distribute RIP over OSPF:** Administrator can select enable or disable, if select enable system can allow RIP routes will redistributed into OSPF.

### **OSPF** Network Setting

| ■ OSPF Network Settings |   |
|-------------------------|---|
| WANO Area               | 0 |
|                         | 0 |
| WAN3 Area               | 0 |
| VLAN0 Area              | 0 |
|                         | 0 |
|                         | 0 |
| VLAN7 Area              | 0 |

 ✓ #Area: Represents the area code of the OSPF routing protocol, which can be any digit in decimal, default is 0.

### RIP Settings :

RIP defines a way for routers, which connect networks using the IP, to share information about how to route traffic among networks. RIP prevents routing loops by implementing limit on the number of hops allowed in a path from source to destination. The maximum number of hops allowed for RIP is 15, which limits the size of networks that RIP can support. A hop count of 16 is considered an infinite distance and the route is considered unreachable.

| RIP Settings            |          |         |
|-------------------------|----------|---------|
| Service                 | ○ Enable | Olsable |
| Distrubte OSPF over RIP | ○ Enable | Disable |

- **Service:** Administrator can select enable or disable Service for RIP.
- **Distribute OSPF over RIP:** Administrator can select enable or disable, if select enable system can allow OSPF routes will redistributed into RIP.

V1.1

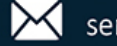

| III RIP Side(Devices) Settings |          |         |  |
|--------------------------------|----------|---------|--|
| WAND                           | O Enable | Disable |  |
| •                              | O Enable | Disable |  |
| WAN3                           | ○ Enable | Disable |  |
| WAN3                           | O Enable | Disable |  |
| VLANO                          | O Enable | Olsable |  |
| •                              | O Enable | Olsable |  |
| VLAN7                          | O Enable | Disable |  |

✓ RIP Side(Devices) Settings: Administrator can choose enable or deniable for WAN/LAN interface

#### 5.8 **IP Routing Rule Setup**

| 🖋 Advance 🗸                  |           |                 |                      |     |      |     |      |
|------------------------------|-----------|-----------------|----------------------|-----|------|-----|------|
| IP Filter                    | III IP Ro | uting Rule List |                      |     |      |     |      |
| IP Group                     | #         | Active          | Destination Net/Mask | Via | OSPF | RIP | Edit |
| Port Group                   | 1         | InActive        | -                    | -   | 011  | 011 | Edit |
| MAC Filter<br>Virtual Server | 2         | InActive        | -                    | -   | 10   | 011 | Edit |
| Access Control               |           |                 | •                    |     |      |     |      |
| IP Routing Setup             |           |                 |                      |     |      |     |      |
| IP Routing Rule Setup        | 19        | InActive        | -                    | -   | 011  | 011 | Edit |
| Time Polloy                  | 20        | InActive        | -                    | -   | 011  | 110 | Edit |

Please click Edit button to setting IP Routing Rule.

| III IP Routing Rule Settings |          |             |  |
|------------------------------|----------|-------------|--|
| Service                      | ○ Enable | Disable     |  |
| Destination Net/Mask         |          |             |  |
| Vla                          | Gateway  | O Interface |  |
| Gateway                      |          |             |  |
| OSPF                         | C Enable | Disable     |  |
| RIP                          | O Enable | Disable     |  |

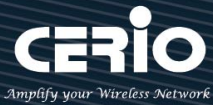

- Service: Administrator can select Enable or Disable for the IP Routing Rule.
- Destination Net/Mask: If administrator select enable for service, will be able set destination Net/Mask.
- Via: Administrator can select use Gateway or Interface
  - Gateway: enter Gateway IP address.
  - Interface: Select WAN / LAN interface.
- OSPF/RIP: Administrator can select enable or disable, if select enable will apply "IP Routing Setup" of OSPF/RIP function.

## 5.9 Time Policy

| F Advance -           |          |           |             |      |
|-----------------------|----------|-----------|-------------|------|
| IP Filter             |          |           |             |      |
| IP Group              |          |           |             |      |
| Port Group            |          |           |             |      |
|                       | II Polic | ry List   |             |      |
| MAC Filter            | #        | Comment   | Mode        | Edit |
| Virtual Server        | 1        | Polloy 1  | On Sohedule | Edit |
| Addess doile di       | 2        | Polloy 2  | On Sohedule | Edit |
| IP Routing Setup      |          |           |             |      |
| IP Routing Rule Setup | 9        | Polloy 9  | On Sohedule | Edit |
| Time Polloy           | 10       | Polloy 10 | On Sohedule | Edit |

Please click Edit button to setting time policy rules.

| 📰 Time F | Policy Rules |        |                                 |        |     |      |     |        |            |
|----------|--------------|--------|---------------------------------|--------|-----|------|-----|--------|------------|
|          |              | Commen | Po                              | licy 1 |     |      |     |        |            |
| Mode     |              | •      | On Sohedule     Out Of Sohedule |        |     | lule |     |        |            |
| I Policy | List         |        |                                 |        |     |      |     | Greate | New Policy |
| #        | Sun          | Mon    | Tue                             | Wed    | Thu | Fri  | Sat | Time   | Action     |
| -        | -            | -      | -                               | -      | -   | -    | -   | -      | -          |

- Comment: Enter the description of Time Policy rule. There are maximum 10 for the time policy.
- Mode: Administrator can select on schedule or Out of schedule to execution the rules.

V1.1

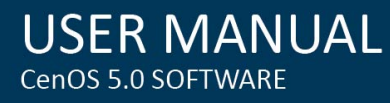

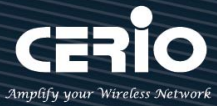

### **Create New Policy button:**

Administrator can set time for week / start time and end time.

| Time Policy Rules |             |     |   |     |   |     |
|-------------------|-------------|-----|---|-----|---|-----|
| C                 | Day of Week | Sun | l | Mon |   | Tue |
|                   | I           | Wed | [ | Thu |   | Fri |
|                   | I           | Sat |   |     |   |     |
|                   | Start Time  | 00  | • | 00  | • |     |
|                   | End Time    | 23  | • | 59  | • |     |
|                   |             |     |   |     |   |     |

Click "Save" button to add schedule to policy. There are 300 schedule rules maximum allowed in the each time policy. All schedules can be edited or removed in the each time policy. Click Reboot button to activate your changes.

# 6. Utility

## 6.1 Profile Setting

This Functions purpose is to backup current configuration, restore prior configuration or reset back to factory default configurations.

Please click on Utility -> Profile Setting and follow the below setting

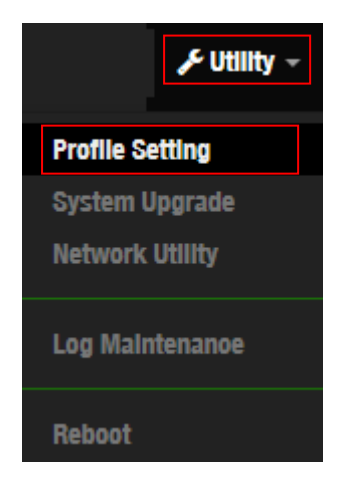

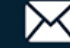

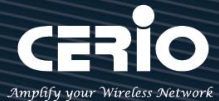

| USER        | MAN      | UAL |
|-------------|----------|-----|
| CenOS 5.0 S | SOFTWARE |     |

| Profile Setting                                                                  |                                                                                                    |        |
|----------------------------------------------------------------------------------|----------------------------------------------------------------------------------------------------|--------|
| In this page, you can save your current the settings in the system to the factor | nt configuration, restore a previously saved configuration, or restore a<br>ry (default) settings. | ll of  |
| Save Settings To PC                                                              | Save                                                                                               |        |
| Load Settings From PC                                                            | Choose File No file chosen                                                                         | Upload |
| Reset To Factory Default                                                         | Default                                                                                            |        |
| Update SSL Certification From Local Hard Drive                                   |                                                                                                    |        |
| Certificate File                                                                 | Choose File No file chosen                                                                         | Upload |

- Save Settings to PC: Click *Save* button to save the current configuration to a local disk.
- Load Settings from PC: Click Browse button to locate a configuration file to restore, and then click Upload button to upload.
- Reset To Factory Default: Click Default button to reset back to the factory default settings and expect Successful loading message. Then, click Reboot button to activate.

## 6.2 System Upgrade

Firmware is the main software image that system needs to respond to requests and to manage real time operations. Firmware upgrades are sometimes required to include new features or bugs fix. It takes around 2 minutes to upgrade due to complexity of firmware. To upgrade system firmware, click Browse button to locate the new firmware, and then click Upgrade button to upgrade.

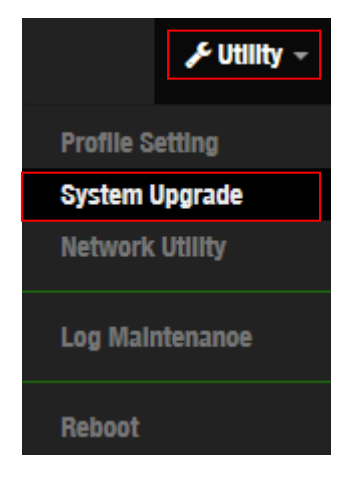

**Firmware Information:** 

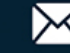

# Display the system firmware information.

**USER MANUAL** 

CenOS 5.0 SOFTWARE

| III Firmware Information                                                          |                                                                                                    |
|-----------------------------------------------------------------------------------|----------------------------------------------------------------------------------------------------|
| Sometimes it may be necessary to rebo<br>delete any of your configuration setting | bot the system if it begins working improperly. Rebooting the system will not s. Click reboot button to reboot the system. |
| Firmware Version                                                                  | Pme-CPE-IPQ60XX-CERIO V0.0.2                                                                                               |
| Firmware Date                                                                     | 2024/05/06 12:45:19                                                                                                    |
|                                                                                   |                                                                                                    |
| 🗮 Upgrade Via Local PC                                                            |                                                                                                    |
| Select File                                                                       | Choose File No file chosen Upload                                                                                          |
|                                                                                   |                                                                                                    |
| Upgrade Via TFTP Server                                                           |                                                                                                    |
| TFTP Server IP                                                                    |                                                                                                    |
| File Name                                                                         | Upload                                                                                                    |
|                                                                                   |                                                                                                    |
| Upgrade Via HTTP URL                                                              |                                                                                                    |
| URL                                                                               | Upload                                                                                                    |

### **Upgrade Via Local PC and TFTP Server:**

The upgrade firmware will support via local PC and TFTP Server and HTTP URL to upgrade system.

- $\succ$ Select File: Administrator can select Firmware file in Local PC.
- TFTP Server: Enter IP address for TFTP Server.  $\succ$
- File Name: Enter file name.  $\geq$
- $\succ$ URL: Administrator can enter path for Firmware file.

|        | 1. | To prevent data loss during firmware upgrade, please back up current settings before |
|--------|----|--------------------------------------------------------------------------------------|
|        |    | proceeding                                                                           |
| Notice | 2. | Do not interrupt during firmware upgrade including power on/off as this may          |
|        |    | damage system.                                                                       |

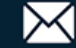

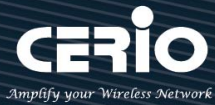

## 6.3 Network Utility

The administrator can diagnose network connectivity via the PING or TRACEROUTE utility. Please click on Utility -> Network Utility and follow the below setting.

|               | J <sup>E</sup> Utility → |            |  |      |
|---------------|--------------------------|------------|--|------|
| Profile Setti | Ing                      |            |  |      |
| System Upg    | jrade                    |            |  |      |
| Network Ut    | liity                    |            |  |      |
| Log Mainter   | nanoe                    |            |  |      |
| Reboot        |                          |            |  |      |
| 🔳 Ping U      | Jtility                  |            |  |      |
|               | IP/Domai                 | n          |  |      |
|               | Time                     | <b>s</b> 5 |  | Ping |
|               |                          |            |  |      |
|               |                          |            |  |      |
|               |                          |            |  |      |

- $\geq$ **Ping**: This utility will help ping other devices on the network to verify connectivity. Ping utility, using ICMP packets, detects connectivity and latency between two network nodes. As result of that, packet loss and latency time are available in the Result field while running the PING test.
  - IP/Domain: Enter desired domain name, i.e. www.google.com, or IP address of the destination, and click ping button to proceed. The ping result will be shown in the Result field.
  - Times: By default, its 5 and the range is from 1 to 50. It indicates number of connectivity test.

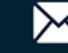

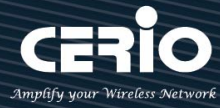

| 6 | Max. Hops |
|---|-----------|

- **Traceroute** : Allows tracing the hops from the DR-4000 device to a selected outgoing  $\geq$ IP address. It should be used for the finding the route taken by ICMP packets across the network to the destination host. The test is started using the Start button, click **Stop** button to stopped test.
  - Destination Host: Specifies the Destination Host for the finding the route taken by ICMP packets across the network.
  - MAX Hops: Specifies the maximum number of hops (max time-to-live value) trace route will probe.

#### 6.4 Log Maintenance

Administrator can monitor Log storage status for Session/Authentication and System. Please click on Utility ->Log Maintenance and follow the below setting.

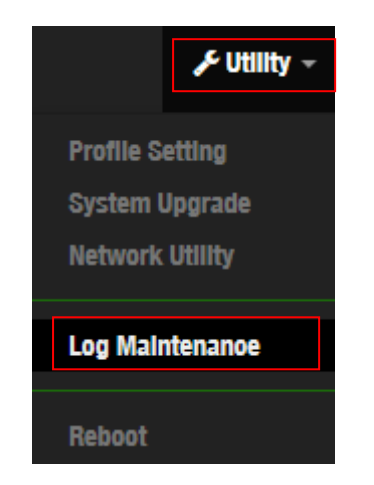

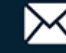

| Session Log Maintenance        |           |        |
|--------------------------------|-----------|--------|
| File Size/Peroent              | 16.00KB   | 0%     |
| Keep Date                      | 2016-11-2 | Delete |
|                                |           |        |
| Authentication Log Maintenance |           |        |
| File Size/Peroent              | 16.00KB   | 0%     |
| Keep Date                      | 2016-11-2 | Delete |
|                                |           |        |
| System Log Maintenance         |           |        |
| File Size/Percent              | 16.00KB   | 0%     |
| Keep Date                      | 2016-11-2 | Delete |

- File Size/Percent: Display used volume and percentage.  $\succ$
- $\succ$ Keep Date: Display creation date.
  - Delete button: Administrator can click "delete" button to clear log information.

#### 6.5 Reboot

This function allows user to restart system with existing or most current settings when changes are made. Click **Reboot** button to proceed and take around three minutes to complete.

| Sometimes it may be necessary to reboot the system if it beg   | jins working improperly. Rebooting the system will not delete |
|----------------------------------------------------------------|---------------------------------------------------------------|
| any of your configuration settings. Click reboot button to reb | oot the system.                                               |
| Reboot                                                         |                                                               |

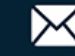

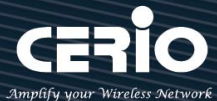

# 7. Status

## 7.1 Overview

Detailed information on System, Network can be reviewed via this page.

| Dverview            |                     | Information          |                     |                |
|---------------------|---------------------|----------------------|---------------------|----------------|
| Mode                | Router Mode 🗸       | CPU Usage            | Memory              | Radius Log     |
| System Name         | DR-4000             | 0                    | 17                  | 0              |
| System Time         | 2024/06/08 08:40:04 | Session Log          | Authentication Log  | System Log     |
| System Uptime       | 52:23               |                      | 0                   | 0              |
| Firmware Version    | Pme-IPQ60xxR V0.0.2 | 0 % 100              | 0 % 100             | 0 % 100        |
| Firmware Date       | 2024/06/07 12:18:25 | II WANO              |                     |                |
| ETH1 MAC<br>Address | 8c:4d:ea:05:2c:00   | IP Address           | Dynamic IF 🗸 192    | 2.168.1.106/24 |
| ETH2 MAC<br>Address | 8c:4d:ea:05:2c:01   | Received/Transmitted | 13.490MB / 80.581MB |                |
| Gateway             | 192.168.1.1         |                      |                     |                |
| DNS1                | 192.168.1.1         |                      |                     |                |
| DNS2                |                     |                      |                     |                |

WAN#: Display information for WAN Port setting. Administrator can click Action button to connect or disconnect for WAN Ports.

## 7.2 Local System Log

The system log displays system events when system is up and running. Also, it becomes very useful as a troubleshooting tool when issues are experienced in system.

| III System Log |          |          | Refresh |
|----------------|----------|----------|---------|
| Time           | Facility | Severity | Message |
| -              |          | ~        | -       |

- **Time** : The date and time when the event occurred.
- Facility: It helps users to identify source of events such "System" or "User"
- Severity : Severity level that a specific event is associated such as "info", "error", "warning", etc.
- Message : Description of the event.
- Click "Refresh" button to renew the log
- Click "Clear" button to clear all the record.

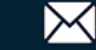

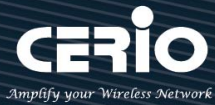

## 7.3 Session Log

If enable "syslog server" in the "Session Log" (Hotsport Setup, Please refer to Chapter 3.4) and, the page can record account for session log. Session log page built-in smart-search function will display account use session information, administrator can use keyword or date approach to discover.

| i≣ Session Log   |      |            |            |  |  |  |
|------------------|------|------------|------------|--|--|--|
| Name             |      | Value      |            |  |  |  |
| Event Time       | None | 2016-11-21 | 2016-11-21 |  |  |  |
| AP IP            | None |            |            |  |  |  |
| VLAN ID          | None |            |            |  |  |  |
| Username         | None |            |            |  |  |  |
| Protocol         | None | TCP        |            |  |  |  |
| Source IP        | None |            |            |  |  |  |
| Destination IP   | None |            |            |  |  |  |
| Source Port      | None |            |            |  |  |  |
| Destination Port | None |            |            |  |  |  |
| Source MAC       | None |            |            |  |  |  |

Administrators can choose different data type in the search engines.

- $\succ$ None: The program doesn't judge characters, search all the information
- $\succ$ Greater then: Search values for greater than
- $\succ$ Equal: Search values for equal.
- $\geq$ Less then: Search values for less then.
- $\succ$ Between: Search values for between.
- $\succ$ Like: Search similar strings.

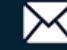

| III Sessi | on Log List         |               |         |          |          |              |                 |             |                  |                   |
|-----------|---------------------|---------------|---------|----------|----------|--------------|-----------------|-------------|------------------|-------------------|
| #         | Event Time          | AP IP         | VLAN ID | Username | Protocol | Source IP    | Destination IP  | Source Port | Destination Port | Source MAC        |
| 1         | 2015-01-01 08:01:41 | 192.168.2.254 | 0       | test     | UDP      | 192.168.2.10 | 2001000202020   | 62461       | 1900             | 8C:4D:EA:02:C6:EC |
| 2         | 2015-01-01 08:01:41 | 192.168.2.254 | 0       | test     | тср      | 192.168.2.10 | 10/9/102.217    | 62362       | 443              | 8C:4D:EA:02:C6:EC |
| 3         | 2015-01-01 08:01:42 | 192.168.2.254 | 0       | test     | UDP      | 192.168.2.10 | 102.102.2.1     | 59448       | 53               | 8C:4D:EA:02:C6:EC |
| 4         | 2015-01-01 08:01:42 | 192.168.2.254 | 0       | test     | UDP      | 192.168.2.10 | 129.00.2.3      | 54064       | 53               | 8C:4D:EA:02:C6:EC |
| 5         | 2015-01-01 08:01:42 | 192.168.2.254 | 0       | test     | UDP      | 192.168.2.10 | 132.1.11.2.1    | 53759       | 53               | 8C:4D:EA:02:C6:EC |
| 6         | 2015-01-01 08:01:42 | 192.168.2.254 | 0       | test     | ТСР      | 192.168.2.10 | 12121527550     | 62364       | 443              | 8C:4D:EA:02:C6:EC |
| 7         | 2015-01-01 08:01:44 | 192.168.2.254 | 0       | test     | UDP      | 192.168.2.10 | 235.236.235.0.3 | 62461       | 1900             | 8C:4D:EA:02:C6:EC |
| 8         | 2015-01-01 08:01:46 | 192.168.2.254 | 0       | test     | тср      | 192.168.2.10 | 71.02.232.135   | 62366       | 443              | 8C:4D:EA:02:C6:EC |
| 9         | 2015-01-01 08:01:46 | 192.168.2.254 | 0       | test     | UDP      | 192.168.2.10 | 1               | 57436       | 53               | 8C:4D:EA:02:C6:EC |
| 10        | 2015-01-01 08:01:46 | 192.168.2.254 | 0       | test     | тср      | 192.168.2.10 | 01.5101.00195   | 62367       | 5222             | 8C:4D:EA:02:C6:EC |
| 11        | 2015-01-01 08:01:47 | 192.168.2.254 | 0       | test     | UDP      | 192.168.2.10 | 239.265.265.260 | 62461       | 1900             | 8C:4D:EA:02:C6:EC |
| 12        | 2015-01-01 08:01:48 | 192.168.2.254 | 0       | test     | тср      | 192.168.2.10 | (92.168.2.)     | 62368       | 80               | 8C:4D:EA:02:C6:EC |

If the session interception function setting used is not configured on the front-end Cerio AP on this machine, you can store the logs of the Cerio AP to this log server. Please enter the management settings of the Cerio AP and set the "Session Log" Setup points the IP to the device and enables the "session log" for the Cerio AP feature.

# The following is a reference to the relevant settings of Cerio AP.

**# Setup 1 :** Please click Cerio AP to "System" → "Authentication Setup" to enable to Session Log setting.

| Authentication Setup |                |           |         |
|----------------------|----------------|-----------|---------|
| Multiple Login       | 3              |           | User(s) |
| Login Timeout        | 10             |           | Minutes |
| Redirect URL         | http://www.goo | gle.com   |         |
| Login URL            | domain0.login  |           |         |
| Authentication Log   | Enable         | ○ Disable |         |
| Session Log          | Enable         | ○ Disable |         |

# Setup 2 : Please click Cerio AP to "Management" → "System Log Setup" to fill in remote Server IP Address.

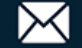

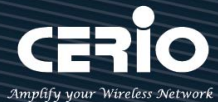

| System Log Setup |                 |     |
|------------------|-----------------|-----|
| Remote Server    | 192.168.101.254 |     |
| Dort             | 514             | Por |

## 7.4 Authentication Log

**USER MANUAL** 

CenOS 5.0 SOFTWARE

If enable "syslog server" in the "**Authentication Log**" (Hotsport Setup, Please refer to Chapter 3.4 ) and authentication log in Cerio's AP, the page can record account for authentication log. Authentication log page built-in smart-search function will display account use session information, administrator can use keyword or date approach to discover.

| HE Authentication Log |       |            |            |  |  |  |  |
|-----------------------|-------|------------|------------|--|--|--|--|
| Name                  | Value |            |            |  |  |  |  |
| Event Time            | None  | 2016-11-21 | 2016-11-21 |  |  |  |  |
| AP IP                 | None  |            |            |  |  |  |  |
| VLAN ID               | None  |            |            |  |  |  |  |
| Username              | None  |            |            |  |  |  |  |
| Source IP             | None  |            |            |  |  |  |  |
| Source MAC            | None  |            |            |  |  |  |  |
| Event                 | None  |            |            |  |  |  |  |

Administrators can choose different data type in the search engines.

- None: The program doesn't judge characters, search all the information
- Greater then: Search values for greater than
- Equal: Search values for equal.
- Less then: Search values for less then.
- **Between:** Search values for between.
- Like: Search similar strings.

| III Auth | entication Log List |               |         |          |              |                   |        |
|----------|---------------------|---------------|---------|----------|--------------|-------------------|--------|
| #        | Event Time          | AP IP         | VLAN ID | Username | User IP      | User MAC          | Event  |
| 1        | 2015-01-01 08:01:39 | 192.168.2.254 | 0       | test     | 192.168.2.10 | 8c:4d:ea:02:c6:ec | LOGIN  |
| 2        | 2016-11-21 12:56:50 | 192.168.2.254 | 0       | danny    | 192.168.2.10 | 8c:4d:ea:02:c6:ec | LOGIN  |
| 3        | 2016-11-21 12:57:28 | 192.168.2.254 | 0       | danny    | 192.168.2.10 | 8c:4d:ea:02:c6:ec | LOGOUT |
| 4        | 2016-11-21 12:57:37 | 192.168.2.254 | 0       | test     | 192.168.2.10 | 8c:4d:ea:02:c6:ec | LOGIN  |
| 5        | 2016-11-21 13:02:22 | 192.168.2.254 | 0       | danny    | 192.168.2.10 | 8c:4d:ea:02:c6:ec | LOGIN  |

If the authentication interception function setting used is not configured on the front-end Cerio

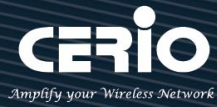

AP on this machine, you can store the logs of the Cerio AP to this log server. Please enter the management settings of the Cerio AP and set the "System Log" Setup points the IP to the device and enables the authentication log for the Cerio AP feature.

# The following is a reference to the relevant settings of Cerio AP.

**# Setup 1 :** Please click Cerio AP to "System" → "Authentication Setup" to enable for Authentication Log setting.

| Authentication Setup |                |                 |         |  |  |  |  |
|----------------------|----------------|-----------------|---------|--|--|--|--|
| Multiple Login       | 3              |                 | User(s) |  |  |  |  |
| Login Timeout        | 10             | Minutes         |         |  |  |  |  |
| Redirect URL         | http://www.goo |                 |         |  |  |  |  |
| Login URL            | domain0.login  |                 |         |  |  |  |  |
| Authentication Log   | Enable         | $\odot$ Disable |         |  |  |  |  |
| Session Log          | Enable         | ○ Disable       |         |  |  |  |  |

# Setup 2 : Please click Cerio AP to "Management" → "System Log Setup" to fill in remote Server IP Address.

| System Log Setup |                 |      |
|------------------|-----------------|------|
| Remote Server    | 192.168.101.254 |      |
| Port             | 514             | Port |

## 7.5 Remote System Log

If enable "syslog server" in the "**Remote System Log**" and Remote System log in Cerio's AP, The page can record Remote system log for Cerio Aps too.

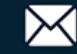

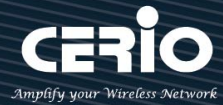

| I≣ System Log |      |                 |            |  |  |  |  |
|---------------|------|-----------------|------------|--|--|--|--|
| Name          |      | Value           |            |  |  |  |  |
| Event Time    | None | 2016-11-21      | 2016-11-21 |  |  |  |  |
| Device IP     | None |                 |            |  |  |  |  |
| Facility      | None | Kernel messages |            |  |  |  |  |
| Priority      | None | Emergency       |            |  |  |  |  |
| Message       | None |                 |            |  |  |  |  |

Administrators can choose different data type in the search engines.

- $\succ$ None: The program doesn't judge characters, search all the information
- $\geq$ Greater then: Search values for greater than
- $\geq$ **Equal:** Search values for equal.
- Less then: Search values for less then.  $\geq$
- Between: Search values for between.  $\geq$
- $\geq$ Like: Search similar strings.

| 📰 Sys | System Log List     |               |          |               |                                        |  |  |  |  |
|-------|---------------------|---------------|----------|---------------|----------------------------------------|--|--|--|--|
| #     | Event Time          | AP IP         | Facility | Priority      | Message                                |  |  |  |  |
| 1     | 2016-01-01 08:00:00 | 192.168.2.254 | user     | Informational | PPP BSD Compression module registered  |  |  |  |  |
| 2     | 2016-01-01 08:00:00 | 192.168.2.254 | user     | Informational | PPP MPPE Compression module registered |  |  |  |  |
| 3     | 2016-01-01 08:00:00 | 192.168.2.254 | user     | Informational | NET: Registered protocol family 24     |  |  |  |  |
| 4     | 2016-01-01 08:00:00 | 192.168.2.254 | local0   | Informational | started, version 2.22 cachesize 150    |  |  |  |  |
| 5     | 2016-01-01 08:00:00 | 192.168.2.254 | localO   | Informational | cleared cache                          |  |  |  |  |
| 6     | 2016-01-01 08:00:00 | 192.168.2.254 | local0   | Informational | reading /etc/resolv.conf               |  |  |  |  |
| 7     | 2016-01-01 08:00:00 | 192.168.2.254 | local0   | Informational | using nameserver 192.168.2.1#53        |  |  |  |  |
| 8     | 2016-01-01 08:00:00 | 192.168.2.254 | user     | Informational | PPPoL2TP kernel driver, V1.0           |  |  |  |  |

If the remote system interception function setting used is not configured on the front-end Cerio AP on this machine, you can store the logs of the Cerio AP to this log server. Please enter the management settings of the Cerio AP and set the "System Log" Setup points the IP to the device for the Cerio AP feature.

### # The following is a reference to the relevant settings of Cerio AP.

**# Setup 1 :** Please click Cerio AP to "Management" **>** "System Log Setup" to fill in remote Server IP Address.

| System Log Setup |                 |      |
|------------------|-----------------|------|
| Remote Server    | 192.168.101.254 |      |
| Port             | 514             | Port |

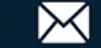

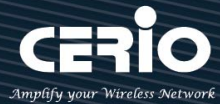

# 8. Technical documents

#### Example for PPTP/L2TP setup 8.1

Create a VPN tunnel use server / client bridge for the PPTP / L2TP protocol, if PPTP server set virtual IP address is 10.10.10.1 then must also set start to end IP address for dynamic configuration, can give VPN client automatically obtain a virtual IP address. The following concept map

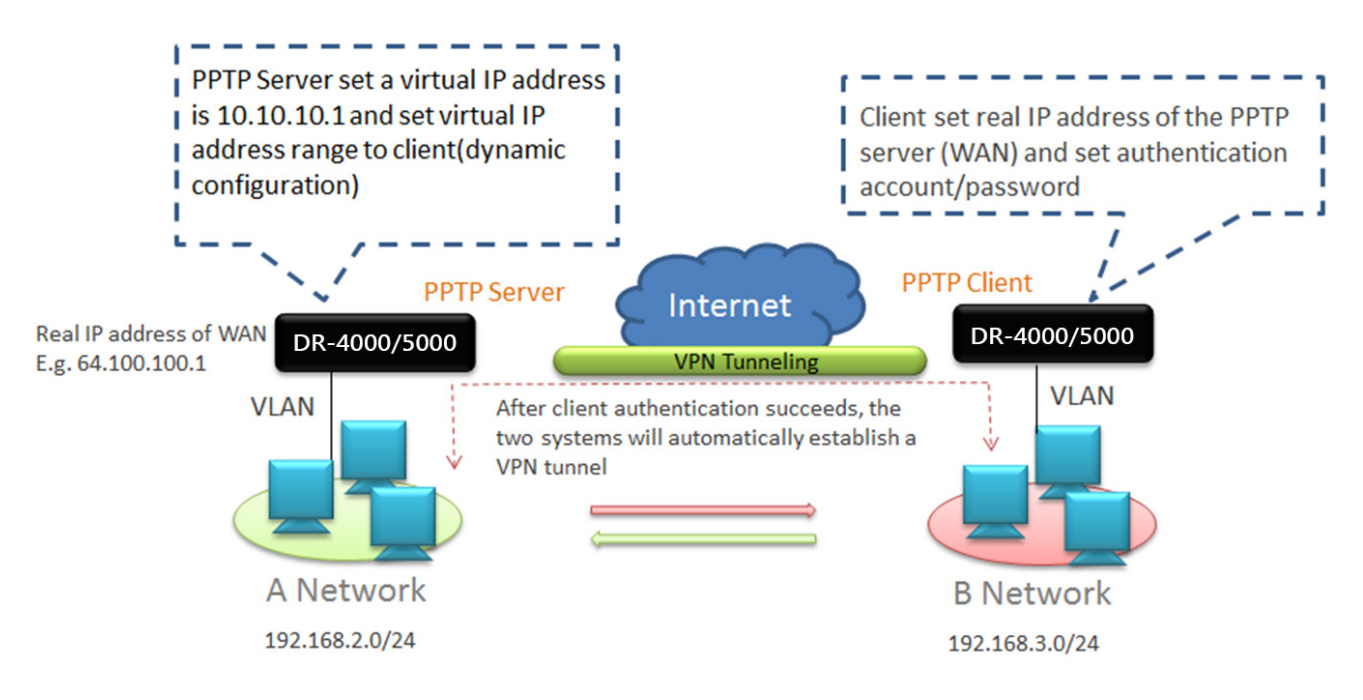

### **PPTP Server setup step**

1. Enable PPTP/L2TP Server and set VPN used virtual IP address. (Refer to 3.6 /3.7 for instructions)

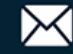

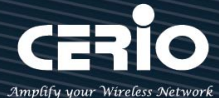

| USER        | MAN      | UAL |
|-------------|----------|-----|
| CenOS 5.0 S | SOFTWARE |     |

| PPTP Server Settings       |            |           |
|----------------------------|------------|-----------|
| Connections                | 3          |           |
| Local IP Address           | 10.10.10.1 |           |
| Remote Start IP<br>Address | 10.10.10   |           |
| Remote End IP<br>Address   | 10.10.13   |           |
| MPPE40                     | Enable     | ○ Disable |
| MPPE128                    | Enable     | ○ Disable |

2. Create authentication of client account and password

| Account Setup |        |           |  |  |  |  |  |
|---------------|--------|-----------|--|--|--|--|--|
| User Name     | danny  |           |  |  |  |  |  |
| Password      | •••••  |           |  |  |  |  |  |
| PPTP Support  | Enable | ○ Disable |  |  |  |  |  |
| L2TP Support  | Enable | ODisable  |  |  |  |  |  |

### Setup routing between the two networks

| Routing Rule  |                |     |
|---------------|----------------|-----|
| Local Subnet  | 192.168.2.0/24 |     |
| Remote Subnet | 192.168.3.0/24 | Add |

## **PPTP Client setup step**

1. Set real IP address of remote VPN server and authentication account / password.

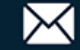

| PPTP/L2TP Client Setup    |              |           |
|---------------------------|--------------|-----------|
| Active                    | Enable       | O Disable |
|                           |              |           |
| PPTP/L2TP Client Settings |              |           |
| Mode                      | ● PPTP       | ○ L2TP    |
| Server IP Address         | 64.100.100.1 |           |
| User Name                 | danny        |           |
| Password                  | •••••        |           |
|                           |              |           |
| PPTP Setup                |              |           |
| MPPE40                    | Enable       | ○ Disable |
| MPPE128                   | Enable       | ○ Disable |

2. Setup routing between the two networks

Routing Rule List

| # | Local Subnet   | Remote Subnet  | Action |
|---|----------------|----------------|--------|
| 1 | 192.168.3.0/24 | 192.168.2.0/24 | Delete |

When the setting is complete, the both of the network will be through the VPN tunnel for data transmission.

Administrator can track the discovery, both network is used VPN tunnel to transmission.

| Tracin | lg | route  | to | 192 | .168 | 8.2. | . 10 | over  | а   | maxim | um | of | 30 | hops |  |
|--------|----|--------|----|-----|------|------|------|-------|-----|-------|----|----|----|------|--|
| _1     | <1 | ms     | <1 | ms  | <1   | ms   | 19   | 92.16 | 8.3 | 3.1   |    |    |    |      |  |
| 2      | 10 | ms     | 9  | ms  | 9    | ms   | -10  | 0.10. | 10. | 1     |    |    |    |      |  |
| 3.     | 10 | ms     | 9  | ms  | 9    | ms   | 19   | 92.16 | 8.2 | 2.10  |    |    |    |      |  |
| Trace  | со | mplete | e. |     |      |      |      |       |     |       |    |    |    |      |  |

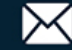

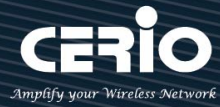

#### Hotspot function used POS system application 8.2

#### 0 Cerio's POS system device by optional. Notice

POS system is authentication device of the special use network control server (SP-800) + Thermal printer. You can refer to SP-800-PRINTER and SP-800-QRCPRT for Cerio's .

Administrator can use SP-800 to generate a new account for the remote control Cerio's Web authentication device and print authentication account.

### Cerio's controller mounted SP-800-PRINTER for POS system application diagram

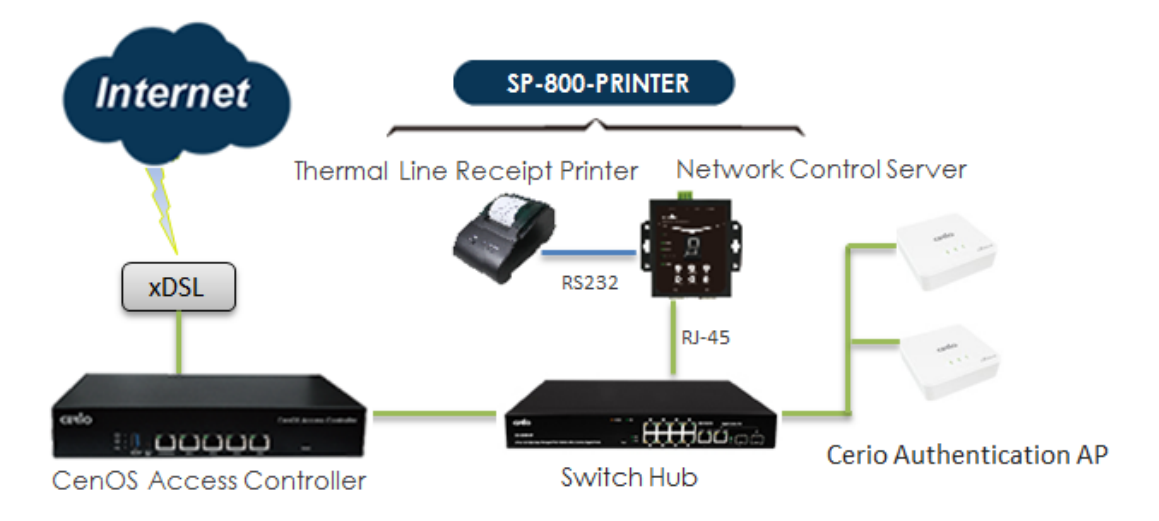

## Cerio's controller mounted SP-800-QRCPRT for POS system application diagram.

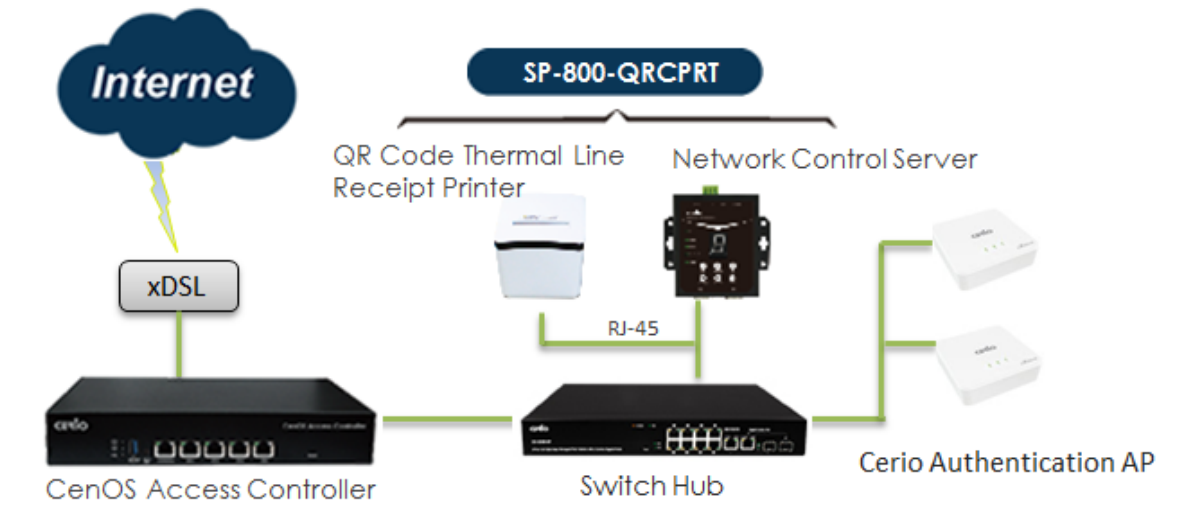

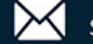

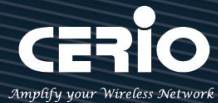

## Login management interface for SP-800

Network control server(SP-800) built-in web management interface. After install POS system architecture, administrator can use network connect to SP-800 interface and management. The SP-800 manager URL is http://192.168.2.253/setting.htm, please open IE or Firefox browser and enter URL address to set function.

| CERIO                  | Network Control Server v1.1 |
|------------------------|-----------------------------|
| COM1 Settings          |                             |
| Data Baud Rate         | 9600 \$                     |
| Data Bits              | 8 +                         |
| Data Paritiy           | None 🗘                      |
| Stop Bits              | 1 +                         |
| Flow Control           | None                        |
| Network Settings       |                             |
|                        | Enable DHCP                 |
| Static IP Address      | 192.168.2.253               |
| Static Subnet Mask     | 255.255.2                   |
| Static Default Gateway | 192.168.2.254               |
| Static DNS Server      | 168.95.1.1                  |
| Transmit Timer         | 10                          |
|                        |                             |
| Server:                |                             |
| Server Listening Port  | 5000                        |
|                        | Apply Reset                 |
|                        | Firmware Upgrade            |

- COM1 Setting: Recommend use default  $\geq$
- $\geq$ **Network Setting:** 
  - Enable DHCP: Administrator can select enable or disable DHCP client.
  - Static IP Address: Administrator can set IP address for SP-800.
  - Static DNS Server: Administrator can set IP address for DNS server. •
  - Transmit Timer: system to detect controller connect status (millisecond).
  - Server Listening Port: SP-800 connection to controller use Port. (SP-800 and controller must be set the same port).

After setting is complete, please click Apply button.

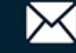

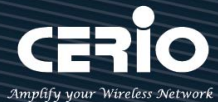

## Install normal thermal printer

### # Install step for thermal paper

- 1) Open the cover for thermal printer
- 2) Place the thermal paper in the printer groove
- 3) After pull the paper out a small portion please close the lid for thermal printer

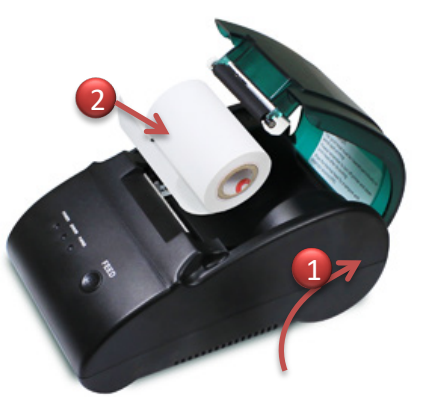

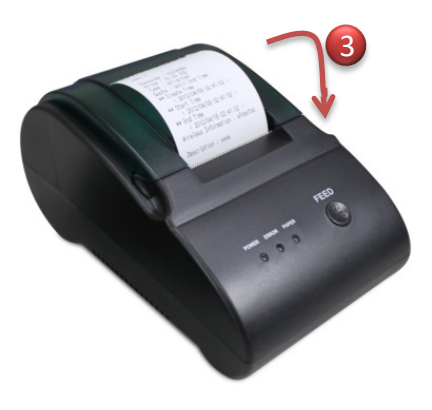

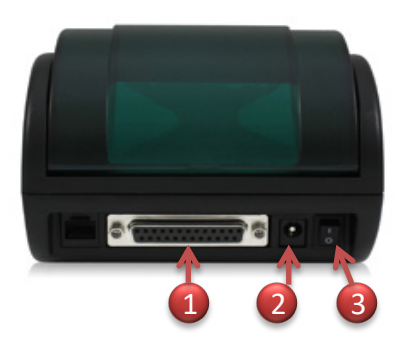

- 1) SP-800 connection to thermal printer use console port
- 2) DC Power in.
- 3) Power on/off switch.

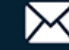

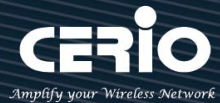

## Install QR Code thermal printer

Behind the printer connection functions support USB / console / RJ-45 /RJ-11 and Power. As follows

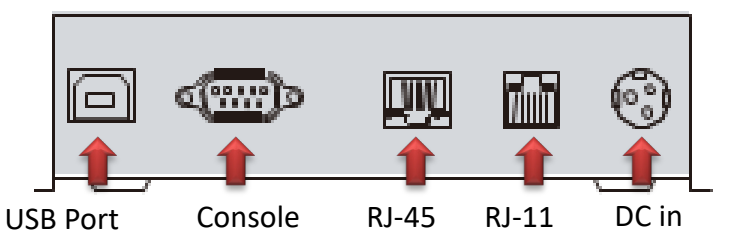

### PS. Connect the controller only need to use RJ-45 and power.

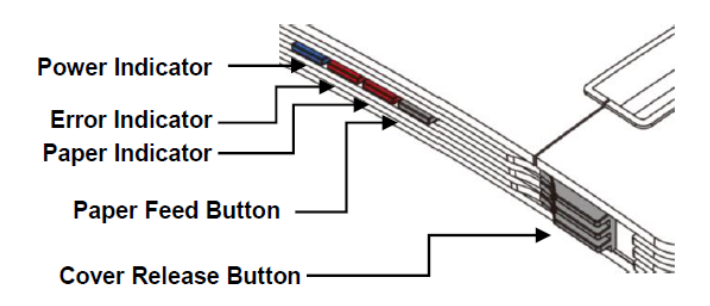

### # Login web page for QR Code printer.

The QR Code printer support web management interface, administrator can login web page and modify IP address for the QR Code printer.

### QR Code Printer default IP address: 192.168.123.100

As follows

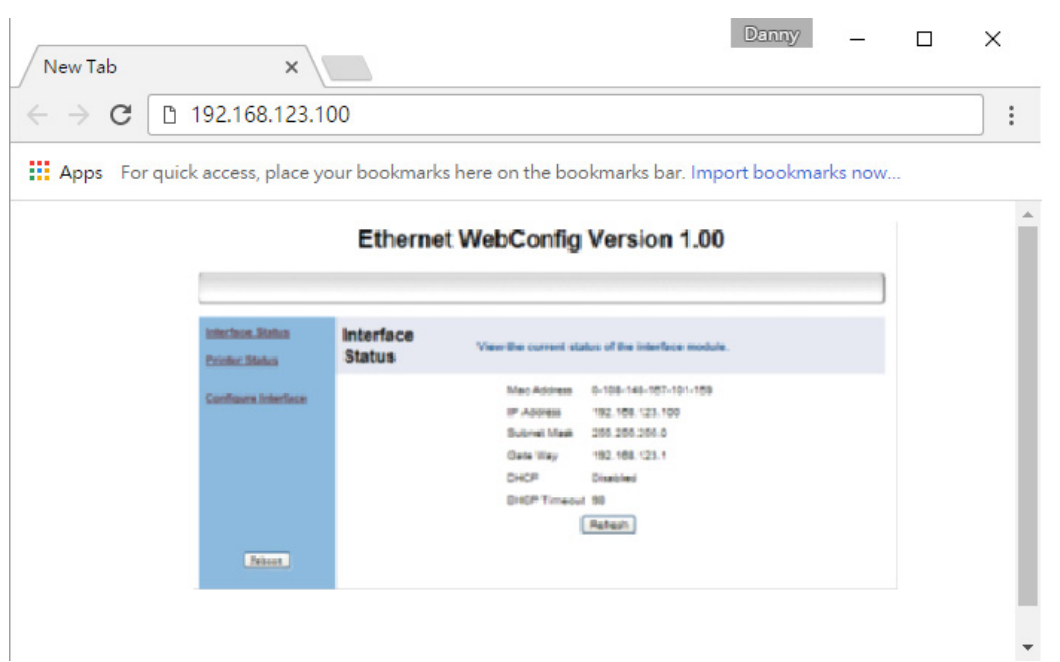

V1.1

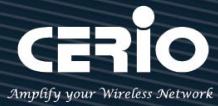

### # Install or Replace Paper Roll for QR code printer

1) Pull the Cover Release Button to open the Cover.

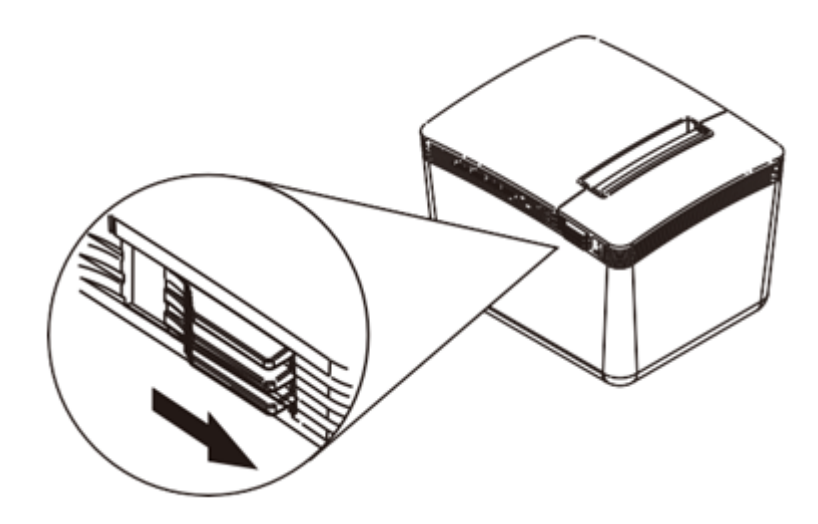

2) Roll out and install the Paper Roll with Holder into the Printer. (with the edges of the paper roll holder fitted onto the holder slots)

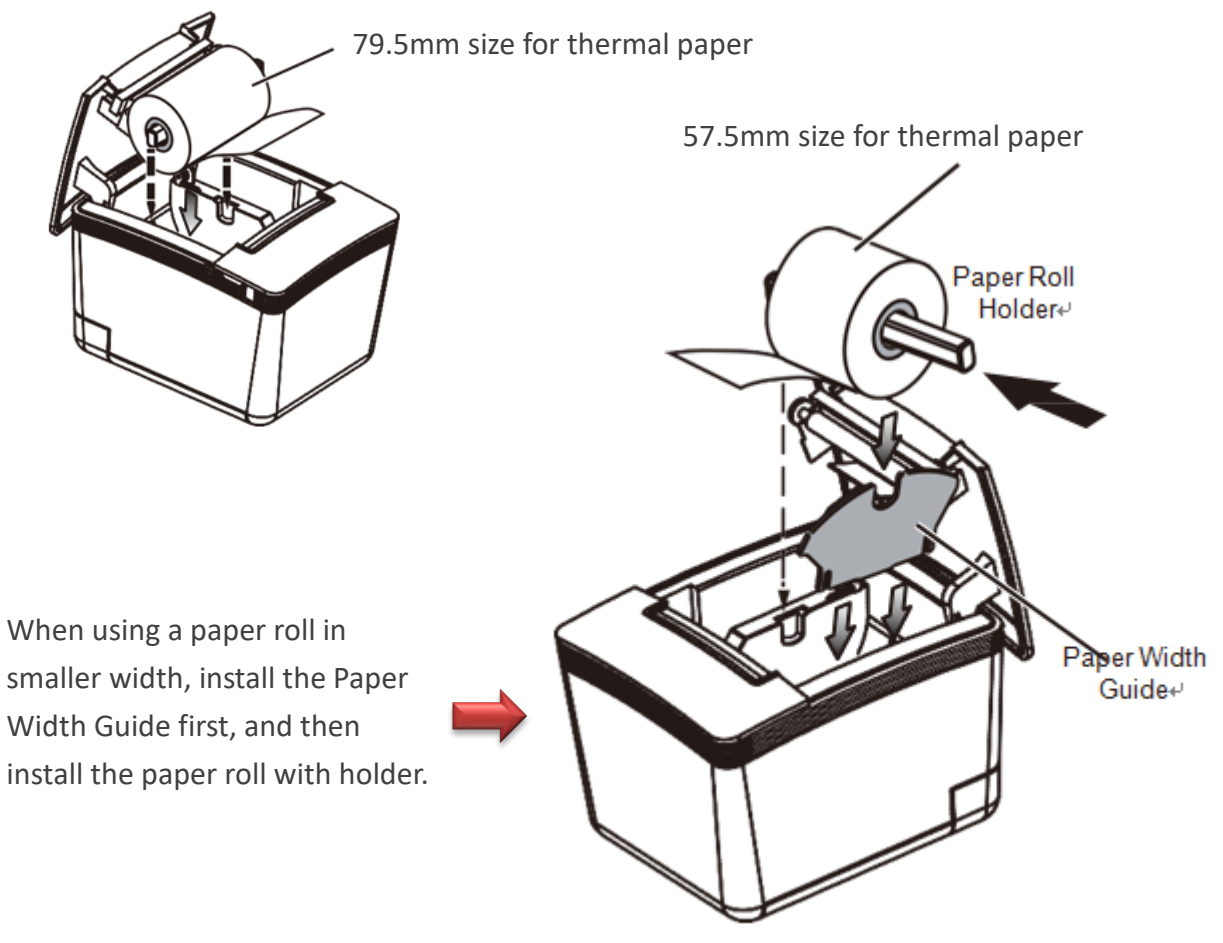

+(886) 2-8911-6160

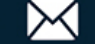
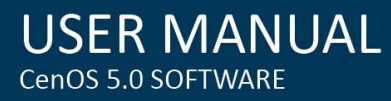

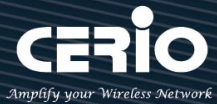

3) Please close the lid for thermal printer.

# **# DIP Switch Setting for QR code Printer**

DIP Switch in printer bottom.

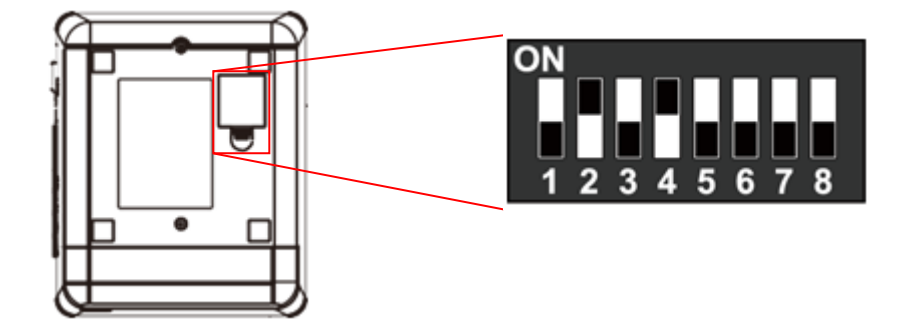

| DIP | Function                | ON    | OFF     |
|-----|-------------------------|-------|---------|
| 1   | Paper Cutter            | No    | Yes*    |
| 2   | Audio Alarm             | Yes * | No      |
| 3   | Print Density           | Dark  | Light * |
| 4   | Two-byte Character Code | *No   | Yes     |
| 5   | Character Per Line      | 42    | 48 *    |
| 6   | Cutter with Cash Drawer | Yes   | No *    |
| 7&8 | Baud Rate Setting       |       | OFF*    |

# Baud Rate Setting (DIP 7, DIP 8)

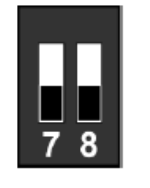

19200 (\*Default)

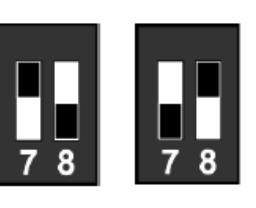

9600 115200

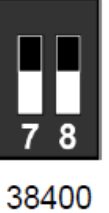

V1.1

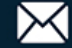

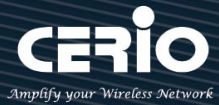

# Set web authentication steps for POS system

Cerio's Web Authentication System consists of the controller and SP-800 + Printer; administrator can use SP-800 remote control Cerio's controller to create an account and print out. The architecture can refer to "POS system application" description

## Set web authentication steps, as follows

(Take Cerio's DR-4000 as the case)

#### Steps1

Login SP-800 web interface to set IP address and set same network segment You can refer to "Login management interface for SP-800"

#### Steps2

If SP-800 with QR code Printer, administrator must set IP address for QR code Printer (same network segment for your network). You can refer to "Install QR Code printer"

#### Steps3

Login Cerio's Controller "DR-4000" page (Refer controller user manual) to enable RADIUS Server. As follows

Please click menu "Account" → "RADIUS Server" for Cerio's DR-4000

| Radius Server       |              |           |  |  |  |
|---------------------|--------------|-----------|--|--|--|
| Service             | Enable       | ○ Disable |  |  |  |
| Authentioation Port | 1812         |           |  |  |  |
| Accounting Port     | 1813         |           |  |  |  |
| Radius Seoret       | (4-32 chars) |           |  |  |  |

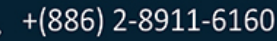

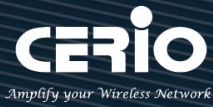

#### Steps4

Set the connection between **DR-4000** and SP-800. Please click menu **"Account" →**" **Thermal Printer Setup**" to enable function, as follows

| Thermal Printer List                       |         |               |             |              |        |  |  |
|--------------------------------------------|---------|---------------|-------------|--------------|--------|--|--|
| Printer#                                   | Service | IP Address    | Description | Balance Time | Action |  |  |
| 1                                          |         | 192.168.2.253 |             | 00:00        | Setup  |  |  |
| 2                                          |         |               |             | 00:00        | Setup  |  |  |
| 3                                          |         |               |             | 00:00        | Setup  |  |  |
| 4                                          |         |               |             | 00:00        | Setup  |  |  |
| 6                                          |         |               |             | 00:00        | Setup  |  |  |
| Printer Setup  Service  O Disable  Disable |         |               |             |              |        |  |  |
| IP Address 192.168.2.253                   |         |               |             |              |        |  |  |

| IP Address       | 192.168.2.253          |   |
|------------------|------------------------|---|
| Command Port     | 5000                   |   |
| Printer Type     | Normal Thermal Printer | ~ |
| COM Port         | C0M1                   | ~ |
| New Look Pasword | 1234                   |   |
| Description      |                        |   |
| Balanoe Time     | 00 ~ 00                | ~ |

- > IP address: Please enter IP address for SP-800 (You can refer to Login SP-800)
- **Command port:** Please enter Command for SP-800 (You can refer to Login SP-800)
- > **Printer Type:** Administrator can select Printer for normal or QR Code Printer.
- **QR code Printer**: If select QR Code printer, administrator must choose use connection for IP address or com Port.(Recommend use IP address manner.)

| Printer Type       | QRCode Thermal Printer |
|--------------------|------------------------|
| COM Port           | RJ-45 ~                |
| Printer IP Address | 192.168.2.252          |
| Printer Port       | 9100                   |
| QRCode Type        | Small                  |

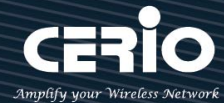

- $\checkmark$ Printer IP Address : Please enter IP address for QR code printer. (You can refer to Install QR Code Printer).
- $\checkmark$ **Printer Port**: Please enter command port for QR Code Printer. (You can refer to Install QR Code Printer)
- $\checkmark$ **QR Code Type** : Administrator can select print out size for QR code.
- $\geq$ **COM Port:** Please select connection type for printer.

| ON<br>Notice | 1. | If use normal thermal printer and connect to com1 port of the SP-800, please select |
|--------------|----|-------------------------------------------------------------------------------------|
|              |    | COM1                                                                                |
|              | 2. | If use OR Code Printer, please select RJ-45                                         |

- $\geq$ New Lock Password : Enter pass key of the DR-4000 to connect SP-800
- $\triangleright$ **Description**: Administrator can enter description.

#### Steps5

Setup internet time rules for package authentication type (DR-4000). Please click menu "Account" → "Package setup". As follows

| Package Setup  |              |         |  |  |  |
|----------------|--------------|---------|--|--|--|
| Paokage Name   | (4-32 chars) |         |  |  |  |
| Description    | (4-64 chars) |         |  |  |  |
| Trafflo Volume |              | МВ      |  |  |  |
| Session Time   |              | Minutes |  |  |  |
| Expire After   |              | Minutes |  |  |  |
| Expiration     | Unlimited    | ~       |  |  |  |

- Package Name: Administrator can set Identify name for the package rules.  $\geq$
- **Description**: Administrator can set the description for package rules.  $\geq$
- Traffic Volume: Administrator can set authentication account use traffic limit for the package  $\geq$ rules.
- $\geq$ Session Time: Administrator can set authentication account use session limit for the package rules. (After the account is signed in, the system will begin counting until the set time is used up. The counting will stop when users log out, and begin counting again once the user signs back in.)
- $\geq$ Expire After: Administrator can set authentication account use how many hours expire.( After the account is signed in, the system start counted time until the end time.)

V1.1

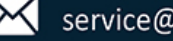

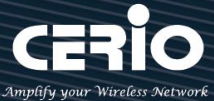

**Expiration**: Administrator can select Unlimited or Per Day or Until Time.

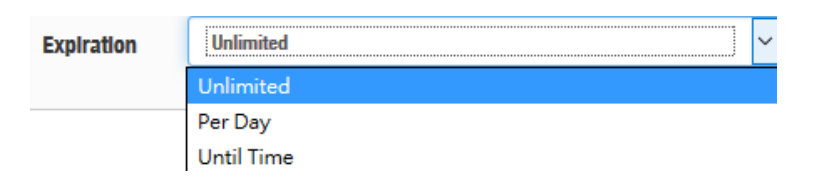

**USER MANUAL** 

CenOS 5.0 SOFTWARE

- ✓ **Unlimited:** After the account is signed in, the system does not count the time
- ✓ **Per Day:** After the account is signed in, the system start counted time until the end time.
- ✓ Until Time: After the account is signed in, the system will begin counting until the set time is used up. The counting will stop when users log out, and begin counting again once the user signs back in.

| Account Rule     |                    |                     |                      |  |  |
|------------------|--------------------|---------------------|----------------------|--|--|
| User Name Length | (3-16)             |                     |                      |  |  |
| User Name Type   | ⊖ <sub>Digit</sub> | $^{\circ}$ Letters  | ⊖ <sub>MIx</sub>     |  |  |
|                  | No L/I/1           | □ <sub>No 0/0</sub> | □_ <sub>No</sub> U/V |  |  |
| Password Length  | (4-16)             |                     |                      |  |  |
| Password Type    | ⊖ <sub>Digit</sub> | $^{\circ}$ Letters  | ⊖ <sub>Mix</sub>     |  |  |
|                  | No L/I/1           | □ No 0/0            | No U/V               |  |  |

PS. Package list (0~9) is Network control server (SP-800) code, administrator can choose number to print out account.

| iii P | ackage List |                      |              |                |              |            | Create New Package |
|-------|-------------|----------------------|--------------|----------------|--------------|------------|--------------------|
| #     | Name        | Description          | Session Time | Traffic Volume | Expire After | Expiration | Action             |
| 0     | TEST-1      | no time              |              | 0B             |              |            | Edit 🔶             |
| 1     | test-2      | 60Mbps Trafflo       |              | 60.00MB        |              |            | Edit 🔶             |
| 2     | test-8      | use 120 minutes time | 2Hour(s)     | OB             |              |            | Edit 🔶             |
| 3     | Test-4      | use 120 minutes expl |              | OB             | 2Hour(s)     |            | Edit 🔶             |

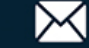

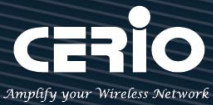

#### Steps6

The system time is very important, administrator must set system time is right. Please click DR-4000 menu "System" → "Time Server" to set system time.

PS. Recommend select update the system time for the NTP Server

| System Time   |    | 2016/10/02 12:42-00 |          |
|---------------|----|---------------------|----------|
| Looan n<br>Mo | de | NTP Server          | O Manual |

The above procedure will complete the DR-4000 setting

#### # Enable Web authentication for Access Point

Hot spots web authentication architecture must be with combine Cerio's CenOS5.0 access point. As follows

#### Steps7

Enable Web authentication for Cerio's CenOS5.0 Access Point. (You can refer user manual for Access Point), As follows for Cerio's Access Point.

1) Enables web authentication function. Please click "System" → "Authentication" for Cerio's Access Point.

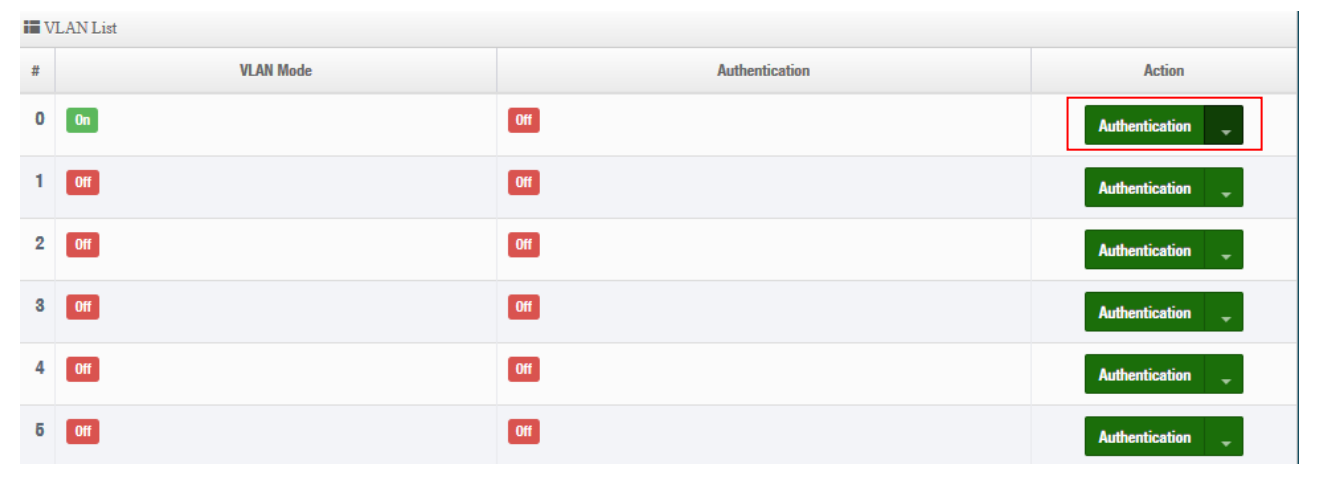

2) Click Authentication button and enable the function.

| Authentication |        |           |  |  |  |
|----------------|--------|-----------|--|--|--|
| Authentioation | Enable | ○ Disable |  |  |  |

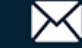

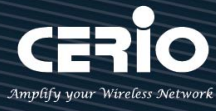

3) Enable authentication for RADIUS Server and set IP address for DR-4000.

| Radius Setup        |             |           |      |  |  |  |
|---------------------|-------------|-----------|------|--|--|--|
| Radius              | Enable      | ○ Disable |      |  |  |  |
| Display Name        | Radius User |           |      |  |  |  |
| Primary Server IP   | 192.168.2.1 |           |      |  |  |  |
| Secondary Server IP | Options     |           |      |  |  |  |
| Authentioation Port | 1812        |           | Port |  |  |  |
| Accounting Service  | 1813        |           | Port |  |  |  |
| Authentioation Type |             | ● CHAP    |      |  |  |  |
| Seoret Key          | •••••       |           |      |  |  |  |

#### Steps8

Set system time for Cerio's Access Point. Please click menu "System" → "Time server".

## Steps9

The system time is very important, administrator must set system time is right. Please click menu "System" → "Time Server" to set system time.

| System Time |                     |          |  |
|-------------|---------------------|----------|--|
| Looal Time  | 2016/12/02 13:42:09 |          |  |
| Mode        | NTP Server          | O Manual |  |

#### This completes all architecture settings

🌐 www.cerio.com.tw

Administrator can click SP-800 "Print" button will print account and password of the tickets.

#### As follows

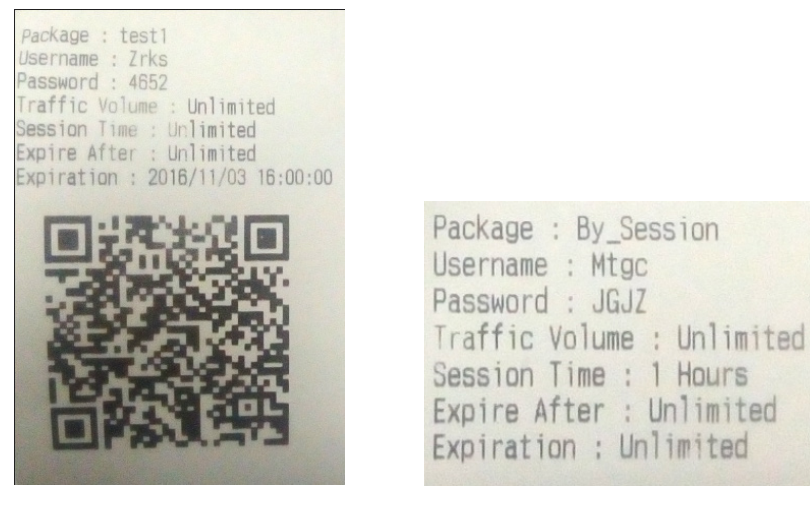